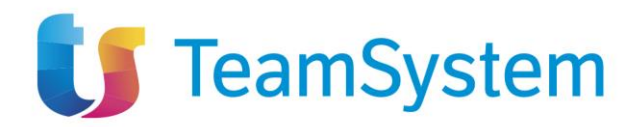

# **FLUSSO DI ESECUZIONE**

Manuali per le Stazioni Appaltanti

1 / 82

TeamSystem S.p.A. Società con socio unico Cap. Soc. € 24.000.000 I.v. C.C.I.A.A. delle Marche P. Iva 01035310414 www.teamsystem.com Sede Legale e Amministrativa Via Sandro Pertini, 88 61122 Pesaro (PU) Tel. 0721 42661 Fax 0721 400502

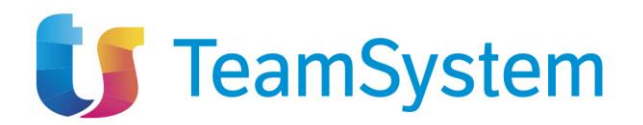

# 1 SOMMARIO

| 2 | INTR   | ODUZIONE                                              | 6   |
|---|--------|-------------------------------------------------------|-----|
| 3 | VISIB  | ILITÀ E OPERATIVITÀ DELL'UTENTE                       | 6   |
|   | 3.1    | Profili relativi al flusso di esecuzione              | 6   |
|   | 3.2    | Relazione dell'utente con la procedura / il contratto | 7   |
|   | 3.2.1  | Regola generale                                       | 7   |
|   | 3.2.2  | Parametro configurabile                               | 7   |
| 4 | ACCE   | ESSO AL FLUSSO DI ESECUZIONE                          | 8   |
|   | 4.1    | Contratti stipulati                                   | 9   |
|   | 4.1.1  | Dettaglio di un contratto stipulato1                  | 1   |
| 5 | Inizio | Esecuzione (scheda I1) 1                              | 4   |
|   | 5.1    | Pagina di compilazione scheda I11                     | 5   |
|   | 5.1.1  | Dettaglio contratti in esecuzione1                    | 6   |
|   | 5.1.2  | Comando "Conclusione Esecuzione"1                     | 7   |
| 6 | Stato  | di Avanzamento (scheda SA1) 1                         | 8   |
|   | 6.1    | Pagina di compilazione scheda SA11                    | 8   |
|   | 6.1.1  | Tab Stati di avanzamento 1                            | 9   |
|   | 6.1    | 1.1   Dettaglio stato di avanzamento                  | 20  |
| 7 | Suba   | ppalto (schede RSU1, ES1, CS1)2                       | 21  |
|   | 7.1    | Pagina di compilazione scheda RSU1                    | 21  |
|   | 7.1.1  | Validazioni2                                          | 24  |
|   | 7.1.2  | Tab Subappalti2                                       | 24  |
|   | 7.1    | .2.1 Dettaglio Subappalto                             | 25  |
|   | 7.2    | Pagina di compilazione scheda ES12                    | 26  |
|   | 7.2.1  | Validazioni2                                          | 27  |
|   | 7.3    | Pagina di compilazione scheda CS12                    | 27  |
|   | 7.4    | Stato del Subappalto                                  | 28  |
| 8 | Sospe  | ensione (schede SO1, SQ1, RI1)2                       | 29  |
|   | 8.1    | Pagina di compilazione scheda SO1                     | 30  |
|   | 8.2    | Tab Sospensioni                                       | 31  |
|   | 8.3    | Dettaglio sospensione                                 | 13  |
|   | 8.4    | Pagina di compilazione scheda SQ1                     | \$4 |
|   | 8.5    | Pagina di compilazione scheda RI1                     | \$7 |
|   | 8.6    | Stato sospensione                                     | 9   |
|   |        |                                                       |     |

Sede Legale e Amministrativa Via Sandro Pertini, 88 61122 Pesaro (PU) Tel. 0721 42661 Fax 0721 400502

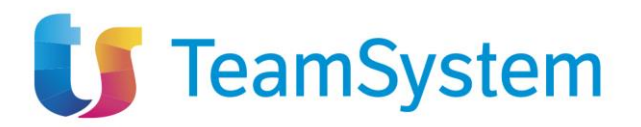

| 9 Accordo Bonario (scheda AC1)                                         |                  |
|------------------------------------------------------------------------|------------------|
| 9.1 Pagina di compilazione scheda AC1                                  |                  |
| 9.2 Tab Accordi Bonari                                                 |                  |
| 9.3 Dettaglio Accordo Bonario                                          |                  |
| 10 Modifica contrattuale (schede M1, M1_40, M2, M2_40)                 |                  |
| 10.1 Pagina di compilazione schede M1, M2                              |                  |
| 10.2 Pagina di compilazione schede M1_40, M2_40                        |                  |
| 10.2.1 Validazioni                                                     |                  |
| 10.2.2 Tab Modifiche contrattuali                                      |                  |
| 10.2.2.1 Dettaglio Modifica contrattuale                               |                  |
| 11 Variazione Aggiudicatario (scheda S4)                               |                  |
| 11.1 Pagina di compilazione scheda S4                                  |                  |
| 11.2 Tab Aggiudicatari                                                 |                  |
| 11.3 Dettaglio Variazione Aggiudicatario                               |                  |
| 12 Istanza di Recesso (scheda IR1)                                     |                  |
| 12.1 Pagina di compilazione scheda IR1                                 |                  |
| 12.2 Tab Recessi                                                       |                  |
| 12.3 Dettaglio Istanza di Recesso                                      |                  |
| 13 Collaudo (scheda CL1)                                               |                  |
| 13.1 Pagina di compilazione scheda CL1                                 |                  |
| 13.1.1 Validazioni                                                     |                  |
| 13.1.2 Tab Collaudi                                                    |                  |
| 13.1.2.1 Dettaglio Collaudo                                            |                  |
| 14 Conclusione esecuzione (scheda CO1)                                 |                  |
| 14.1 Pagina di compilazione scheda CO1                                 | 61               |
| 14.1.1 Validazioni                                                     |                  |
| 14.1.2 Tab Conclusioni Esecuzione                                      |                  |
| 14.1.2.1 Dettaglio Conclusione Esecuzione                              |                  |
| 15 Contratti Conclusi                                                  |                  |
| 15.1 Dettaglio contratti conclusi                                      |                  |
| 16 APPALTI SENZA CONTRATTO                                             |                  |
| 16.1 Dettaglio appalto senza contratto                                 |                  |
| 16.1.1 Dettaglio di un AD5                                             |                  |
| 16.1.1.1 Conclusione esecuzione per Affidamenti diretti minori di 5000 | € (scheda CO2)69 |
| 16.1.1.2 Pagina di compilazione scheda CO2                             |                  |
|                                                                        | 2 / 02           |
|                                                                        | 3 / 82           |

Sede Legale e Amministrativa Via Sandro Pertini, 88 61122 Pesaro (PU) Tel. 0721 42661 Fax 0721 400502

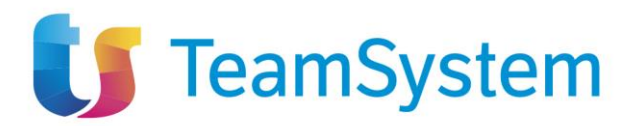

|      | 16.1.1.3     | Tab Conclusioni Esecuzione               | 71 |
|------|--------------|------------------------------------------|----|
|      | 16.1.1.4     | Dettaglio Conclusione Esecuzione         | 72 |
| 16   | 6.1.2 Dett   | aglio di altri tipi di appalto           | 72 |
|      | 16.1.2.1     | Invio Scheda Contratto (scheda SC1 + S3) | 73 |
|      | 16.1.2.2     | Pagina di compilazione scheda SC1 + S3   | 73 |
|      | 16.1.2.3     | Tab Sottoscrizione Contratto             | 75 |
|      | 16.1.2.4     | Dettaglio sottoscrizione contratto       | 75 |
| 17   | Cronologia   | PCP                                      | 76 |
| 18   | TRASFER      | MENTO AFFIDAMENTO                        | 77 |
| 18.1 | Trasfe       | risci                                    | 78 |
| 18.2 | Rifiuta      |                                          | 80 |
| 18.3 | B Prendi     | in carico                                | 80 |
| 19   | Indice delle | e figure                                 | 81 |

4 / 82

TeamSystem S.p.A. Società con socio unico Cap. Soc. € 24.000.000 I.v. C.C.I.A.A. delle Marche P. Iva 01035310414 www.teamsystem.com

Sede Legale e Amministrativa Via Sandro Pertini, 88 61122 Pesaro (PU) Tel. 0721 42661 Fax 0721 400502

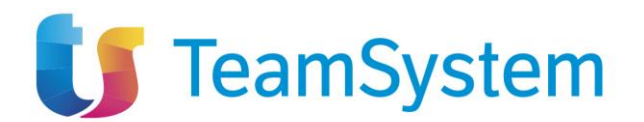

| Versione | Data di Emissione | Note                                  |
|----------|-------------------|---------------------------------------|
| 1.0      | 03/10/2024        | Manuale completo Flusso<br>Esecuzione |
|          |                   |                                       |
|          |                   |                                       |
|          |                   |                                       |
|          |                   |                                       |

5 / 82

TeamSystem S.p.A. Società con socio unico

Societa con socio unico Cap. Soc. € 24.000.000 I.v. C.C.I.A.A. delle Marche P. Iva 01035310414 www.teamsystem.com Sede Legale e Amministrativa Via Sandro Pertini, 88 61122 Pesaro (PU) Tel. 0721 42661 Fax 0721 400502

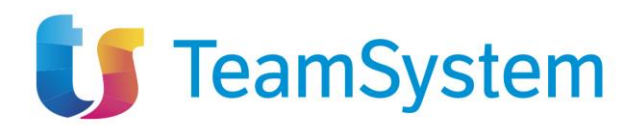

# 2 INTRODUZIONE

Il presente manuale illustra la descrizione del flusso di esecuzione di un contratto, in adeguamento alle specifiche definite dall'Autorità Nazionale Anti Corruzione (ANAC), attraverso il nuovo modulo apposito sul Portale degli appalti denominato "Esecuzione". I flussi di trasmissione delle schede di esecuzione, i contenuti di ciascuna scheda e le regole di validazione applicate dalla piattaforma sono dunque l'attuazione di quanto definito da ANAC attraverso la documentazione tecnica messa a disposizione degli operatori del settore.

Il flusso dell'esecuzione ha tre momenti principali:

- 1. Stipula/sottoscrizione del contratto
- 2. Inizio dell'esecuzione
- 3. Conclusione dell'esecuzione (compresi i casi di interruzione anticipata e senza sottoscrizione del contratto)

Su questo flusso standard posso innestarsi una serie di eventi facoltativi, ma sempre successivi alla stipula/sottoscrizione del contratto:

- rilasciare uno stato di avanzamento
- effettuare delle modifiche contrattuali
- stipulare un subappalto
- sospendere e successivamente riprendere l'esecuzione
- presentare istanza di recesso
- concludere un accordo bonario
- variare i dati dell'aggiudicatario
- eseguire un collaudo

# 3 VISIBILITÀ E OPERATIVITÀ DELL'UTENTE

La visibilità e l'operatività dell'utente nel flusso di esecuzione si basano su due componenti, entrambi necessari per comprendere le autorizzazioni di uno specifico utente: i profili assegnati al ruolo dell'utente e la relazione dell'utente con la procedura / il contratto.

# 3.1 Profili relativi al flusso di esecuzione

Il flusso di esecuzione prevede tre diversi profili:

- Visualizza Flusso Esecuzione: con questo profilo, il ruolo è autorizzato a vedere le funzionalità del flusso di esecuzione in sola lettura;
- **Compila Flusso Esecuzione**: con questo profilo, il ruolo è autorizzato a vedere le funzionalità del flusso di esecuzione e a compilare e salvare in bozza le relative schede;
- Invia Flusso Esecuzione: con questo profilo, il ruolo è autorizzato a vedere le funzionalità del flusso di esecuzione e a compilare, salvare in bozza e inviare a PCP le relative schede;

TeamSystem S.p.A. Società con socio unico Cap. Soc. € 24.000.000 I.v. C.C.I.A.A. delle Marche P. Iva 01035310414 www.teamsystem.com Sede Legale e Amministrativa Via Sandro Pertini, 88 61122 Pesaro (PU) Tel. 0721 42661 Fax 0721 400502

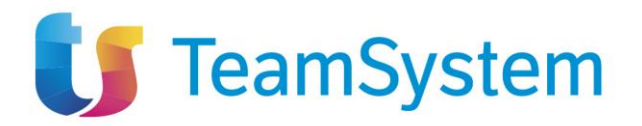

Se un ruolo dovesse avere più di uno di questi profili, avrebbe le autorizzazioni del profilo che offre maggiori poteri.

Un utente il cui ruolo non comprende almeno uno di questi profili non avrebbe la possibilità di visualizzare alcuna funzionalità del flusso di esecuzione.

## **3.2** Relazione dell'utente con la procedura / il contratto

#### 3.2.1 Regola generale

Nelle more del rilascio di nuovi sviluppi che consentiranno una gestione più articolata delle abilitazioni sul modulo di esecuzione, anche in considerazione di eventuali intervenuti subentri da parte di altri utenti RUP (interni o esterni all'Ente Appaltante), si descrivono di seguito le regole attualmente previste per la visibilità ed operatività sul modulo.

Le schede sono accessibili e compilabili dai seguenti utenti:

- **RUP Appaltante** indicato in fase di configurazione della procedura di gara (l'utente che ha di fatto richiesto il CIG);
- RUP Esecuzione indicato tramite la funzionalità Contratto/Convenzione
- **DEC (Direttore dell'Esecuzione del Contratto)** indicato tramite la funzionalità Contratto/Convenzione;
- Riferimenti della procedura di gara;
- **Nuovo RUP Esecuzione** a seguito della presa in carico dell'appalto/contratto attraverso l'utilizzo della funzionalità Trasferisci Affidamento
- Ex RUP Esecuzione, non più correnti

Si precisa che attualmente le schede vengono sempre trasmesse ad ANAC a nome del RUP Appaltante o del RUP Esecuzione (se indicato), anche nel caso di utilizzo della funzionalità da parte del DEC.

#### 3.2.2 Parametro configurabile

La regola generale può essere modificata da un esistente parametro il quale limita fortemente gli utenti che possono inviare le schede del flusso di esecuzione.

Con questo parametro attivato, un solo utente può inviare le schede, secondo la seguente regola: se c'è un RUP Esecuzione a seguito di Trasferisci Affidamento, solo il RUP Esecuzione corrente può inviare; altrimenti, in assenza di RUP Esecuzione a seguito di Trasferisci Affidamento, solo il RUP Appaltante può inviare.

In questo caso, tutte le altre figure sono autorizzate solamente a visualizzare e compilare, ma non ad inviare:

- **RUP Appaltante** in presenza di RUP Esecuzione a seguito della funzionalità Trasferisci Affidamento
- Ex RUP Esecuzione, non più correnti
- **DEC (Direttore dell'Esecuzione del Contratto)** indicato tramite la funzionalità Contratto/Convenzione;
- **RUP Esecuzione** indicato tramite la funzionalità Contratto/Convenzione

7 / 82

Sede Legale e Amministrativa Via Sandro Pertini, 88 61122 Pesaro (PU) Tel. 0721 42661 Fax 0721 400502

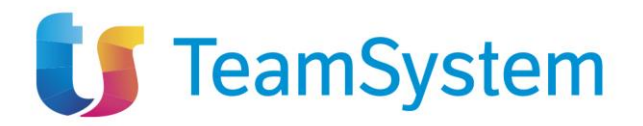

• Riferimenti della procedura di gara;

# 4 ACCESSO AL FLUSSO DI ESECUZIONE

Per accedere alla sezione di un flusso di **Esecuzione** sarà sufficiente, dopo aver effettuato l'accesso alla propria area riservata, cliccare sulla voce del modulo correlato tramite il menu laterale immediatamente al di sotto della voce "Appalti Specifici". Cliccando su questa voce verrà mostrato l'elenco delle pagine relative all'esecuzione, ovvero:

- Contratti stipulati
- Contratti in esecuzione

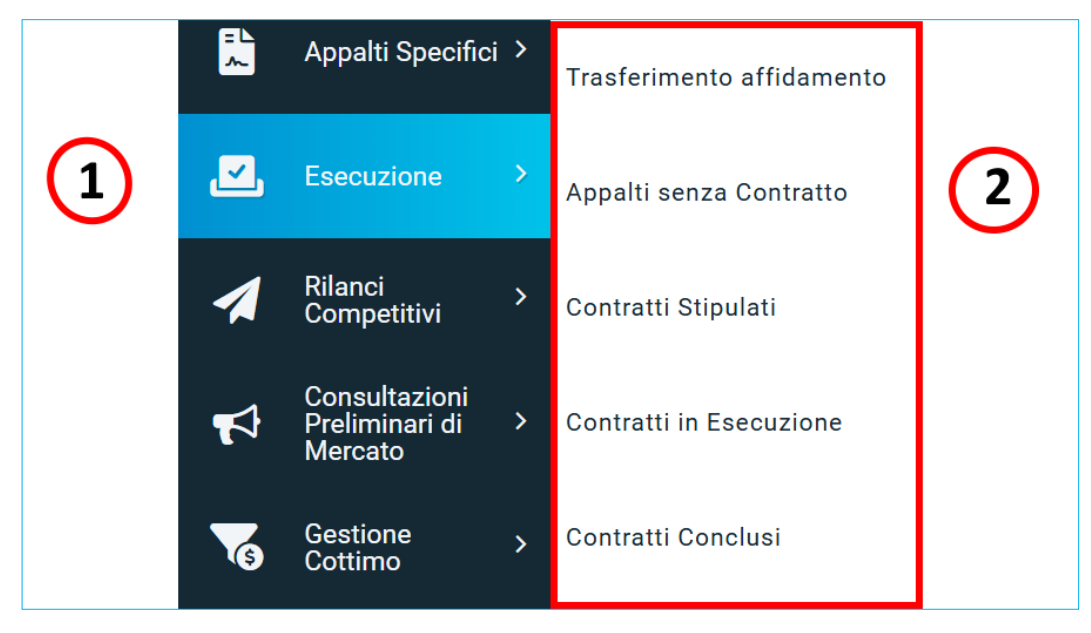

Figura 1: Modulo Esecuzione

Di seguito i dettagli sul contenuto delle singole voci:

TeamSystem S.p.A. Società con socio unico Cap. Soc. € 24.000.000 I.v. C.C.I.A.A. delle Marche P. Iva 01035310414 www.teamsystem.com Sede Legale e Amministrativa Via Sandro Pertini, 88 61122 Pesaro (PU) Tel. 0721 42661 Fax 0721 400502

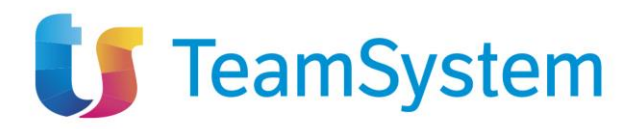

- <u>"Contratti stipulati</u>" contiene contratti per cui è già stata inviata la scheda SC1 (sottoscrizione contratto) e la scheda S3 (Incarichi tecnici), ma per cui non è già stata inviata nessuna delle seguenti schede:
  - I1 (inizio esecuzione)
  - CO1 (conclusione)
- <u>"Contratti in esecuzione</u>" contiene contratti per cui è già stata inviata la scheda I1 (inizio esecuzione), ma per cui non è già stata inviata nessuna delle seguenti schede:
  - CO1 (conclusione)
- <u>"Contratti conclusi</u>" contiene appalti per cui è già stata inviata la scheda CO1 e gli AD5 per i quali è stata inviata la scheda CO2.
- <u>"Appalti senza contratto</u>" contiene:
  - gli AD5 (con e senza negoziazione) per cui non è già stata inviata la scheda CO2 (conclusione esecuzione)
  - AD3, AD4, AD2\_25 e A3\_6 senza negoziazione per cui non sia stata inviata la scheda SC1 o la scheda CO1;

### 4.1 Contratti stipulati

La pagina "Contratti stipulati" comprende i contratti che sono già stati stipulati, ovvero per cui è già stata inviata la scheda SC1 (sottoscrizione del contratto), ma per cui non sono state già inviate schede successive. La funzionalità di stipula del contratto è già implementata nella pagina "Contratto" sotto la voce di menu "Procedure di Gara", nella pagina "Contratto" sotto la voce di menu "Gestione RDO" e nella pagina "Lista Ordinativi Completa" sotto la voce di menu "Gestione Convenzioni".

|                                            |                                   |                             | CONT                 | RATTI STIPL | JLATI                                            |             |                  |
|--------------------------------------------|-----------------------------------|-----------------------------|----------------------|-------------|--------------------------------------------------|-------------|------------------|
| FILT                                       | RI DI RICERCA                     |                             |                      |             |                                                  |             | ^                |
| Tipo di Contratto<br>Contratto Stipulato v |                                   | Registro di sistem          | a                    | CIG         | Oggetto                                          |             |                  |
|                                            |                                   |                             |                      |             | Ce                                               | rca         | Pulisci          |
| Stam<br>Pagina:                            | pa Esporta in xls<br>1 ✓ di 1 G O |                             |                      |             |                                                  | Righe per j | bagina: 25 🗸     |
| Apri                                       | Registro di Sistema Contratto     | Aggiudicatario              | Data Invio Contratto | Stato       | Oggetto                                          | CIG         | Valore Contratto |
| Q                                          | PI031181-23                       | "LA FELTRINELLI.COM" S.R.L. | 16/12/2023 15:06:21  | Confermato  | Contratto di Test - 15122023 - ENRICO            | R0000959CD  | 390.000,00       |
| Q                                          | PI031199-23                       | Costruzioni Generali S.p.a. | 17/12/2023 15:00:07  | Confermato  | test contratto per A1_29 e S3                    | G00006F160  | 980,00           |
| Q                                          | PI002911-24                       | "LA FELTRINELLI.COM" S.R.L. | 29/04/2024 11:19:48  | Confermato  | TEST - TEST 10042024 - P7_2 - MONOLOTTO - MATTEO | 1003D7705C  | 7.040,00         |

Figura 2: Interfaccia Sezione Contratti Stipulati

Da qui sarà possibile effettuare una ricerca nell'elenco dei contratti stipulati filtrando, attraverso l'apposita box dei filtri di ricerca, per

- Tipo di Contratto: campo selectbox (Contratto Stipulato, Contratto RDO, Ordinativi di Fornitura), in base alla scelta effettuata varia la combinazione dei filtri di ricerca sulla pagina
- Registro di sistema
- CIG

9 / 82

TeamSystem S.p.A. Società con socio unico Cap. Soc. € 24.000.000 I.v. C.C.I.A.A. delle Marche P. Iva 01035310414 www.teamsystem.com Sede Legale e Amministrativa Via Sandro Pertini, 88 61122 Pesaro (PU) Tel. 0721 42661 Fax 0721 400502

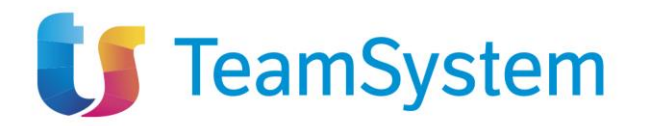

• Oggetto / Titolo Ordinativo (non disponibile nel caso di Contratto RDO)

inserendo nell'apposito campo la parola chiave di interesse e cliccare sul comando

CONTRATTI STIPULATI FILTRI DI RICERCA Tipo di Contratto Registro di sistema CIG 1 Contratto RDO Pulisci Stampa Esporta in xls ✓ di 1 😋 🖸 Pagina: 1 Righe per pagina: 25 V Registro di Sistema Contratto Aggiudicatario Data Invio Contratto CIG Stato Apri PI002490-20 Costruzioni Generali S.p.a. 15/05/2020 16:22:24 Confermato CA20000760

Figura 3: Filtro per contratto RDO

L'esempio mostra il caso in cui viene scelto "Contratto RDO" nel filtro "Tipo di Contratto", per questo tipo di contratto non è previsto il filtro per "Oggetto" a differenza del contratto stipulato.

Questo elenco comprende tutti e solo i contratti per cui è stata già inviata una scheda SC1 (sottoscrizione del contratto), ma non sono già state inviate la scheda I1 (inizio dell'esecuzione) o la scheda CO1 (conclusione).

La pagina "Contratti stipulati" si compone di un elenco di contratti, di cui sarà possibile visualizzare

| il dettaglio cliccando | sull'apposita id | cona della lente d'ingrandimento | r | nella colonna "Apri". |
|------------------------|------------------|----------------------------------|---|-----------------------|
|                        |                  |                                  |   |                       |

| FILT                  | RI DI RICERCA                         |                             |                      |            |                                                  |            | ^                       |  |
|-----------------------|---------------------------------------|-----------------------------|----------------------|------------|--------------------------------------------------|------------|-------------------------|--|
| Tip                   | o di Contratto<br>Contratto Stipulato | Registro di sisten          | Registro di sistema  |            | Oggetto                                          | Oggetto    |                         |  |
| <b>Stam</b><br>Pagina | pa Esportainxls<br>: 1 ∨ di1 O O      |                             |                      |            |                                                  | Cerca      | Pulisci<br>pagina: 25 V |  |
| Apri                  | Registro di Sistema Contratto         | Aggiudicatario              | Data Invio Contratto | Stato      | Oggetto                                          | CIG        | Valore Contratto        |  |
| Q                     | PI031181-23                           | "LA FELTRINELLI.COM" S.R.L. | 16/12/2023 15:06:21  | Confermato | Contratto di Test - 15122023 - ENRICO            | R0000959CD | 390.000,00              |  |
| Q                     | PI031199-23                           | Costruzioni Generali S.p.a. | 17/12/2023 15:00:07  | Confermato | test contratto per A1_29 e S3                    | G00006F160 | 980,00                  |  |
| Q                     | PI002911-24                           | "LA FELTRINELLI.COM" S.R.L. | 29/04/2024 11:19:48  | Confermato | TEST - TEST 10042024 - P7_2 - MONOLOTTO - MATTEO | 1003D7705C | 7.040,00                |  |

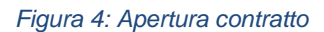

TeamSystem S.p.A. Società con socio unico Cap. Soc. € 24.000.000 I.v. C.C.I.A.A. delle Marche P. Iva 01035310414 www.teamsystem.com Sede Legale e Amministrativa Via Sandro Pertini, 88 61122 Pesaro (PU) Tel. 0721 42661 Fax 0721 400502

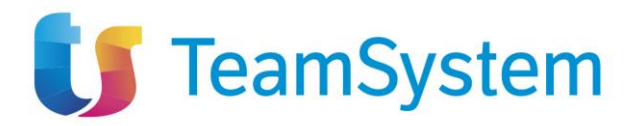

Si aprirà così la pagina di dettaglio (chiamata "Contratto Stipulato, "Contratto RDO" o "Ordinativo di Fornitura") per quello specifico contratto, con i dati già inseriti e inviati in precedenza.

#### 4.1.1 Dettaglio di un contratto stipulato

In testata sono presenti le seguenti sezioni con i seguenti campi:

- Una sezione con i dati dell'appalto:
  - o Compilatore
  - Oggetto appalto
  - o Registro di sistema appalto
  - o Fascicolo di sistema
  - o Id appalto
  - o Scheda PCP appalto
  - o Stato scheda PCP
  - o Data invio Scheda
  - o Ente appaltante
  - o R.U.P. appaltante
- Una sezione con i dati del contratto:
  - o Compilatore
  - o Oggetto contratto
  - Registro di sistema contratto
  - o Id contratto
  - o CIG
  - Scheda PCP contratto
  - o Stato scheda PCP contratto
  - o Data invio contratto
  - o Data invio scheda PCP
  - o Ente esecuzione
  - RUP esecuzione
  - Direttore esecuzione contratto
  - o Aggiudicatario
  - Data Stipula Contratto
  - o Data Scadenza Contratto
  - o Valore Contratto
  - o Oneri
  - o Importo Cauzione

TeamSystem S.p.A. Società con socio unico Cap. Soc. € 24.000.000 I.v. C.C.I.A.A. delle Marche P. Iva 01035310414 www.teamsystem.com Sede Legale e Amministrativa Via Sandro Pertini, 88 61122 Pesaro (PU) Tel. 0721 42661 Fax 0721 400502

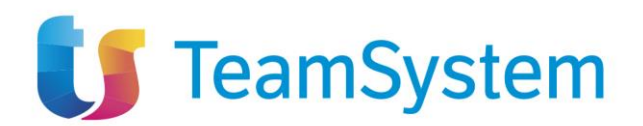

|                                                                                                    | CON                                                                                                    | NTRATTO STIPULATO                                                                                                    |                                                                                                    |                                                                                                    |
|----------------------------------------------------------------------------------------------------|----------------------------------------------------------------------------------------------------|----------------------------------------------------------------------------------------------------|----------------------------------------------------------------------------------------------------|----------------------------------------------------------------------------------------------------|
| Iva Invio Inizia esecuzione Conclusion                                                                                                    | ie - Visualizza - Cronologia PCP Chiudi                                                                                                    |                                                                                                    |                                                                                                    |                                                                                                    |
| TESTATA                                                                                                    |                                                                                                    |                                                                                                    |                                                                                                    |                                                                                                    |
|                                                                                                    |                                                                                                    |                                                                                                    |                                                                                                    |                                                                                                    |
| DATI APPALTO                                                                                                    |                                                                                                    |                                                                                                    |                                                                                                    |                                                                                                    |
| Compilatore                                                                                                    | Orgetto appalto                                                                                                    | Registro di sistema annalto                                                                                                    | Fascicolo di sistema                                                                                                    |                                                                                                    |
| Carla Lavorgna                                                                                                    | TEST - 15122023-ENRICO                                                                                                    | PI031073-23                                                                                                    | FE002542                                                                                                    |                                                                                                    |
| ld appalto                                                                                                    | Scheda PCP Appalto                                                                                                    | Stato scheda PCP                                                                                                    | Data invio Scheda                                                                                                    |                                                                                                    |
| df96fb47-0c48-4c5b-9f20-aba613c297ea                                                                                                    |                                                                                                    |                                                                                                    |                                                                                                    |                                                                                                    |
| Ente appaltante                                                                                                    | R U.P. appaltante                                                                                                    |                                                                                                    |                                                                                                    |                                                                                                    |
| Agenzia Intercent-ER                                                                                                    | Carla Lavorgna                                                                                                    |                                                                                                    |                                                                                                    |                                                                                                    |
| VIA DEI MILLE, 21 40127 Bologna Italia<br>Tel 01231231234 - Fax 051527308 -                                                                                                    | and an and a second second                                                                                                    |                                                                                                    |                                                                                                    |                                                                                                    |
| https://intercenter.regione.emilia-romagna.it/<br>C.F. 91252510374 - P.IVA IT91252510374<br>PEC a papeula@afcelutioni it                                                                            |                                                                                                    |                                                                                                    |                                                                                                    |                                                                                                    |
| 1 Lo c.pullitulo@ulsoluzion.it                                                                                                    |                                                                                                    |                                                                                                    |                                                                                                    |                                                                                                    |
|                                                                                                    |                                                                                                    |                                                                                                    |                                                                                                    |                                                                                                    |
| DATI CONTRATTO                                                                                                    |                                                                                                    |                                                                                                    |                                                                                                    |                                                                                                    |
| DATI CONTRATTO                                                                                                    |                                                                                                    |                                                                                                    |                                                                                                    |                                                                                                    |
| DATI CONTRATTO Compliatore                                                                                                    | Oggetto contratto                                                                                                    | Registro di sistema contratto                                                                                                    | Id contratto                                                                                                    |                                                                                                    |
| DATI CONTRATTO Compilatore Carla Lavorgna                                                                                                    | Oggetto contratto<br>Contratto di Test - 15122023 - ENRICO                                                                                                 | Registro di sistema contratto<br>P1031181-23                                                                                                    | ld contratio<br>eac75220-f650-48c9-86                                                                                                    | bc-3d055b16aa3f                                                                                                    |
| DATI CONTRATTO<br>Compilatore<br>Carla Lavorgna<br>CIG                                                                                                    | Oggetto contratto<br>Contratto di Test - 15122023 - ENRICO<br>Scheda PCP contratto                                                                         | Registro di sistema contratto<br>P1031181-23<br>Stato scheda PCP contratto                                                                       | ld contratto<br>eac75220-f650-48c9-80<br>Data invio contratto                                                                                                    | bc-3d055b16aa3f                                                                                                    |
| DATI CONTRATTO Compilatore Carla Lavorgna CIG R0000959CD                                                                                                    | Oggetto contratto<br>Contratto di Test - 15122023 - ENRICO<br>Scheda PCP contratto<br>SC1                                                                  | Registro di sistema contratto<br>Pi031181-23<br>Stato scheda PCP contratto<br>Confermato                                                         | Id contratto<br>eac75220-f650-48c9-80<br>Data Invio contratto<br>16/12/2023 15:06-21                                                                                                    | bc-3d035b16aa3f                                                                                                    |
| DATI CONTRATTO Compilatore Carla Lavorgna CIG R0000959CD Data Invio scheda PCP                                                                                                    | Oggetto contratto<br>Contratto di Test - 15122023 - ENRICO<br>Scheda PCP contratto<br>SC1                                                                  | Registro di sistema contratto<br>Pi031181-23<br>Stato scheda PCP contratto<br>Confermato                                                         | Id contratto<br>eac?5220-f650-48c9-80<br>Data invio contratto<br>16/12/2023 15:06:21                                                                                                    | bc-3d055b16aa3f                                                                                                    |
| Compilatore<br>Carla Lavorgna<br>CIG<br>R0000959CD<br>Data Invio scheda PCP<br>29/04/2024 12:20:28                                                                                                  | Oggetto contratto<br>Contratto di Test - 15122023 - ENRICO<br>Scheda PCP contratto<br>SC1                                                                  | Registro di sistema contratto<br>PI031181-23<br>Stato scheda PCP contratto<br>Confermato                                                         | Id contratto<br>eac/5220-f650-48c9-80<br>Data invio contratto<br>16/12/2023 15:06:21                                                                                                    | bc-3d055b16aa3f                                                                                                    |
| DATI CONTRATTO Compilatore Carla Lavorgna CIG R0000959CD Data Invio scheda PCP 29/04/2024 12:20:28 Etite esecuzione                                                                                 | Oggetto contratto<br>Contratto di Test - 15122023 - ENRICO<br>Scheda PCP contratto<br>SC1                                                                  | Registro di sistema contratto<br>PI031181-23<br>Stato scheda PCP contratto<br>Confermato                                                         | Id contratto<br>eac/5220-f650-48c9-80<br>Data invio contratto<br>16/12/2023 15:06:21                                                                                                    | bc-3d055b16aa3f                                                                                                    |
| DATI CONTRATTO Compilatore Carla Lavorgna CIG R0000959CD Data Invio scheda PCP 29/04/2024 12:20:28 Ente esecuzione Agenzia Intercent-ER                                                             | Oggetto contratto<br>Contratto di Test - 15122023 - ENRICO<br>Scheda PCP contratto<br>SC1<br>RUP esecuzione<br>Carla Lavorgna                              | Registro di sistema contratto<br>PI031181-23<br>Stato scheda PCP contratto<br>Confermato<br>Direttore esecuzione contratto                       | Id contratto<br>eac75220-f650-48c9-86<br>Data invio contratto<br>16/12/2023 15:06:21<br>Aggiudicatario<br>"LA FELTRINELLL.COM"                                                                                                    | bc-3d055b16aa3f                                                                                                    |
| DATI CONTRATTO Compilatore Carla Lavorgna CIG R0000959CD Data Invio scheda PCP 29/04/2024 12:20:28 Ente esecuzione Agenzia Intercent-ER                                                             | Oggetto contratto<br>Contratto di Test - 15122023 - ENRICO<br>Scheda PCP contratto<br>SC1<br>RUP esecuzione<br>Carla Lavorgna                              | Registro di sistema contratto<br>PI031181-23<br>Stato scheda PCP contratto<br>Confermato<br>Direttore esecuzione contratto                       | Id contratto           eac75220-f650-48c9-8c           Data invio contratto           16/12/2023 15:06-21           Aggiudicatario           'LA FELTRINELLI COM'           VIA TUCIOPIE 56 20134           Tel 56/7654252- Facto 20134                                                                                                    | ibc-3d055b16ea3f<br>IRL<br>Milano tulaia<br>Moyo02                                                                                                    |
| DATI CONTRATTO Compilatore Cafa Lavorgna CiG R000095CD Data invio scheda PCP 29/04/2024 12:20:28 Ente esecuzione Agenzia intercent-ER                                                               | Oggetto contratto<br>Contratto di Test - 15122023 - ENRICO<br>Scheda PCP contratto<br>SC1<br>RUP esecuzione<br>Carla Lavorgna                              | Registro di sistema contratto PI031181-23 Stato scheda PCP contratto Confermato Direttore esecuzione contratto                                   | Id contratto           eac75220-f650-48c9-8c           Data invio contratto           16/12/2023 15:06-21           Aggiudicatario           "LA FEITEINELLICOM"           VIA TUCIDIE 56 20134           Tel 507654325 - Fax 00054325 - Fax 0005435 - Fax 0005435 - Fax 0005455 - Fax 0005455 - Fax 0005455 - Fax 0005455 - Fax 0 - Fax 0005455 - Fax 0005455 - Fax 0005455 - Fax 00054555 - Fax 00054555 - Fax 00054555 - Fax 000545555555 - Fax 0 - Fax 0 - | bc-3d055b16ea3f<br>IRL<br>Milano Italia<br>000002-<br>IND5520570e83<br>IND5520570e83                                                                                                    |
| Compilatore Conspilatore Carla Lavorgna CiG R00000590CD Data Invio scheda PCP 29/04/2024 12:20:28 Ente esecuzione Agenzia Intercent-ER Data Stipula Contratto                                       | Oggetto contratto Contratto di Test - 15122023 - ENRICO Scheda PCP contratto SC1 RUP esecuzione Carla Lavorgna Data Scadenza Contratto                     | Registro di sistema contratto P1031181-23 Stato scheda PCP contratto Confermato Direttore esecuzione contratto Valore Contratto Valore Contratto | Id contratto           eac 75220-1650-480-9-80           Data invio contratto           16/12/2023 15:06:21           Aggiudicatario           "LA FELTRINELLOOM"           VIA TOCIONE NG 2013 5:00:02           C.F. 05329570963 - PIV/<br>PEC MAIL TESTLAFELT           Oneri                                                                                                    | bc-3d055b16aa3f<br>BL<br>Milano tialia<br>000002<br>NR05529570963<br>NINELLISS@LEGALMAIL.IT                                                                                                    |
| Compilatore Carla Lavorgna CiG R0000059CD Data invio scheda PCP 29/04/2024 12:20:28 Ente esecuzione Agenzia intercent-ER Data Stipula Contratto 20/12/2023 16:00:00                                 | Oggetto contratto Contratto di Test - 15122023 - ENRICO Scheda PCP contratto SC1 RUP esecuzione Carla Lavorgna Data Scadenza Contratto 20/12/2023 16:00:00 | Registro di sistema contratto P1031181-23 Stato scheda PCP contratto Confermato Direttore esecuzione contratto Valore Contratto                  | Id contratto           eac75220-1650-480-980           Data invio contratto           16/12/2023 15:06:21           "LA FELTRINELLCOM" 3           "LA FELTRINELLCOM" 3           Onen                                                                                                    | bc-3d055b16aa3f<br>SRL<br>Millano Italija<br>NIOS229570963<br>NINELLISS©LEGALMAIL.IT<br>1.000,00                                                                                                    |
| Carla Lavorgna Cafa Lavorgna Cafa Lavorgna Ci R0000959CD Data invio scheda POP 29/04/2024 12:20:28 Ente esecuzione Agenzia intercent-ER Data Stipula Contratto 20/12/2023 16:00:00 Importo Gauzione | Oggetto contratto Contratto di Test - 15122023 - ENRICO Scheda PCP contratto SC1 RUP esecuzione Carla Lavorgna Data Scadenza Contratto 20/12/2023 16:00:00 | Registro di sistema contratto P1031181-23 Stato scheda PCP contratto Confermato Direttore esecuzione contratto Valore Contratto                  | Id contratto           eac75220-f650-480-980           Data invio contratto           16/12/2023 15:06:21           Aggiudicatario           "VA FRETRIDE 56 20134<br>Tel 50755325 - Fax 089<br>PEC MAIL_TESTLAFELT           0rei           390.000,00                                                                                                    | bc-3d055b16a3f<br>SRL<br>Milano2<br>Milano2<br>Mil |

Figura 5: Dettaglio contratto stipulato

12/82

TeamSystem S.p.A. Società con socio unico Cap. Soc. € 24.000.000 I.v. C.C.I.A.A. delle Marche P. Iva 01035310414 www.teamsystem.com

Sede Legale e Amministrativa Via Sandro Pertini, 88 61122 Pesaro (PU) Tel. 0721 42661 Fax 0721 400502

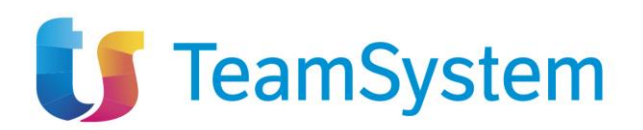

|                                                                                                 | CONTR                                     | ATTO RDO                       |                                                                |
|-------------------------------------------------------------------------------------------------|-------------------------------------------|--------------------------------|----------------------------------------------------------------|
| ilva Invio Inizia esecuzione (                                                                  | Conclusione • Visualizza • Cronologia     | PCP Chiudi                     |                                                                |
| TESTATA                                                                                         |                                           |                                | ^                                                              |
|                                                                                                 |                                           |                                |                                                                |
| DATI APPALTO                                                                                    |                                           |                                |                                                                |
| Compilatore                                                                                     | Orgetto appalto                           | Registro di sistema appalto    | Fascicolo di sistema                                           |
| complatore                                                                                      | Realizzazione di una RdO con Integrazione | PI002485-20                    | FE001658                                                       |
| ld annalta                                                                                      | Sebada DCD Appelto                        | State exhade BCD               | Data invia Sakada                                              |
| ADS4.0780780.ADE44.FEE.3/3                                                                      |                                           | Statu scheda PGP               | Data IINIO Scheda                                              |
|                                                                                                 |                                           |                                |                                                                |
| Ente appaltante                                                                                 | R.U.P. appaltante                         |                                |                                                                |
| Agenzia Intercent-ER<br>VIA DEI MILLE, 21 40127 Bologna Italia<br>Tel 01021221224 Enr 051527200 | Caria Lavorgna                            |                                |                                                                |
| https://intercenter.regione.emilia-                                                             |                                           |                                |                                                                |
| C.F. 91252510374 - P.IVA IT91252510374<br>PEC e.pannullo@afsoluzioni.it                         |                                           |                                |                                                                |
|                                                                                                 |                                           |                                |                                                                |
| DATI CONTRATTO                                                                                  |                                           |                                |                                                                |
|                                                                                                 |                                           |                                |                                                                |
| Compliatore                                                                                     | Oggetto contratto                         | Registro di sistema contratto  | ld contratto                                                   |
| Cana Lavorgnamesua                                                                              |                                           | P1002490*20                    |                                                                |
| CIG                                                                                             | Scheda PCP contratto                      | Stato scheda PCP contratto     | Data invio contratto                                           |
| CA20000760                                                                                      | SC1                                       | Confermato                     | 15/05/2020 16:22:24                                            |
| Data invio scheda PCP                                                                           |                                           |                                |                                                                |
|                                                                                                 |                                           |                                |                                                                |
| Ente esecuzione                                                                                 | RUP esecuzione                            | Direttore esecuzione contratto | Aggiudicatario                                                 |
|                                                                                                 |                                           |                                | Costruzioni Generali S.p.a.                                    |
|                                                                                                 |                                           |                                | Via Lungotevere di Ripetta 43 00186 Salerno<br>Italia          |
|                                                                                                 |                                           |                                | Tel 92568228 - Fax 27286882 -<br>C.F. RBSMSM80A01D969Y - P.IVA |
|                                                                                                 |                                           |                                | PEC d.prezioso@afsoluzioni.it                                  |
| Data Stipula Contratto                                                                          | Data Scadenza Contratto                   | Valore Contratto               | Oneri                                                          |
| 15/05/2020 00:00:00                                                                             | 03/05/2021 00:00:00                       | 191.733,00                     |                                                                |
| Importo Cauzione                                                                                |                                           |                                |                                                                |
|                                                                                                 |                                           |                                |                                                                |
|                                                                                                 |                                           |                                |                                                                |

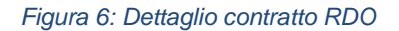

13 / 82

TeamSystem S.p.A. Società con socio unico Cap. Soc. € 24.000.000 I.v. C.C.I.A.A. delle Marche P. Iva 01035310414 www.teamsystem.com Sede Legale e Amministrativa Via Sandro Pertini, 88 61122 Pesaro (PU) Tel. 0721 42661 Fax 0721 400502

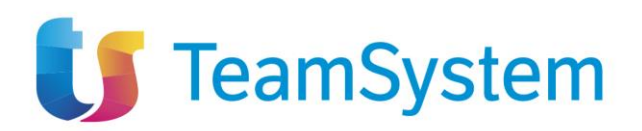

| alva Invio Inizia esecuzione (                                                                                                    | Conclusione  Visualizza  Cronolog | jia PCP Chiudi                 |                                                                                                    |
|----------------------------------------------------------------------------------------------------|-----------------------------------|--------------------------------|----------------------------------------------------------------------------------------------------|
| TESTATA                                                                                                    |                                   |                                | ,                                                                                                    |
| DATI APPALTO                                                                                                    |                                   |                                |                                                                                                    |
| Compilatore                                                                                                    | Oggetto appalto                   | Registro di sistema appalto    | Fascicolo di sistema                                                                                                    |
| Sabato Ferraro                                                                                                    | TEST Nuovo campo RUP Att. 429154  |                                |                                                                                                    |
| ld appalto                                                                                                    | Scheda PCP Appalto                | Stato scheda PCP               | Data invio Scheda                                                                                                    |
| 59780c3c-41d8-4e5c-9096-e747da3fbfeb                                                                                                    |                                   |                                |                                                                                                    |
| Ente appaltante                                                                                                    | R.U.P. appaltante                 |                                |                                                                                                    |
| Agenzia Intercent-ER<br>VIA DEI MILLE, 21 40127 Bologna Italia<br>Tel 01231234 - Fax 051527308 -<br>https://intercenter.regione.emilia-<br>romagna.it/<br>CF 91252510374 - PIVA IT91252510374<br>PEC e.pamull@@afsoiuzoni.it | Carla Lavorgna                    |                                |                                                                                                    |
| Compilatore                                                                                                    | Oggetto contratto                 | Registro di sistema contratto  | Id contratto                                                                                                    |
| Carla Lavorgna                                                                                                    | ORDINATIVO PER TEST SC1 e S3      | P1003297-24                    | 30f3341e-3393-4cb2-bb70-95865dba3620                                                                                      |
| CIG                                                                                                    | Scheda PCP contratto              | Stato scheda PCP contratto     | Data invio contratto                                                                                                    |
| 1004+48430                                                                                                    | SCI                               | Inviato                        | 15/05/2024 10:41:01                                                                                                    |
| 15/05/2024 15:24-22                                                                                                    |                                   |                                |                                                                                                    |
| 13/03/2024 13.24.23                                                                                                    |                                   |                                |                                                                                                    |
| Ente esecuzione                                                                                                    | RUP esecuzione                    | Direttore esecuzione contratto | Aggiudicatario                                                                                                    |
|                                                                                                    |                                   | Carla Lavorgna                 | Costruzioni Generali S.p.a.<br>Via Lungotevere di Ripetta 43 00186 Salerno                                                |
|                                                                                                    |                                   |                                | Italia<br>Tel 92568228 - Fax 27286882 -<br>C.F. RBSMSM80A01D969Y - PIVA<br>IT02021610981<br>PEC d.prezioso@afsoluzioni.it |
|                                                                                                    | Data Scadenza Contratto           | Valore Contratto               | Oneri                                                                                                    |
| Data Stipula Contratto                                                                                                    |                                   |                                |                                                                                                    |
| Data Stipula Contratto<br>15/08/2024 10:41:01.820                                                                                                    | 15/08/2024 10:41:01.820           | 1.000,00                       |                                                                                                    |

Figura 7: Dettaglio contratto Ordinativo di Fornitura

Da qui, tramite le funzioni disponibili nella toolbar in alto, sarà possibile dare inizio alla fase di esecuzione, procedere alla conclusione, visualizzare l'appalto da cui deriva il contratto o accedere al dettaglio della cronologia PCP.

|            |                   |               | CONTI        | RATTO STIPULATO |        |
|------------|-------------------|---------------|--------------|-----------------|--------|
| Salva Invi | Inizia esecuzione | Conclusione 🔻 | Visualizza 🔻 | Cronologia PCP  | Chiudi |

Figura 8: Toolbar

# 5 INIZIO ESECUZIONE (SCHEDA I1)

Una volta aperto il dettaglio di un contratto, è possibile creare una scheda I1 cliccando sul pulsante "Inizia esecuzione" presente nella pagina.

|       |       |                   |                      | CONT         | RATTO STIPULATO | )      |
|-------|-------|-------------------|----------------------|--------------|-----------------|--------|
| Salva | Invio | Inizia esecuzione | Conclusione <b>*</b> | Visualizza 🔻 | Cronologia PCP  | Chiudi |

Figura 9: Pulsante "Inizio Esecuzione"

TeamSystem S.p.A. Società con socio unico Cap. Soc. € 24.000.000 I.v. C.C.I.A.A. delle Marche P. Iva 01035310414 www.teamsystem.com Sede Legale e Amministrativa Via Sandro Pertini, 88 61122 Pesaro (PU) Tel. 0721 42661 Fax 0721 400502

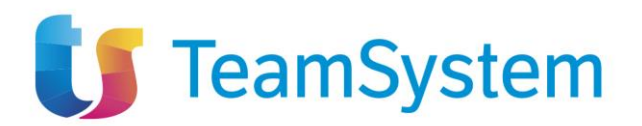

Si verrà portati quindi nella pagina di compilazione della scheda I1.

# 5.1 Pagina di compilazione scheda I1

| INIZIO ESECUZIONE |                  |                                   |           |                 |           |            |    |                          |   |  |  |
|-------------------|------------------|-----------------------------------|-----------|-----------------|-----------|------------|----|--------------------------|---|--|--|
| Salva             | Invio            | Funzioni 🔻                        | Conclusio | ne 👻 Vis        | ualizza 🔻 | Cronologia | Cł | niudi                    |   |  |  |
| ? *10             | ampi obbligato   | ori sono indicati in <b>gra</b> : | ssetto    |                 |           |            |    |                          |   |  |  |
| TESTAT            | A                |                                   |           |                 |           |            |    |                          |   |  |  |
| Compil            | latore           |                                   |           | Registro di si  | stema     |            |    |                          |   |  |  |
| Carl              | la Albo          |                                   |           |                 |           |            |    |                          |   |  |  |
| Scheda            | a PCP            |                                   |           | Data invio      |           |            |    | Stato scheda PCP         |   |  |  |
| 11                |                  |                                   |           |                 |           |            |    | In Lavorazione           |   |  |  |
|                   |                  |                                   |           |                 |           |            |    |                          |   |  |  |
| Data effe         | ettivo inizio la | avori/servizi/fornit              | ure       | * Data fine pre | vista     |            |    | * Consegna sotto riserva |   |  |  |
| 26/06/3           | 2024             |                                   |           | 30/06/2024      | 1         |            | •  | Si                       | ~ |  |  |

Figura 10: Testata scheda I1

La pagina di compilazione della scheda I1 è composta dalla toolbar, dalla testata e dai campi propri della scheda.

Nella toolbar sono presenti tre pulsanti attivi, Salva, Invio, Chiudi.

Nella testata sono riportati i seguenti campi, in sola visualizzazione:

- Compilatore: utente che ha compilato la scheda (valorizzato dopo il salvataggio)
- Registro di sistema: registro di sistema della scheda (valorizzato dopo l'invio)
- Scheda PCP: I1
- Data invio: data di invio della scheda (valorizzato dopo l'invio)
- Stato scheda PCP: stato della scheda (valorizzato dopo il salvataggio)

I campi presenti sotto la testata sono (in grassetto e con \* i campi obbligatori):

- Data effettivo inizio lavori/servizi/forniture \*: campo data
- Data fine prevista \*: campo data
- Consegna sotto riserva \*: combo box Sì/No

I campi obbligatori sono tali in fase di invio, è comunque possibile salvare una bozza della scheda senza compilarli.

Per salvare una bozza della scheda in compilazione è necessario selezionare il pulsante "Salva". In caso di salvataggio completato correttamente verrà visualizzato un messaggio:

| Salvato correttamente | × |  |
|-----------------------|---|--|
|                       |   |  |

Figura 11: Messaggio di conferma salvataggio

Per inviare la scheda è invece necessario selezionare il pulsante "Invio" presente in toolbar.

TeamSystem S.p.A. Società con socio unico Cap. Soc. € 24.000.000 I.v. C.C.I.A.A. delle Marche P. Iva 01035310414 www.teamsystem.com Sede Legale e Amministrativa Via Sandro Pertini, 88 61122 Pesaro (PU) Tel. 0721 42661 Fax 0721 400502

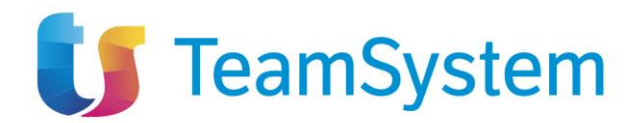

La scheda compilata verrà salvata a sistema e quindi inviata a PCP. Verrà quindi mostrato un messaggio di conferma dell'invio.

Invio eseguito correttamente. Al termine troverai il documento nell'elenco contratti in esecuzione

Figura 12: Messaggio conferma invio

In caso di riscontro positivo da parte di PCP, lo stato del contratto verrà modificato in "In esecuzione" e lo stesso non sarà più visibile nella pagina "Contratti stipulati" ma risulterà in quella "Contratti in esecuzione".

#### 5.1.1 Dettaglio contratti in esecuzione

Dalla pagina "Contratti in esecuzione" è possibile entrare nel dettaglio del singolo contratto, cliccando sull'icona della lente d'ingrandimento presente nella colonna "Apri" sulla griglia dei risultati della ricerca.

|                      |                       |                     | CONTRAT              | TI IN ESECUZIO | ONE     |                      |                                           |
|----------------------|-----------------------|---------------------|----------------------|----------------|---------|----------------------|-------------------------------------------|
| FILTE                | I DI RICERCA          |                     |                      |                |         |                      | ^                                         |
| Тіро                 | di Contratto          | Registro di sistema |                      | CIG            |         | Oggetto              |                                           |
| С                    | ontratto Stipulato    | ~                   |                      |                |         |                      |                                           |
|                      |                       |                     |                      |                |         | Cerca                | Pulisci                                   |
| <b>tamp</b><br>gina: | a Esporta in xls      |                     |                      |                |         | Cerca                | Pulisci<br>e per pagina: 25               |
| tamp<br>gina:<br>pri | a Esporta in xIs<br>1 | Aggiudicatario      | Data Invio Contratto | Stato          | Oggetto | Cerca<br>Righ<br>CIG | Pulisci e per pagina: 25 Valore Contratte |

Figura 13: Contratti in esecuzione – Ricerca e lista dei risultati

Nel dettaglio del contratto in esecuzione sono presenti diversi elementi:

- La toolbar
- La testata (nella cui prima sezione sono presenti i dati dell'appalto e nella seconda i dati del contratto)
- I valori della scheda I1 per il determinato contratto
- I tab contenenti lo storico delle diverse schede

TeamSystem S.p.A. Società con socio unico Cap. Soc. € 24.000.000 I.v. C.C.I.A.A. delle Marche P. Iva 01035310414 www.teamsystem.com Sede Legale e Amministrativa Via Sandro Pertini, 88 61122 Pesaro (PU) Tel. 0721 42661 Fax 0721 400502

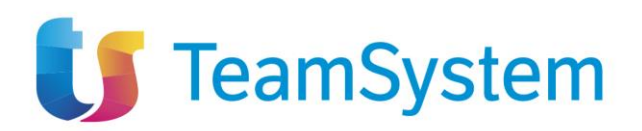

|                                                                                                    |                                                               |                      | CON                       | RATTO IN ESECUZIONE    | E                        |                                         |                                                                         |                           |
|----------------------------------------------------------------------------------------------------|---------------------------------------------------------------|----------------------|---------------------------|------------------------|--------------------------|-----------------------------------------|-------------------------------------------------------------------------|---------------------------|
| alva Invio <b>Funzi</b> o                                                                                                    | ni - Concl                                                    | usione - Visuali     | zza - Cronolog            | a PCP Chiudi           |                          |                                         |                                                                         |                           |
| TESTATA                                                                                                    |                                                               |                      |                           |                        |                          |                                         |                                                                         | /                         |
|                                                                                                    |                                                               |                      |                           |                        |                          |                                         |                                                                         |                           |
|                                                                                                    |                                                               |                      |                           |                        |                          |                                         |                                                                         |                           |
| Compilatore                                                                                                    |                                                               | Oggetto appalto      |                           | Registro di siste      | ma appalto               | Fascicolo d                             | li sistema                                                              |                           |
| Carla Lavorgna                                                                                                    |                                                               | Test numero          | 5 per esecuzione          | PI002816-24            |                          | FE00278                                 | 37                                                                      |                           |
| d appalto                                                                                                    |                                                               | Scheda PCP App       | aito                      | Stato scheda PC        | P                        | Data invio S                            | Scheda                                                                  |                           |
| ef14cded-74a3-4bcf-92d0                                                                                                    | -38c5/f6/8ba3                                                 | AD3                  |                           | Avviso Pubbl           | icato                    | 24/04/2                                 | 024 12:51:00                                                            |                           |
| Ente appaltante                                                                                                    |                                                               | R.U.P. appaltante    |                           |                        |                          |                                         |                                                                         |                           |
| Agenzia intercent-ER<br>VIA DEI MILLE, 21 40127 E<br>Tel 01231231234 - Fax 05"<br>https://intercenter.regione.<br>romagna.it/<br>C.F. 91252510374 - P.IVA I<br>PEC e.pannullo@afsoluzio | ologna Italia<br>527308 -<br>emilia-<br>191252510374<br>ni.it | Caria Lavorgn        | a                         |                        |                          |                                         |                                                                         |                           |
| ATI CONTRATTO —                                                                                                    |                                                               |                      |                           |                        |                          |                                         |                                                                         |                           |
| Compilatore                                                                                                    |                                                               | Oggetto contratto    | D                         | Registro di siste      | ma contratto             | Id contratto                            | )                                                                       |                           |
| Carla Lavorgna                                                                                                    |                                                               | Oggetto              |                           | PI002913-24            |                          | 696e1a6                                 | 50-9452-41a2-bac7-6e1                                                   | 121648520                 |
| CIG                                                                                                    |                                                               | Scheda PCP con       | tratto                    | Stato scheda PC        | P contratto              | Data invio o                            | contratto                                                               |                           |
| 100440376E                                                                                                    |                                                               | SC1                  |                           | In Esecuzion           | e                        | 29/04/2                                 | 024 11:22:38                                                            |                           |
| 29/04/2024 11:30:12                                                                                                    |                                                               | RUP esecuzione       |                           | Direttore esecuz       | ione contratto           | Aggiudicata                             | ario                                                                    |                           |
| Agenzia Intercent-ER                                                                                                    |                                                               | Carla Lavorgr        | a                         | Carla Lavorg           | na                       | "LA FELT                                | RINELLI.COM" S.R.L.                                                     | • - II -                  |
|                                                                                                    |                                                               |                      |                           |                        |                          | Tel 5676<br>C.F. 0532<br>PEC<br>MAIL_TE | 54325 - Fax 089000002<br>29570963 - P.IVA it0532<br>ST.LAFELTRINELLIBS@ | -<br>9570963<br>LEGALMAIL |
| Data Stipula Contratto                                                                                                    |                                                               | Data Scadenza C      | ontratto                  | Valore Contratto       |                          | Oneri                                   |                                                                         |                           |
| 30/04/2024 12:00:00                                                                                                    |                                                               | 08/05/2024 0         | 0:00:00                   |                        | 1.000                    | 0,00                                    |                                                                         | 0,00                      |
| mporto Cauzione                                                                                                    |                                                               |                      |                           |                        |                          |                                         |                                                                         |                           |
|                                                                                                    | 0,00                                                          |                      |                           |                        |                          |                                         |                                                                         |                           |
| IO ESECUZIONE                                                                                                    |                                                               |                      |                           |                        |                          |                                         |                                                                         |                           |
| eda PCP                                                                                                    |                                                               | Data Invio           |                           | Stato                  |                          |                                         |                                                                         |                           |
|                                                                                                    |                                                               | 16/07/2024 14        | :20:00                    | Confermato             |                          |                                         |                                                                         |                           |
| istro di Sistema                                                                                                    |                                                               | Data effettivo inizi | o lavori/servizi/fornitur | Data fine previst      | а                        | Consegna                                | a sotto riserva                                                         |                           |
|                                                                                                    |                                                               | 02/05/2024           |                           | 29/11/2024             |                          | No                                      |                                                                         |                           |
| 1005221-24                                                                                                    |                                                               |                      |                           |                        |                          |                                         |                                                                         |                           |
| 1005221-24                                                                                                    |                                                               |                      |                           |                        |                          |                                         |                                                                         |                           |
| 1005221-24<br>ati di avanzamento Suba                                                                                                    | opalti Sospens                                                | ioni Accordi bonari  | Modifiche contrattu       | li Aggiudicatari Reces | si Conclusioni esecuzior | e Collaudi                              |                                                                         |                           |
| 1005221-24<br>ati di avanzamento Suba<br>ampa Esporta in xis<br>na: 1 × di 1 @                                                                                                    | opalti Sospene                                                | ioni Accordi bonari  | Modifiche contrattu       | li Aggiudicatari Reces | si Conclusioni esecuzion | e Collaudi                              | Righe per par                                                           | aina: 25                  |
| ati di avanzamento Suba<br>ampa Esporta in xis<br>na: 1 v di 1 ©                                                                                                    | opalti Sospens                                                | ioni Accordi bonari  | Modifiche contrattu       | li Aggiudicatari Reces | si Conclusioni esecuzion | e Collaudi                              | Righe per paç                                                           | gina: 25                  |

Figura 14: Schermata contratti in esecuzione

#### 5.1.2 Comando "Conclusione Esecuzione"

Il comando permette di inviare la scheda di conclusione del contratto. Per i dettagli fare riferimento al successivo capitolo "Conclusione esecuzione" (scheda CO1).

TeamSystem S.p.A. Società con socio unico Cap. Soc. € 24.000.000 I.v. C.C.I.A.A. delle Marche P. Iva 01035310414 www.teamsystem.com Sede Legale e Amministrativa Via Sandro Pertini, 88 61122 Pesaro (PU) Tel. 0721 42661 Fax 0721 400502

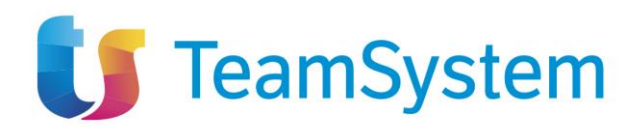

#### STATO DI AVANZAMENTO (SCHEDA SA1) 6

Per poter creare uno stato di avanzamento è necessario selezionare la voce "Funzioni" nella toolbar, quindi selezionare "Stato avanzamento".

|        |       |            |                        |                    | CONTRATTO IN ES | ECUZIONE |
|--------|-------|------------|------------------------|--------------------|-----------------|----------|
| Salva  | Invio | Funzioni 🔻 | Conclusione •          | Visualizza 🔻       | Cronologia PCP  | Chiudi   |
| TESTAT | A     | Stato avan | zamento                |                    |                 |          |
|        |       | Fia        | ura 15: Funzione 'Nuov | o stato avanzament | o'              |          |

La voce è attiva per un contratto in esecuzione che non abbia una scheda SA1 in stato "Inviato". Per un dato contratto possono essere inviati più stati di avanzamento ma prima di poter inviarne uno nuovo il precedente, se presente, deve trovarsi in uno stato conclusivo, ovvero 'Confermato' o 'Errore'.

# 6.1 Pagina di compilazione scheda SA1

|                                                  | STATO DI AVANZAMENTO      |       |                    |  |               |   |  |  |  |  |  |
|--------------------------------------------------|---------------------------|-------|--------------------|--|---------------|---|--|--|--|--|--|
| Salva Invio Chiudi                               |                           |       |                    |  |               |   |  |  |  |  |  |
| * I campi obbligatori sono indicati in grassetto |                           |       |                    |  |               |   |  |  |  |  |  |
| TESTATA                                          |                           |       |                    |  |               | ^ |  |  |  |  |  |
| Compilatore                                      | Registro di sistema       |       |                    |  |               |   |  |  |  |  |  |
| Carla Lavorgna                                   |                           |       |                    |  |               |   |  |  |  |  |  |
| Scheda PCP                                       | Data invio                |       | Stato scheda PCP   |  |               |   |  |  |  |  |  |
| SA1                                              |                           |       | In Lavorazione     |  |               |   |  |  |  |  |  |
|                                                  |                           |       |                    |  |               |   |  |  |  |  |  |
| * Denominazione avanzamento                      | * Modalità pagamento      |       | * Data avanzamento |  | * Avanzamento |   |  |  |  |  |  |
| 3                                                | Somme in denaro           | ~     | 12/09/2024         |  | Anticipo      | ~ |  |  |  |  |  |
| * Importo cumulato                               | Ultimo importo comunicato |       |                    |  |               |   |  |  |  |  |  |
| 332.423,00                                       |                           | 23,00 |                    |  |               |   |  |  |  |  |  |

Figura 16: Stato di avanzamento – Compilazione

La pagina di compilazione della scheda SA1 è composta dalla toolbar, dalla testata e dai campi propri della scheda.

Nella toolbar sono presenti tre pulsanti: Salva, Invio, Chiudi.

Nella testata sono riportati i seguenti campi, in sola visualizzazione:

- Compilatore: utente che ha compilato la scheda (valorizzato dopo il salvataggio) •
- Registro di sistema: registro di sistema della scheda (valorizzato dopo l'invio) •
- Scheda PCP: SA1 •
- Data invio: data di invio della scheda (valorizzato dopo l'invio) •
- Stato scheda PCP: stato della scheda (valorizzato dopo il salvataggio) •

18/82

TeamSystem S.p.A. Società con socio unico Cap. Soc. € 24.000.000 I.v. C.C.I.A.A. delle Marche P. Iva 01035310414 www.teamsystem.com

Sede Legale e Amministrativa Via Sandro Pertini, 88 61122 Pesaro (PU) Tel. 0721 42661 Fax 0721 400502

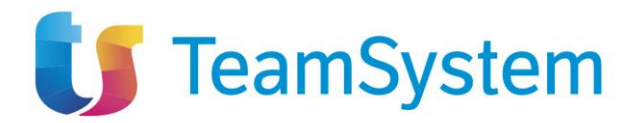

I campi compilabili, presenti sotto la testata, sono (in grassetto e con \* i campi obbligatori):

- **Denominazione avanzamento** \*: Campo testuale
- Modalità pagamento \*:
  - Selezione da menù a tendina. I valori possibili sono:
    - $\circ \quad \text{Somme in denaro} \quad$
    - Trasferimento in proprietà di beni immobili
- Data avanzamento \*: Campo data
- Avanzamento \*:
  - Selezione da menù a tendina. I valori possibili sono:
  - o Puntuale
  - o Anticipo
  - o Ritardo
- Importo cumulato \*: campo numerico decimale
- Ultimo importo comunicato: campo numerico decimale Questo campo è di sola lettura e riporta il valore presente nel campo "Importo Cumulato" dell'ultima scheda SA1 inviata con successo

I campi obbligatori sono tali in fase di invio, è comunque possibile salvare una bozza della scheda senza compilarli.

Per salvare una bozza della scheda in compilazione è necessario selezionare il pulsante "Salva". In caso di salvataggio completato correttamente verrà visualizzato un messaggio:

| 2 | Salvato correttamente | × |   |
|---|-----------------------|---|---|
|   |                       |   | _ |

#### Figura 17: Conferma salvataggio

Per inviare la scheda è invece necessario selezionare il pulsante "Invio" presente in toolbar. La scheda compilata verrà salvata a sistema e quindi inviata a PCP. Verrà quindi mostrato un messaggio di conferma dell'invio.

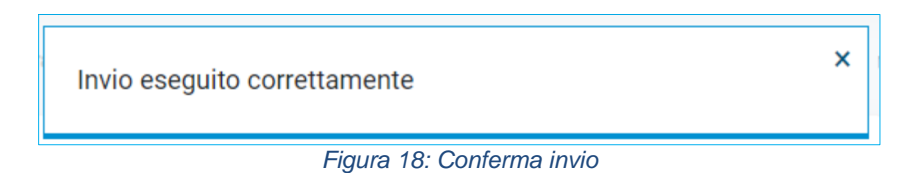

#### 6.1.1 Tab Stati di avanzamento

Nella pagina di dettaglio del contratto in esecuzione è presente il tab "Stati di avanzamento". In questo tab sono elencate tutti le schede in stato 'In lavorazione', 'Inviato', 'Confermato', 'Errore'.

TeamSystem S.p.A. Società con socio unico Cap. Soc. € 24.000.000 I.v. C.C.I.A.A. delle Marche P. Iva 01035310414 www.teamsystem.com Sede Legale e Amministrativa Via Sandro Pertini, 88 61122 Pesaro (PU) Tel. 0721 42661 Fax 0721 400502

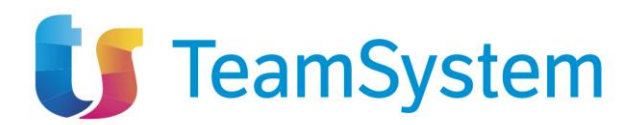

È possibile esportare la lista visualizzata cliccando su "Esporta in xls", verrà quindi scaricato il file corrispondente.

| Stati | di avanzamento       | Subappalti Sospen     | sioni Accordi bonari | Modifiche contr | rattuali Aggiudicatari Reces | si Conclusioni esecuzio | one Collaudi     |                  |             |  |  |  |
|-------|----------------------|-----------------------|----------------------|-----------------|------------------------------|-------------------------|------------------|------------------|-------------|--|--|--|
| Stam  | tampa Esporta in xls |                       |                      |                 |                              |                         |                  |                  |             |  |  |  |
| Apri  | Scheda PCP           | Data Invio Scheda PCP | Stato Scheda PCP     | litente         | Depominazione avanzamento    | Modelità pegemento      | Data avanzamento | Importo cumulato | Avenzemento |  |  |  |
| Q     | SA1                  | 25/09/2024 10:52:16   | Confermato           | Carla Lavorgna  | aeas                         | Somme in denaro         | 19/09/2024       | 23.00            | Anticipo    |  |  |  |
| Q     | SA1                  | 25/09/2024 10:51:04   | Confermato           | Carla Lavorgna  | Avanz                        | Somme in denaro         | 31/12/2024       | 50,40            | Puntuale    |  |  |  |
| Q     | SA1                  | 25/09/2024 10:49:49   | Confermato           | Carla Lavorgna  | 1                            | Somme in denaro         | 10/08/2024       | 100,00           | Puntuale    |  |  |  |
| Q     | SA1                  | 09/08/2024 17:25:54   | Errore               | Carla Lavorgna  | test                         | Somme in denaro         | 10/08/2024       | 100,00           | Puntuale    |  |  |  |
| Q     | SA1                  |                       | In Lavorazione       |                 | 3                            | Somme in denaro         | 12/09/2024       | 332.423,00       | Anticipo    |  |  |  |

Figura 19: Stato di avanzamento - tab

Nella tabella visualizzata sono presenti le colonne relative all'invio della scheda (Scheda PCP, Data invio Scheda PCP, Stato Scheda PCP, Utente) e quelle relative ai campi compilati dall'utente (Denominazione avanzamento, Modalità pagamento, Data pagamento, Importo cumulato, Avanzamento).

Ogni colonna, a esclusione di "Apri" è ordinabile per valori crescenti e decrescenti.

Dal tab è possibile entrare in visualizzazione nel dettaglio della singola scheda in stato 'Inviato', 'Confermato', 'Errore', cliccando sull'icona presente nella colonna "Apri" relativa alla riga della scheda che si desidera visualizzare.

Nel caso di una scheda nello stato 'In lavorazione' si entrerà invece nella pagina di compilazione.

#### 6.1.1.1 Dettaglio stato di avanzamento

|                           | STATO DI AVANZAMENTO |                           |       |                  |             |        |  |  |  |  |  |  |
|---------------------------|----------------------|---------------------------|-------|------------------|-------------|--------|--|--|--|--|--|--|
| Chiudi                    |                      |                           |       |                  |             |        |  |  |  |  |  |  |
| TESTATA                   |                      |                           |       |                  |             | $\sim$ |  |  |  |  |  |  |
| Denominazione avanzamento |                      | Modalità pagamento        |       | Data avanzamento | Avanzamento |        |  |  |  |  |  |  |
| SAL III                   |                      | Somme in denaro           | ~     | 18 / 06 / 2024   | Puntuale    | ~      |  |  |  |  |  |  |
| Importo cumulato          |                      | Ultimo importo comunicato |       |                  |             |        |  |  |  |  |  |  |
|                           | 100,00               |                           | 95,00 |                  |             |        |  |  |  |  |  |  |
|                           |                      |                           |       |                  |             |        |  |  |  |  |  |  |

Figura 20: Stato di avanzamento – Dettaglio

Il dettaglio di una scheda SA1 riporta gli stessi valori presenti sulla scheda in fase di compilazione, con la differenza che nessun campo è editabile.

In questa pagina la toolbar è formata dal solo pulsante Chiudi, che una volta cliccato riporterà alla pagina di dettaglio del contratto in esecuzione.

20 / 82

Sede Legale e Amministrativa Via Sandro Pertini, 88 61122 Pesaro (PU) Tel. 0721 42661 Fax 0721 400502

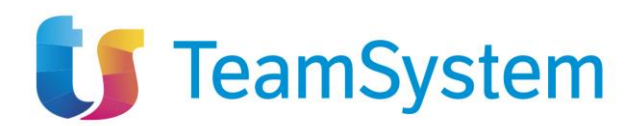

# 7 SUBAPPALTO (SCHEDE RSU1, ES1, CS1)

Per poter creare nuovo subappalto è necessario selezionare la voce "Funzioni" nella toolbar, quindi selezionare "Subappalto".

|        |       |                           |               | CC           | ONTRATTO IN ESEC | UZIONE |
|--------|-------|---------------------------|---------------|--------------|------------------|--------|
| Salva  | Invio | Funzioni 🔻                | Conclusione - | Visualizza 🔻 | Cronologia PCP   | Chiudi |
| TESTAT | Ą     | Stato avanz<br>Subappalto | zamento<br>)  |              |                  |        |

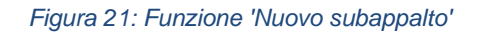

La voce è attiva per un contratto in esecuzione che non abbia una scheda RSU1 in stato "Inviato" e per cui l'ultima scheda inviata con successo non sia una scheda IR1 (Istanza Recesso). Per un dato contratto possono essere inviati più richieste di creazione subappalto, ma prima di poter inviarne uno nuovo il precedente, se presente, deve trovarsi in uno stato conclusivo, ovvero 'Confermato' o 'Errore'.

# 7.1 Pagina di compilazione scheda RSU1

| alva Invio Chiudi                                                        | 505.1                                        |                                    |                                                                           |
|--------------------------------------------------------------------------|----------------------------------------------|------------------------------------|---------------------------------------------------------------------------|
|                                                                          |                                              |                                    |                                                                           |
| Campi cooligatori sono indicati in grassetto                             |                                              |                                    |                                                                           |
| TESTATA                                                                  |                                              |                                    | ^                                                                         |
| ATI CONTRATTO                                                            |                                              |                                    |                                                                           |
| Compilatore                                                              | Oggetto contratto                            | Registro di sistema contratto      | Id contratto                                                              |
| Carla Lavorgna                                                           | Oggetto                                      | PI002913-24                        | 696e1a60-9452-41a2-bac7-6e1121648520                                      |
| Data invio contratto                                                     | Stato Contratto                              | CIG                                | Scheda PCP Contratto                                                      |
| 29/04/2024 11:22:38                                                      | In Esecuzione                                | 100440376E                         | SC1                                                                       |
| ata Invio Scheda PCP                                                     | Stato Scheda PCP                             |                                    |                                                                           |
| undefined/undefined/17/09/2024 12:43:05                                  | Confermato                                   |                                    |                                                                           |
|                                                                          |                                              |                                    |                                                                           |
| Ente contraente                                                          | RUP Esecuzione                               | Direttore Esecuzione Contratto     | Aggiudicatario                                                            |
| Agenzia Intercent-ER<br>VIA DEI MILLE, 21 40127 Bologna Italia           | Carla Lavorgna                               | Carla Lavorgna                     | *LA FELTRINELLI.COM* S.R.L.<br>VIA TUCIDIDE 56 20134 Milano Italia        |
| Tel 01231231234 - Fax 051527308 -<br>https://intercenter.regione.emilia- |                                              |                                    | Tel 567654325 - Fax 089000002 -<br>C.F. 05329570963 - P.IVA it05329570963 |
| C.F. 91252510374 - P.IVA IT91252510374<br>PEC e.pannullo@afsoluzioni.it  |                                              |                                    | MAIL_TEST.LAFELTRINELLIBS@LEGALMAIL<br>.IT                                |
| lata Stipula Contratto                                                   | Data Scadenza Contratto                      | Valore Contratto                   | Oneri                                                                     |
| 30/04/2024 12:00:00                                                      | 08/05/2024 00:00:00                          | 1.000,00                           | 0,00                                                                      |
| mporto Cauzione                                                          |                                              |                                    |                                                                           |
| 0,00                                                                     |                                              |                                    |                                                                           |
| ominazione subappalto                                                    | * Codice fiscale OE                          | * Denominazione OE                 | * Impresa estera                                                          |
|                                                                          | 1                                            | CONSIGLIO NAZIONALE DELLE RICERCHE | Si                                                                        |
| porto presunto                                                           | * Categoria                                  | * CPV                              | Codice fiscale aggiudicatario (in caso di                                 |
| 234.00                                                                   | OG 8 - OPERE FLUVIALL DI DIFESA, DI SISTEM V | 1 Selezionato                      | ayyourcatan murupit)                                                      |

Figura 22: Richiesta di subappalto - Compilazione

TeamSystem S.p.A. Società con socio unico Cap. Soc. € 24.000.000 I.v. C.C.I.A.A. delle Marche P. Iva 01035310414 www.teamsystem.com Sede Legale e Amministrativa Via Sandro Pertini, 88 61122 Pesaro (PU) Tel. 0721 42661 Fax 0721 400502 Società con socio unico soggetta all'attività di direzione e coordinamento di TeamSystem Holdco S.p.A.

21 / 82

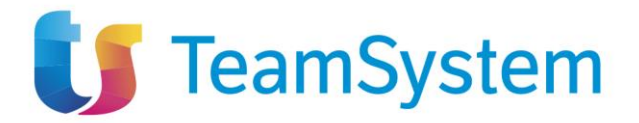

La pagina di compilazione della scheda RSU1 è composta dalla toolbar, dalla testata e dai campi propri della scheda.

Nella toolbar sono presenti tre pulsanti: Salva, Invio, Chiudi.

Nella testata sono riportati i seguenti campi, in sola visualizzazione:

- Compilatore
- Oggetto contratto
- Registro di sistema contratto
- Id contratto
- Data invio contratto
- Stato Contratto
- CIG
- Scheda PCP contratto
- Dato invio Scheda PCP
- Stato scheda PCP
- Ente contraente
- RUP esecuzione
- Direttore esecuzione contratto
- Aggiudicatario
- Data Stipula Contratto
- Data Scadenza Contratto
- Valore Contratto
- Oneri
- Importo Cauzione

I campi compilabili, presenti sotto la testata, sono (in grassetto e con \* i campi obbligatori):

- Denominazione subappalto: campo testuale
- Codice fiscale OE \*: campo testuale
- **Denominazione OE** \*: campo testuale, ma nel caso in cui un utente inserisca un valore nel campo "Codice Fiscale OE" che corrisponda a un Operatore Economico già presente in piattaforma, allora il sistema recupererà automaticamente il valore da inserire nel campo "Denominazione OE" e renderà tale campo non modificabile
- Impresa estera \*: combo box Sì/No
- Importo presunto \*: campo numerico decimale
- Categoria \*: selezione da menù a tendina. I valori possibili sono:
  - OO.CC. Categoria non definita
  - ALTRO (Stazioni appaltanti con sistema di qualificazione proprio)
  - FORNITURA DI BENI
  - FORNITURA DI SERVIZI
  - OG 1 EDIFICI CIVILI E INDUSTRIALI
  - OG 10 IMPIANTI PER LA TRASFORMAZIONE ALTA/MEDIA TENSIONE E PER LA DISTRIBUZIONE DI ENERGIA ELETTRICA IN CORRENTE ALTERNATA E CONTINUA ED IMPIANTI DI PUBBLICA ILLUMINAZIONE
  - OG 11 IMPIANTI TECNOLOGICI

22 / 82

TeamSystem S.p.A. Società con socio unico Cap. Soc. € 24.000.000 I.v. C.C.I.A.A. delle Marche P. Iva 01035310414 www.teamsystem.com Sede Legale e Amministrativa Via Sandro Pertini, 88 61122 Pesaro (PU) Tel. 0721 42661 Fax 0721 400502

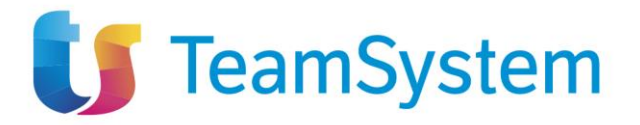

- OG 12 OPERE ED IMPIANTI DI BONIFICA E PROTEZIONE AMBIENTALE
- OG 13 OPERE DI INGEGNERIA NATURALISTICA
- OG 2 RESTAURO E MANUTENZIONE DEI BENI IMMOBILI SOTTOPOSTI A TUTELA
- OG 3 STRADE, AUTOSTRADE, PONTI, VIADOTTI, FERROVIE, METROPOLITANE
- OG 4 OPERE D'ARTE NEL SOTTOSUOLO
- OG 5 DIGHE
- OG 6 ACQUEDOTTI, GASDOTTI, OLEODOTTI, OPERE DI IRRIGAZIONE E DI EVACUAZIONE
- OG 7 OPERE MARITTIME E LAVORI DI DRAGAGGIO
- OG 8 OPERE FLUVIALI, DI DIFESA, DI SISTEMAZIONE IDRAULICA E DI BONIFICA
- O OG 9 IMPIANTI PER LA PRODUZIONE DI ENERGIA ELETTRICA
- o OS 1 LAVORI IN TERRA
- o OS 10 SEGNALETICA STRADALE NON LUMINOSA
- OS 11 APPARECCHIATURE STRUTTURALI SPECIALI
- o OS 12-A BARRIERE STRADALI DI SICUREZZA
- O OS 12-B BARRIERE PARAMASSI, FERMANEVE E SIMILI
- OS 13 STRUTTURE PREFABBRICATE IN CEMENTO ARMATO
- O OS 14 IMPIANTI DI SMALTIMENTO E RECUPERO RIFIUTI
- o OS 15 PULIZIA DI ACQUE MARINE, LACUSTRI, FLUVIALI
- O OS 16 IMPIANTI PER CENTRALI PRODUZIONE ENERGIA ELETTRICA
- OS 17 LINEE TELEFONICHE ED IMPIANTI DI TELEFONIA
- OS 18-A COMPONENTI STRUTTURALI IN ACCIAIO
- OS 18-B COMPONENTI PER FACCIATE CONTINUE
- OS 19 IMPIANTI DI RETI DI TELECOMUNICAZIONE E DI TRASMISSIONI E TRATTAMENTO
- o OS 20-A RILEVAMENTI TOPOGRAFICI
- OS 20-B INDAGINI GEOGNOSTICHE
- OS 21 OPERE STRUTTURALI SPECIALI
- O OS 22 IMPIANTI DI POTABILIZZAZIONE E DEPURAZIONE
- o OS 23 DEMOLIZIONE DI OPERE
- OS 24 VERDE E ARREDO URBANO
- o OS 25 SCAVI ARCHEOLOGICI
- OS 26 PAVIMENTAZIONI E SOVRASTRUTTURE SPECIALI
- OS 27 IMPIANTI PER LA TRAZIONE ELETTRICA
- O OS 28 IMPIANTI TERMICI E DI CONDIZIONAMENTO
- OS 29 ARMAMENTO FERROVIARIO
- OS 2-A SUPERFICI DECORATE DI BENI IMMOBILI DEL PATRIMONIO CULTURALE E BENI CULTURALI MOBILI DI INTERESSE STORICO, ARTISTICO, ARCHEOLOGICO ED ETNOANTROPOLOGICO
- o OS 2-B BENI CULTURALI MOBILI DI INTERESSE ARCHIVISTICO E LIBRARIO
- o OS 3 IMPIANTI IDRICO-SANITARIO, CUCINE, LAVANDERIE
- OS 30 IMPIANTI INTERNI ELETTRICI, TELEFONICI, RADIOTELEFONICI E TELEVISIVI

23 / 82

TeamSystem S.p.A.

Società con socio unico Cap. Soc. € 24.000.000 I.v. C.C.I.A.A. delle Marche P. Iva 01035310414 www.teamsystem.com Sede Legale e Amministrativa Via Sandro Pertini, 88 61122 Pesaro (PU) Tel. 0721 42661 Fax 0721 400502

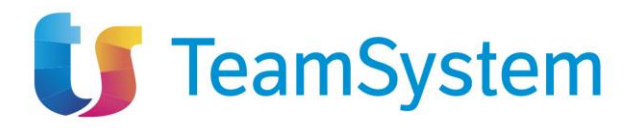

- OS 31 IMPIANTI PER LA MOBILITÀ SOSPESA
- OS 32 STRUTTURE IN LEGNO
- OS 33 COPERTURE SPECIALI
- OS 34 SISTEMI ANTIRUMORE PER INFRASTRUTTURE DI MOBILITÀ
- O OS 35 INTERVENTI A BASSO IMPATTO AMBIENTALE
- o OS 4 IMPIANTI ELETTROMECCANICI TRASPORTATORI
- OS 5 IMPIANTI PNEUMATICI E ANTINTRUSIONE
- OS 6 FINITURE DI OPERE GENERALI IN MATERIALI LIGNEI, PLASTICI, METALLICI E VETROSI
- O OS 7 FINITURE DI OPERE GENERALI DI NATURA EDILE E TECNICA
- o OS 8 OPERE DI IMPERMEABILIZZAZIONE
- OS 9 IMPIANTI PER LA SEGNALETICA LUMINOSA E LA SICUREZZA DEL TRAFFICO
- OS 29 ARMAMENTO FERROVIARIO
- CPV \*: selezione multipla da menù a tendina.
- Codice fiscale aggiudicatario (in caso di aggiudicatari multipli): campo testuale

I campi obbligatori sono tali in fase di invio, è comunque possibile salvare una bozza della scheda senza compilarli.

Per salvare una bozza della scheda in compilazione è necessario selezionare il pulsante "Salva". In caso di salvataggio completato correttamente verrà visualizzato il messaggio "Salvato Correttamente".

Per inviare la scheda è invece necessario selezionare il pulsante "Invio" presente in toolbar. La scheda compilata verrà salvata a sistema e quindi inviata a PCP.

Verrà quindi mostrato un messaggio di conferma dell'invio ("Invio eseguito correttamente").

#### 7.1.1 Validazioni

In fase di invio vengono applicate le seguenti validazioni:

• Se "Impresa Estera" è pari a "No", allora il campo "Codice Fiscale OE" deve avere una lunghezza pari a 11 o 16 caratteri

#### 7.1.2 Tab Subappalti

Nella pagina di dettaglio del contratto in esecuzione è presente il tab "Subappalti". In questo tab sono elencate tutti le schede in stato 'In lavorazione', 'Inviato', 'Confermato', 'Errore'.

È possibile esportare la lista visualizzata cliccando su "Esporta in xls", verrà quindi scaricato il file corrispondente.

| Stati di avanzamento Subappaliti Sospensioni Accordi bonari Modifiche contrattuali Aggiudicatari Recessi Conclusioni esecuzione Collaudi |                                             |                          |                     |                   |                             |                     |                      |                                       |                   |                     |  |  |
|----------------------------------------------------------------------------------------------------|---------------------------------------------|--------------------------|---------------------|-------------------|-----------------------------|---------------------|----------------------|---------------------------------------|-------------------|---------------------|--|--|
| Starr                                                                                                    | Stampa Esporta in xis                       |                          |                     |                   |                             |                     |                      |                                       |                   |                     |  |  |
| Pagina                                                                                                    | Pagina: 1 v di 1 O O Righe per pagina: 25 v |                          |                     |                   |                             |                     |                      |                                       |                   |                     |  |  |
| Apri                                                                                                    | Scheda<br>PCP                               | Data Invio Scheda<br>PCP | Stato Scheda<br>PCP | Utente            | Denominazione<br>subappalto | Stato<br>subappalto | Codice fiscale<br>OE | Denominazione OE                      | Impresa<br>estera | Importo<br>presunto |  |  |
| Q                                                                                                    | RSU1                                        | 17/09/2024<br>12:43:05   | Errore              | Carla<br>Lavorgna |                             | Errore              | 1                    | CONSIGLIO NAZIONALE DELLE<br>RICERCHE | Si                | 234,00              |  |  |
|                                                                                                    |                                             |                          |                     |                   |                             |                     |                      |                                       |                   |                     |  |  |

Figura 23: Subappalti – tab

Nella tabella visualizzata sono presenti le colonne relative all'invio della scheda (Scheda PCP, Data invio Scheda PCP, Stato Scheda PCP, Utente) e quelle relative ai campi compilati dall'utente (Denominazione subappalto, Stato subappalto, Codice fiscale OE, Denominazione OE, Impresa estera, Importo presunto).

TeamSystem S.p.A. Società con socio unico Cap. Soc. € 24.000.000 I.v. C.C.I.A.A. delle Marche P. Iva 01035310414 www.teamsystem.com Sede Legale e Amministrativa Via Sandro Pertini, 88 61122 Pesaro (PU) Tel. 0721 42661 Fax 0721 400502

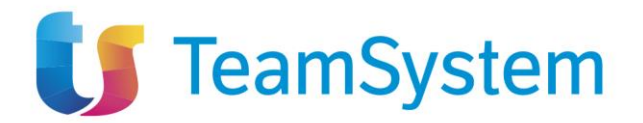

Ogni colonna, a esclusione di "Apri" è ordinabile per valori crescenti e decrescenti.

Dal tab è possibile entrare in visualizzazione nel dettaglio di una scheda in stato 'Inviato', 'Confermato' o 'Errore', cliccando sull'icona presente nella colonna "Apri" relativa alla riga della scheda che si desidera visualizzare.

Nel caso di una scheda nello stato 'In lavorazione' si entrerà invece nella pagina di compilazione.

#### 7.1.2.1 Dettaglio Subappalto

|                          |        | SUBA                                         | PPALTO                                                                                |                                           |
|--------------------------|--------|----------------------------------------------|---------------------------------------------------------------------------------------|-------------------------------------------|
| Funzioni - Chiudi        |        |                                              |                                                                                       |                                           |
| TESTATA                  |        |                                              |                                                                                       | $\sim$                                    |
| Stato subappalto         |        |                                              |                                                                                       |                                           |
| Errore                   |        |                                              |                                                                                       |                                           |
| RICHIESTA SUBAPPALTO     |        |                                              |                                                                                       |                                           |
| Compilatore              |        | Registro di Sistema                          |                                                                                       |                                           |
| Carla Lavorgna           |        | PI006641-24                                  |                                                                                       |                                           |
| Scheda PCP               |        | Data Invio                                   | Stato scheda PCP                                                                      |                                           |
| RSU1                     |        | 17/09/2024 12:43:05                          |                                                                                       |                                           |
| Denominazione subannalto |        | Codice fiscale OE                            | Impresa estera                                                                        | Codice fiscale aggiudicatario (in caso di |
|                          |        | 1                                            | Si                                                                                    | aggiudicatari multipli)                   |
| Importo presunto         |        | Categoria                                    | CPV                                                                                   |                                           |
| importo presunto         | 234,00 | OG 8 - OPERE FLUVIALI, DI DIFESA, DI SISTEM~ | Prodotti derivati dal petrolio, combustibili,<br>elettricità e altre fonti di energia |                                           |
|                          |        |                                              |                                                                                       |                                           |
| ESITO SUBAPPALIO         |        |                                              |                                                                                       |                                           |
| Compilatore              |        | Registro di Sistema                          |                                                                                       |                                           |
|                          |        |                                              |                                                                                       |                                           |
| Scheda PCP               |        | Data Invio                                   | Stato scheda PCP                                                                      |                                           |
| ES1                      |        |                                              |                                                                                       |                                           |
| Data sutarianariana      |        |                                              |                                                                                       |                                           |
| gg/mm/aaaa               |        | wotivo mancato subappaito                    |                                                                                       |                                           |
|                          |        |                                              |                                                                                       |                                           |
| CONCLUSIONE SUBAPPALTO   |        |                                              |                                                                                       |                                           |
| Compilatore              |        | Registro di Sistema                          |                                                                                       |                                           |
|                          |        |                                              |                                                                                       |                                           |
| Scheda PCP               |        | Data Invio                                   | Stato scheda PCP                                                                      |                                           |
| CS1                      |        |                                              |                                                                                       |                                           |
|                          |        |                                              |                                                                                       |                                           |
| Importo effettivo        |        | Data ultimazione                             | Motivo mancata esecuzione subappalto                                                  |                                           |
|                          |        | 99                                           |                                                                                       |                                           |

Figura 24: Subappalto – Dettaglio

Il dettaglio di una scheda RSU1 riporta gli stessi valori presenti sulla scheda in fase di compilazione, con la differenza che nessun campo è editabile.

In questa pagina la toolbar è formata dal pulsante Chiudi, che una volta cliccato riporterà alla pagina di dettaglio del contratto in esecuzione, e da un menu funzioni che verrà descritto nei prossimi due paragrafi.

TeamSystem S.p.A. Società con socio unico Cap. Soc. € 24.000.000 I.v. C.C.I.A.A. delle Marche P. Iva 01035310414 www.teamsystem.com Sede Legale e Amministrativa Via Sandro Pertini, 88 61122 Pesaro (PU) Tel. 0721 42661 Fax 0721 400502

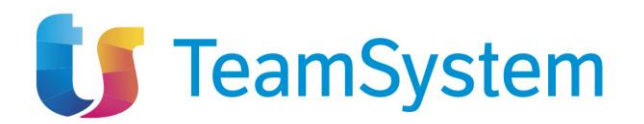

## 7.2 Pagina di compilazione scheda ES1

|                                                      | SUBAPPALTO |
|------------------------------------------------------|------------|
| Funzioni - Chiudi                                    |            |
| Esito richiesta subappalto<br>Conclusione subappalto |            |

#### Figura 25: Esito richiesta subappalto

Dalla pagina del dettaglio di un subappalto è possibile creare una scheda ES1 (discendente da una scheda RSU1 già inviata) selezionando la voce "Funzioni" nella toolbar, quindi "Esito richiesta subappalto".

La voce è attiva per una scheda RSU1 in stato "Confermato" che non abbia una scheda ES1 in stato "Inviato" o "Confermato".

|                                                 | ESITO SUBAPPALTO    |  |                                        |   |  |  |  |
|-------------------------------------------------|---------------------|--|----------------------------------------|---|--|--|--|
| Salva Invio Chiudi                              |                     |  |                                        |   |  |  |  |
| *I campi obbligatori sono indicati in grassetto |                     |  |                                        |   |  |  |  |
| TESTATA                                         |                     |  |                                        | ^ |  |  |  |
| Compilatore                                     | Registro di sistema |  |                                        |   |  |  |  |
| Carla Lavorgna                                  |                     |  |                                        |   |  |  |  |
| Scheda PCP                                      | Data invio          |  | Stato scheda PCP                       |   |  |  |  |
| ES1                                             |                     |  | In Lavorazione                         |   |  |  |  |
|                                                 |                     |  |                                        |   |  |  |  |
| * Esito richiesta subappalto                    | Data autorizzazione |  | Motivo rifiuto subappalto              |   |  |  |  |
| Seleziona v                                     | 31/05/2024          |  | Revoca della richiesta di subappalto v |   |  |  |  |

Figura 26: Esito subappalto

La pagina di compilazione della scheda ES1 è composta dalla toolbar, dalla testata e dai campi propri della scheda.

Nella toolbar sono presenti tre pulsanti: Salva, Invio, Chiudi.

- Compilatore: utente che ha compilato la scheda (valorizzato dopo il salvataggio)
- Registro di sistema: registro di sistema della scheda (valorizzato dopo l'invio)
- Scheda PCP: ES1
- Data invio: data di invio della scheda (valorizzato dopo l'invio)
- Stato scheda PCP: stato della scheda (valorizzato dopo il salvataggio)

I campi compilabili, presenti sotto la testata, sono (in grassetto e con \* i campi obbligatori):

- Esito Richiesta Subappalto \*: selezione da menù a tendina. I valori possibili sono:
  - Accettato: se selezionato, il campo "Data autorizzazione" diventa obbligatorio
  - Rifiutato: se selezionato, il campo "Motivo rifiuto subappalto" diventa obbligatorio
- Data autorizzazione: campo data
- Motivo rifiuto subappalto: selezione da menù a tendina. I valori possibili sono:
  - Mancata Approvazione
  - o Revoca della richiesta di subappalto

26 / 82

TeamSystem S.p.A. Società con socio unico Cap. Soc. € 24.000.000 I.v. C.C.I.A.A. delle Marche P. Iva 01035310414 www.teamsystem.com Sede Legale e Amministrativa Via Sandro Pertini, 88 61122 Pesaro (PU) Tel. 0721 42661 Fax 0721 400502

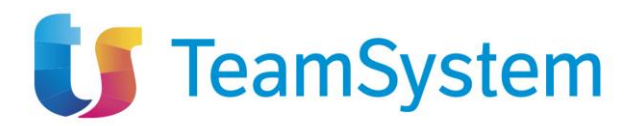

#### 7.2.1 Validazioni

In fase di invio vengono applicate le stesse validazioni di ANAC, in modo tale da prevenire una risposta negativa da parte di PCP nel caso in cui almeno una di queste non dovesse essere rispettata.

Le validazioni applicate sono:

• Almeno uno tra i due campi (*Data autorizzazione, Motivo mancato subappalto*) deve essere compilato sulla base della scelta "Esito Richiesta subappalto"

Per salvare una bozza della scheda in compilazione è necessario selezionare il pulsante "Salva". In caso di salvataggio completato correttamente verrà visualizzato il messaggio "Salvato Correttamente".

Per inviare la scheda è invece necessario selezionare il pulsante "Invio" presente in toolbar. La scheda compilata verrà salvata a sistema e quindi inviata a PCP. Verrà quindi mostrato un messaggio di conferma dell'invio ("Invio eseguito correttamente").

I dati della scheda ES1 in stato "Inviato" o "Confermato" verranno visualizzati nel dettaglio della scheda RSU1 a cui sono legati.

### 7.3 Pagina di compilazione scheda CS1

|                                                      | SUBAPPALTO |
|------------------------------------------------------|------------|
| Funzioni - Chiudi                                    |            |
| Esito richiesta subappalto<br>Conclusione subappalto |            |

#### Figura 27: Funzione Conclusione subappalto

Dalla pagina del dettaglio di un subappalto è possibile creare una scheda CS1 (discendente da una scheda ES1 già inviata), selezionando la voce "Funzioni" nella toolbar, quindi "Conclusione subappalto".

La voce è attiva solo con le seguenti condizioni:

- scheda RSU1 in stato "Confermato"
- scheda ES1 in stato "Confermato"
- lo "Stato subappalto" non sia in stato "Esito negativo" (vedi paragrafo successivo per dettaglio su Stato del Subappalto
- non ci sia già una scheda CS1 in stato "Inviato" o "Confermato"

27 / 82

TeamSystem S.p.A. Società con socio unico Cap. Soc. € 24.000.000 I.v. C.C.I.A.A. delle Marche P. Iva 01035310414 www.teamsystem.com Sede Legale e Amministrativa Via Sandro Pertini, 88 61122 Pesaro (PU) Tel. 0721 42661 Fax 0721 400502

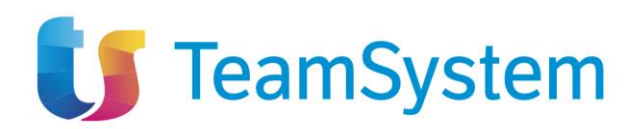

|                                                            | CONCLUSIONE SUBAPPALTO           |                                                  |   |  |  |  |
|------------------------------------------------------------|----------------------------------|--------------------------------------------------|---|--|--|--|
| Salva Invio Chiudi  * I campi obbligatori sono indicati ir | n grassetto                      |                                                  |   |  |  |  |
| TESTATA                                                    |                                  |                                                  | ^ |  |  |  |
| Compilatore                                                | Registro di sistema              |                                                  |   |  |  |  |
| Scheda PCP<br>CS1                                          | Data invio                       | Stato scheda PCP                                 |   |  |  |  |
| * Importo effettivo                                        | * Data ultimazione<br>gg/mm/aaaa | Motivo mancata esecuzione subappaito Seleziona ~ |   |  |  |  |

Figura 28: Conclusione subappalto

La pagina di compilazione della scheda CS1 è composta dalla toolbar, dalla testata e dai campi propri della scheda.

Nella toolbar sono presenti tre pulsanti: Salva, Invio, Chiudi.

- Nella testata sono riportati i seguenti campi, in sola visualizzazione:
  - Compilatore: utente che ha compilato la scheda (valorizzato dopo il salvataggio)
  - Registro di sistema: registro di sistema della scheda (valorizzato dopo l'invio)
  - Scheda PCP: CS1
  - Data invio: data di invio della scheda (valorizzato dopo l'invio)
  - Stato scheda PCP: stato della scheda (valorizzato dopo il salvataggio)

I campi compilabili, presenti sotto la testata, sono (in grassetto e con \* i campi obbligatori):

- Importo effettivo \*: campo numerico decimale
- Data ultimazione \*: campo data
- Motivo mancata esecuzione subappalto: selezione da menù a tendina. I valori possibili sono:
  - Revoca autorizzazione
  - o Annullamento in autotutela

I campi obbligatori sono tali in fase di invio, è comunque possibile salvare una bozza della scheda senza compilarli.

Per salvare una bozza della scheda in compilazione è necessario selezionare il pulsante "Salva". In caso di salvataggio completato correttamente verrà visualizzato il messaggio "Salvato Correttamente".

Per inviare la scheda è invece necessario selezionare il pulsante "Invio" presente in toolbar. La scheda compilata verrà salvata a sistema e quindi inviata a PCP. Verrà quindi mostrato un messaggio di conferma dell'invio ("Invio eseguito correttamente").

I dati della scheda CS1 in stato "Inviato" o "Confermato" verranno visualizzati nel dettaglio della scheda RSU1 a cui sono legati.

### 7.4 Stato del Subappalto

Il valore del campo "Stato del Subappalto" serve a indicare lo stato globale di uno specifico subappalto e quindi dipende dalla combinazione di valori delle schede RSU1, ES1 e CS1 legate tra loro.

28 / 82

TeamSystem S.p.A. Società con socio unico Cap. Soc. € 24.000.000 I.v. C.C.I.A.A. delle Marche P. Iva 01035310414 www.teamsystem.com Sede Legale e Amministrativa Via Sandro Pertini, 88 61122 Pesaro (PU) Tel. 0721 42661 Fax 0721 400502

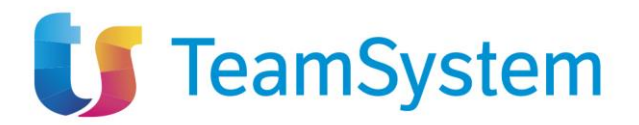

I possibili valori sono:

- Richiesta inviata: quando c'è una scheda RSU1 in stato Inviato;
- *Richiesta confermat*a: quando c'è una scheda RSU1 in stato Confermato e non c'è una scheda ES1 in stato Inviato o Confermato;
- Errore: quando c'è una scheda RSU1 in stato Errore;
- Esito inviato: quando c'è una scheda ES1 in stato Inviato;
- *Esito positivo*: quando c'è una scheda ES1 con esito positivo (Data Autorizzazione valorizzata) in stato Confermato e non c'è una scheda CS1 in stato Inviato o Confermato;
- *Esito negativo*: quando c'è una scheda ES1 con esito negativo (Motivo Mancato Subappalto valorizzato) in stato Confermato e non c'è una scheda CS1 in stato Inviato o Confermato;
- Conclusione inviata: quando c'è una scheda CS1 in stato Inviato;
- Concluso: quando c'è una scheda CS1 in stato Confermato;

# 8 SOSPENSIONE (SCHEDE SO1, SQ1, RI1)

Per poter compilare una scheda Sospensione (SO1) è necessario selezionare la voce "Funzioni" nella toolbar di un contratto in esecuzione, quindi selezionare "Sospensione".

|                |                           | _                                                                                    |              | CONTRATTO I       | N ESECUZIONE                |
|----------------|---------------------------|--------------------------------------------------------------------------------------|--------------|-------------------|-----------------------------|
| Salva Invio    | Funzioni 🔻                | Conclusione -                                                                        | Visualizza 🔻 | Cronologia PCP    | Chiudi                      |
| TESTATA        | Stato avar                | Stato avanzamento                                                                    |              |                   |                             |
|                | Subappalto<br>Sospensione |                                                                                      |              |                   |                             |
| DATTAPPALIU    | Accordo b                 | onario                                                                               |              |                   |                             |
| Compilatore    | Modifica o                | Modifica contrattuale<br>Variazione aggiudicatario<br>Istanza di recesso<br>Collaudo |              |                   | Registro di sistema appalto |
| Carla Lavorgna | Istanza di                |                                                                                      |              | 9 LAVORI - CONTRA | PI001238-24                 |
| Id appalto     | Collaudo                  |                                                                                      |              |                   | Stato scheda PCP            |
| 10076 514      |                           |                                                                                      |              |                   |                             |

Figura 29: Sospensione

La voce è attiva per un contratto in esecuzione che non abbia una scheda SO1 in stato "Inviato". Per un dato contratto possono essere inviate più richieste di sospensione, ma prima di poter inviarne una nuova, la precedente, se presente, deve trovarsi in uno stato conclusivo, ovvero 'Confermato' o 'Errore'.

TeamSystem S.p.A. Società con socio unico Cap. Soc. € 24.000.000 I.v. C.C.I.A.A. delle Marche P. Iva 01035310414 www.teamsystem.com Sede Legale e Amministrativa Via Sandro Pertini, 88 61122 Pesaro (PU) Tel. 0721 42661 Fax 0721 400502

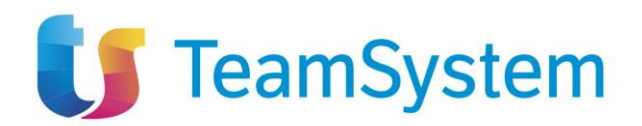

# 8.1 Pagina di compilazione scheda SO1

|                                                                                                    |                            | SOSPE | INSIONE                        |          |                                                                                                    |
|----------------------------------------------------------------------------------------------------|----------------------------|-------|--------------------------------|----------|----------------------------------------------------------------------------------------------------|
| Salva Invio Chiudi                                                                                                    |                            |       |                                |          |                                                                                                    |
| * I campi obbligatori sono indicati in grassetto                                                                                                    |                            |       |                                |          |                                                                                                    |
| TESTATA                                                                                                    |                            |       |                                |          | ^                                                                                                    |
| DATI CONTRATTO                                                                                                    |                            |       |                                |          |                                                                                                    |
| Compilatore                                                                                                    | Oggetto contratto          |       | Registro di sistema contratto  |          | ld contratto                                                                                                    |
|                                                                                                    | Oggetto                    |       | PI002929-24                    |          | 3b07092d-fc3c-4e33-ac6d-ae8dbffca543                                                                                         |
| Data invio contratto                                                                                                    | Stato Contratto            |       | CIG                            |          | Scheda PCP Contratto                                                                                                    |
| 29/04/2024 15:31:14                                                                                                    | In Esecuzione              |       | 100229D7BF                     |          | S01                                                                                                    |
| Data Invio Scheda PCP                                                                                                    | Stato Scheda PCP           |       |                                |          |                                                                                                    |
|                                                                                                    |                            |       |                                |          |                                                                                                    |
| Ente contraente                                                                                                    | RUP Esecuzione             |       | Direttore Esecuzione Contratto |          | Aggiudicatario                                                                                                    |
| Agenzia Intercent-ER<br>VIA DELMILLE, 21 40127 Bologna Italia                                                                                                    | Carla Lavorgna             |       | Carla Lavorgna                 |          | *LA FELTRINELLI.COM* S.R.L.<br>VIA TUCIDIDE 56 20134 Milano Italia                                                           |
| Tel 01231231234 - Fax 051527308 -<br>https://intercenter.regione.emilia-<br>romagna.it/<br>C.F. 91252510374 - PIVA IT91252510374<br>PEC e.pannullo@afsoluzioni.it |                            |       |                                |          | Tel 567654325 - Fax 089000002<br>C.F. 05329570963 - P.IVA it05329570963<br>PEC<br>MAIL_TEST.LAFELTRINELLIBS@LEGALMAIL<br>.IT |
| Data Stipula Contratto                                                                                                    | Data Scadenza Contratto    |       | Valore Contratto               |          | Oneri                                                                                                    |
| 25/04/2024 12:00:00                                                                                                    | 30/04/2024 00:00:00        |       |                                | 8.500,00 | 1.000,00                                                                                                    |
| Importo Cauzione                                                                                                    |                            |       |                                |          |                                                                                                    |
| 0,00                                                                                                    |                            |       |                                |          |                                                                                                    |
| * Sospensione Parziale                                                                                                    | * Data verbale sospensione |       | * Motivo Sospensione           |          |                                                                                                    |
| Seleziona v                                                                                                    | gg/mm/aaaa                 |       | Seleziona                      | ~        |                                                                                                    |

Figura 30: Richiesta di sospensione - Compilazione

La pagina di compilazione della scheda SO1 è composta dalla toolbar, dalla testata e dai campi propri della scheda.

Nella toolbar sono presenti tre pulsanti: Salva, Invio, Chiudi.

Nella testata sono riportati i seguenti campi, in sola visualizzazione:

- Compilatore
- Oggetto contratto
- Registro di sistema contratto
- Id contratto
- Data invio contratto
- Stato Contratto
- CIG
- Scheda PCP contratto
- Dato invio Scheda PCP
- Stato scheda PCP
- Ente contraente
- RUP esecuzione
- Direttore esecuzione contratto

30 / 82

TeamSystem S.p.A. Società con socio unico Cap. Soc. € 24.000.000 I.v. C.C.I.A.A. delle Marche P. Iva 01035310414 www.teamsystem.com Sede Legale e Amministrativa Via Sandro Pertini, 88 61122 Pesaro (PU) Tel. 0721 42661 Fax 0721 400502

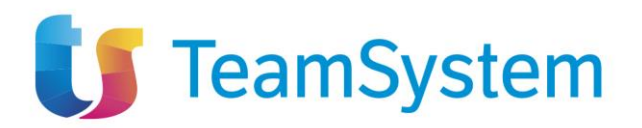

- Aggiudicatario
- Data Stipula Contratto
- Data Scadenza Contratto
- Valore Contratto
- Oneri
- Importo Cauzione

I campi compilabili, presenti sotto la testata, sono (in grassetto e con \* i campi obbligatori):

- Sospensione Parziale \*: combo box Sì/No
- Data verbale sospensione \*: campo data
- Motivo Sospensione \*: selezione da menù a tendina. I valori possibili sono:
  - Cause di forza maggiore
  - o Interferenze di natura tecnica
  - o Interferenze di natura amministrativa
  - o Redazione di varianti in corso di esecuzione
  - o Intervento Autorità giudiziaria
  - o Avverse condizioni climatiche
  - o Pubblico interesse o necessità

Per salvare una bozza della scheda in compilazione è necessario selezionare il pulsante "Salva". In caso di salvataggio completato correttamente verrà visualizzato il messaggio "Salvato Correttamente".

Per inviare la scheda è invece necessario selezionare il pulsante "Invio" presente in toolbar. La scheda compilata verrà salvata a sistema e quindi inviata a PCP.

Verrà quindi mostrato un messaggio di conferma dell'invio ("Invio eseguito correttamente").

### 8.2 Tab Sospensioni

Nella pagina di dettaglio del contratto in esecuzione è presente il tab "Sospensioni". In questo tab sono elencate tutti le schede in stato 'In lavorazione', 'Inviato', 'Confermato', 'Errore'. È possibile esportare la lista visualizzata cliccando su "Esporta in xls", verrà quindi scaricato il file corrispondente.

| Stat                   | i di avanzamen   | to Subappalti So         | ospensioni Ac       | cordi bonari M    | lodifiche contrattuali      | Aggiudicatari Recessi   | Conclusioni esecuzione Collaudi |                    |                         |
|------------------------|------------------|--------------------------|---------------------|-------------------|-----------------------------|-------------------------|---------------------------------|--------------------|-------------------------|
| <b>Starr</b><br>Pagina | npa Esp<br>: 1 v | di 1 🕒 🕤                 |                     |                   |                             |                         |                                 | Righe              | per pagina: 25 🗸        |
| Apri                   | Scheda<br>PCP    | Data Invio Scheda<br>PCP | Stato Scheda<br>PCP | Utente            | Data verbale<br>sospensione | Sospensione<br>parziale | Motivo sospensione              | Superato<br>quarto | Stato                   |
| Q                      | S01              | 17/09/2024 17:54:54      | Confermato          | Carla<br>Lavorgna | 03/10/2024                  | Sì                      | Intervento Autorità giudiziaria | No                 | Sospensione avviata     |
| Q                      | S01              | 17/09/2024 17:50:13      | Confermato          | Carla<br>Lavorgna | 03/10/2024                  | Sì                      | Intervento Autorità giudiziaria | No                 | Sospensione avviata     |
| Q                      | S01              | 17/09/2024 17:41:41      | Confermato          | Carla<br>Lavorgna | 18/09/2024                  | Sì                      | Cause di forza maggiore         | Sì                 | Sospensione<br>conclusa |

Figura 31: Sospensioni - tab

TeamSystem S.p.A. Società con socio unico Cap. Soc. € 24.000.000 I.v. C.C.I.A.A. delle Marche P. Iva 01035310414 www.teamsystem.com Sede Legale e Amministrativa Via Sandro Pertini, 88 61122 Pesaro (PU) Tel. 0721 42661 Fax 0721 400502

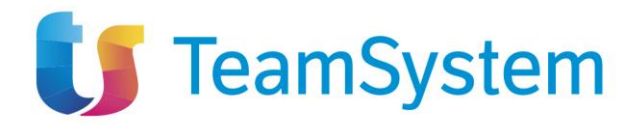

Nella tabella visualizzata sono presenti le colonne relative all'invio della scheda (Scheda PCP, Data invio Scheda PCP, Stato Scheda PCP, Utente) e quelle relative ai campi compilati dall'utente (Data verbale sospensione, Sospensione parziale, Motivo sospensione, Superato quarto, Stato). Il campo Superato Quarto non viene valorizzato con il valore della scheda RI1, ma viene automaticamente valorizzato in base all'invio o meno della scheda SQ1.

Ogni colonna, a esclusione di "Apri" è ordinabile per valori crescenti e decrescenti.

Dal tab è possibile entrare in visualizzazione nel dettaglio della singola scheda in stato 'Inviato', 'Confermato', 'Errore', cliccando sull'icona presente nella colonna "Apri" relativa alla riga della scheda che si desidera visualizzare.

Nel caso di una scheda nello stato 'In lavorazione' si entrerà invece nella pagina di compilazione.

32 / 82

TeamSystem S.p.A. Società con socio unico Cap. Soc. € 24.000.000 I.v. C.C.I.A.A. delle Marche P. Iva 01035310414 www.teamsystem.com Sede Legale e Amministrativa Via Sandro Pertini, 88 61122 Pesaro (PU) Tel. 0721 42661 Fax 0721 400502

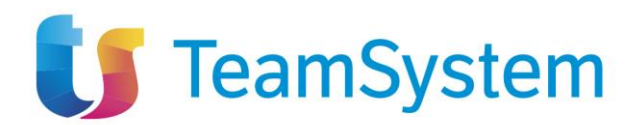

# 8.3 Dettaglio sospensione

|                                                                                                    | SOSPE                       | ENSIONE                        |                                                                                                    |
|----------------------------------------------------------------------------------------------------|-----------------------------|--------------------------------|----------------------------------------------------------------------------------------------------|
| Funzioni - Chiudi                                                                                                    |                             |                                |                                                                                                    |
| TESTATA                                                                                                    |                             |                                | ^                                                                                                    |
| DATI CONTRATTO                                                                                                    |                             |                                |                                                                                                    |
| DATICONTRATIO                                                                                                    |                             |                                |                                                                                                    |
| Compilatore                                                                                                    | Oggetto contratto           | Registro di sistema contratto  | Id contratto                                                                                                    |
| Carla Lavorgna                                                                                                    | Oggetto                     | P1002929-24                    | 3b07092d-fc3c-4e33-ac6d-ae8dbffca543                                                                                                    |
| Data invio contratto                                                                                                    | Stato Contratto             | CIG                            | Scheda PCP Contratto                                                                                                    |
| 29/04/2024 15:31:14                                                                                                    | In Esecuzione               | 100229D7BF                     | S01                                                                                                    |
| Data Invio Scheda PCP                                                                                                    | Stato Scheda PCP            |                                |                                                                                                    |
| Ente contraente                                                                                                    | RUP Esecuzione              | Direttore Esecuzione Contratto | Aggiudicatario                                                                                                    |
| Agenzia Intercent-ER                                                                                                    | Carla Lavorgna              | Carla Lavorgna                 | "LA FELTRINELLI.COM" S.R.L.                                                                                                    |
| VIA DEI MILLE, 21 4012/ Bologna Italia<br>Tel 01231231234 Fax 051527308 -<br>https://intercenter.regione.emilia-<br>romagna.it/<br>C.F. 91252510374 - PIVA IT91252510374<br>PEC e.pannullo@afsoluzioni.it |                             |                                | VIA 102/01/2 55 20134 Milano Italia<br>Tel 50754325 - Fax 089000002<br>C F. 05329570963 - PIVA I05329570963<br>PEC<br>MAIL_TEST.LAFELTRINELLIBS@LEGALMAIL<br>.IT |
| Data Stipula Contratto                                                                                                    | Data Scadenza Contratto     | Valore Contratto               | Oneri                                                                                                    |
| 25/04/2024 12:00:00                                                                                                    | 30/04/2024 00:00:00         | 8.500,00                       | 1.000,00                                                                                                    |
| Importo Cauzione                                                                                                    |                             |                                |                                                                                                    |
| 0,00                                                                                                    |                             |                                |                                                                                                    |
|                                                                                                    |                             |                                |                                                                                                    |
| Stato sospensione                                                                                                    |                             |                                |                                                                                                    |
| Errore                                                                                                    |                             |                                |                                                                                                    |
| SOSPENSIONE                                                                                                    |                             |                                |                                                                                                    |
| 0                                                                                                    | Decision di Olatana         |                                |                                                                                                    |
| Compilatore                                                                                                    | PI006638-24                 |                                |                                                                                                    |
|                                                                                                    |                             |                                |                                                                                                    |
| Scheda PCP                                                                                                    | Data Invio                  | Stato scheda PCP               |                                                                                                    |
| S01                                                                                                    | 17/09/2024 12:15:34         | Errore                         |                                                                                                    |
| Assessments - Barrista                                                                                                    | Pate with the second second | Mathe Generalized              |                                                                                                    |
| Si v                                                                                                    | 18/09/2024                  | Cause di forza maggiore        | *                                                                                                    |
|                                                                                                    |                             |                                |                                                                                                    |
| SUPERAMENTO QUARTO                                                                                                    |                             |                                |                                                                                                    |
| Compilatore                                                                                                    | Registro di Sistema         |                                |                                                                                                    |
| omphatore                                                                                                    | registro di osterna         |                                |                                                                                                    |
|                                                                                                    |                             |                                |                                                                                                    |
| Scheda PCP                                                                                                    | Data Invio                  | Stato scheda PCP               |                                                                                                    |
| 041                                                                                                    |                             |                                |                                                                                                    |
| Data superamento quarta                                                                                                    |                             |                                |                                                                                                    |
| gg/mm/aaaa                                                                                                    |                             |                                |                                                                                                    |
| -                                                                                                    |                             |                                |                                                                                                    |
| RIPRESA PRESTAZIONI                                                                                                    |                             |                                |                                                                                                    |
| Compilatore                                                                                                    | Registro di Sistema         |                                |                                                                                                    |
|                                                                                                    |                             |                                |                                                                                                    |
|                                                                                                    |                             |                                |                                                                                                    |
| Scheda PCP                                                                                                    | Data Invio                  | Stato scheda PCP               |                                                                                                    |
| NI I                                                                                                    |                             |                                |                                                                                                    |
| Suparato tempo                                                                                                    | Dicarua                     | Verbale non entroceritte       |                                                                                                    |
| Superato tempo                                                                                                    | Seleziona                   | Seleziona                      | *                                                                                                    |
|                                                                                                    |                             |                                |                                                                                                    |

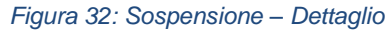

TeamSystem S.p.A. Società con socio unico Cap. Soc. € 24.000.000 I.v. C.C.I.A.A. delle Marche P. Iva 01035310414 www.teamsystem.com Sede Legale e Amministrativa Via Sandro Pertini, 88 61122 Pesaro (PU) Tel. 0721 42661 Fax 0721 400502 Società con socio unico soggetta all'attività di direzione e coordinamento di TeamSystem Holdco S.p.A.

33 / 82

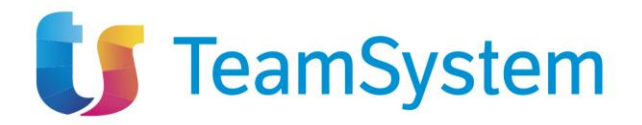

Il dettaglio di una scheda SO1 riporta gli stessi valori presenti sulla scheda in fase di compilazione, con la differenza che nessun campo è editabile. In più sono presenti i dati riguardati le eventuali schede "Superamento quarto" (SQ1) e "Ripresa prestazioni" (RI1); questi rimarranno non compilati fino a quando non verrà mandata una scheda SQ1 O RI1.

In questa pagina la toolbar è formata dai pulsanti

- Funzioni:
  - Superamento quarto del tempo
  - Ripresa prestazioni
- Chiudi, che una volta cliccato riporterà alla pagina di dettaglio del contratto in esecuzione.

### 8.4 Pagina di compilazione scheda SQ1

|                                              |           | SOSPENSIONE                   |
|----------------------------------------------|-----------|-------------------------------|
| Funzioni - Chiudi                            |           |                               |
| Superamento quarto                           | lel tempo |                               |
| Ripresa prestazioni<br>Amministrazione Aqquu | Fasi      | cicolo Sistema Registro Bando |

Figura 33: Superamento quarto del tempo

Dalla pagina del dettaglio di una sospensione è possibile creare una scheda SQ1 (discendente da una scheda SO1 già inviata) selezionando la voce "Funzioni" nella toolbar, quindi "Superamento quarto del tempo".

La voce è attiva per una scheda SO1 in stato "Confermato" che non abbia una scheda SQ1 in stato "Inviato" o "Confermato".

TeamSystem S.p.A. Società con socio unico Cap. Soc. € 24.000.000 I.v. C.C.I.A.A. delle Marche P. Iva 01035310414 www.teamsystem.com Sede Legale e Amministrativa Via Sandro Pertini, 88 61122 Pesaro (PU) Tel. 0721 42661 Fax 0721 400502

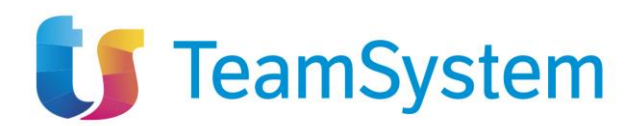

|                                                                          | SUPERAME                              | ENTO QUARTO                                  |                                                                          |
|--------------------------------------------------------------------------|---------------------------------------|----------------------------------------------|--------------------------------------------------------------------------|
| alva Invio Chiudi                                                        |                                       |                                              |                                                                          |
| * I campi obbligatori sono indicati in grassetto                         |                                       |                                              |                                                                          |
| TESTATA                                                                  |                                       |                                              |                                                                          |
|                                                                          |                                       |                                              |                                                                          |
| JATTAPPALIO                                                              |                                       |                                              |                                                                          |
| Compilatore                                                              | Oggetto appalto                       | Registro di sistema appalto                  | Fascicolo di sistema                                                     |
|                                                                          | TEST 29022024 - P2_19 LAVORI - CONTRA | PI001238-24                                  | FE002647                                                                 |
| ld appalto                                                               | Scheda PCP Appalto                    | Stato scheda PCP                             | Data invio Scheda                                                        |
| d237faaa-a5d4-4254-b2ba-5c40bd39857d                                     |                                       |                                              |                                                                          |
| Ente appaltante                                                          | R.U.P. appaltante                     |                                              |                                                                          |
| Agenzia Intercent-ER                                                     | Carla Lavorgna                        |                                              |                                                                          |
| Tel 01231231234 - Fax 051527308 -<br>https://intercenter.regione.emilia- |                                       |                                              |                                                                          |
| romagna.it/<br>C.F. 91252510374 - P.IVA IT91252510374                    |                                       |                                              |                                                                          |
| PEC e.pannullo@afsoluzioni.it                                            |                                       |                                              |                                                                          |
| Compilatore                                                              | Oggetto Oggetto                       | Registro di sistema contratto<br>PI002929-24 | Id contratto<br>3b07092d-fc3c-4e33-ac6d-ae8dbffca543                     |
| CIG                                                                      | Scheda PCP contratto                  | Stato scheda PCP contratto                   | Data invio contratto                                                     |
| 100229D7BF                                                               |                                       |                                              |                                                                          |
| Data invio scheda PCP                                                    |                                       |                                              |                                                                          |
| Ente esecuzione                                                          | RUP esecuzione                        | Direttore esecuzione contratto               | Aggiudicatario                                                           |
|                                                                          |                                       | Carla Lavorgna                               | "LA FELTRINELLI.COM" S.R.L.                                              |
|                                                                          |                                       |                                              | Tel 567654325 - Fax 089000002 -<br>C.F. 05329570963 - PIVA it05329570963 |
|                                                                          |                                       |                                              | PEC<br>MAIL_TEST.LAFELTRINELLIBS@LEGALMAIL                               |
|                                                                          |                                       |                                              |                                                                          |
| Data Stipula Contratto                                                   | Data Scadenza Contratto               | Valore Contratto                             | Oneri                                                                    |
| Importo Cauzione                                                         |                                       |                                              |                                                                          |
|                                                                          |                                       |                                              |                                                                          |
| ata superamento                                                          |                                       |                                              |                                                                          |
| ata superamento                                                          |                                       |                                              |                                                                          |
| n/mm/aaaa 🗕                                                              |                                       |                                              |                                                                          |

Figura 34: Superamento quarto - compilazione

La pagina di compilazione della scheda SQ1 è composta dalla toolbar, dalla testata e dai campi propri della scheda.

Nella toolbar sono presenti tre pulsanti: Salva, Invio, Chiudi.

Nella testata sono riportati i seguenti campi, in sola visualizzazione:

- Una sezione con i dati dell'appalto:
  - o Compilatore
  - o Oggetto appalto
  - o Registro di sistema appalto

35 / 82

TeamSystem S.p.A. Società con socio unico Cap. Soc. € 24.000.000 I.v. C.C.I.A.A. delle Marche P. Iva 01035310414 www.teamsystem.com Sede Legale e Amministrativa Via Sandro Pertini, 88 61122 Pesaro (PU) Tel. 0721 42661 Fax 0721 400502

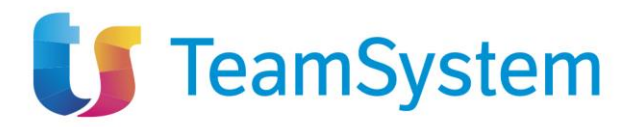

- o Fascicolo di sistema
- o Id appalto
- Scheda PCP appalto
- o Stato scheda PCP
- o Data invio Scheda
- o Ente appaltante
- o R.U.P. appaltante
- Una sezione con i dati del contratto:
  - o Compilatore
  - Oggetto contratto
  - o Registro di sistema contratto
  - o Id contratto
  - o CIG
  - o Scheda PCP contratto
  - Stato scheda PCP contratto
  - Data invio contratto
  - o Data invio scheda PCP
  - o Ente esecuzione
  - o RUP esecuzione
  - Direttore esecuzione contratto
  - o Aggiudicatario
  - Data Stipula Contratto
  - o Data Scadenza Contratto
  - o Valore Contratto
  - o Oneri
  - o Importo Cauzione

I campi compilabili, presenti sotto la testata, sono (in grassetto e con \* i campi obbligatori):

• Data superamento \*: campo data

I campi obbligatori sono tali in fase di invio, è comunque possibile salvare una bozza della scheda senza compilarli.

Per salvare una bozza della scheda in compilazione è necessario selezionare il pulsante "Salva". In caso di salvataggio completato correttamente verrà visualizzato il messaggio "Salvato Correttamente".

Per inviare la scheda è invece necessario selezionare il pulsante "Invio" presente in toolbar. La scheda compilata verrà salvata a sistema e quindi inviata a PCP. Verrà quindi mostrato un messaggio di conferma dell'invio ("Invio eseguito correttamente").

I dati della scheda SQ1 in stato "Inviato" o "Confermato" verranno visualizzati nel dettaglio della scheda SO1 a cui sono legati.

36 / 82

TeamSystem S.p.A. Società con socio unico Cap. Soc. € 24.000.000 I.v. C.C.I.A.A. delle Marche P. Iva 01035310414 www.teamsystem.com Sede Legale e Amministrativa Via Sandro Pertini, 88 61122 Pesaro (PU) Tel. 0721 42661 Fax 0721 400502
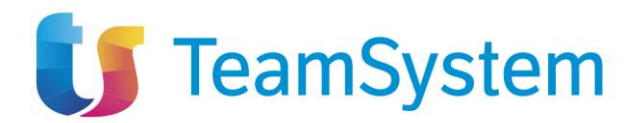

### 8.5 Pagina di compilazione scheda RI1

|                              |                   | SOSPENSIONE  |
|------------------------------|-------------------|--------------|
| Funzioni - Chiudi            |                   |              |
| Superamento quarto del tempo |                   |              |
| Ripresa prestazioni          | Fascicala Sistema | Degistro Bar |

Figura 35: Ripresa prestazioni

Dalla pagina del dettaglio di una sospensione è possibile creare una scheda RI1 (discendente da una scheda SO1 già inviata) selezionando la voce "Funzioni" nella toolbar, quindi "Ripresa prestazioni".

La voce è attiva per una scheda SO1 in stato "Confermato" che non abbia una scheda RI1 in stato "Inviato" o "Confermato".

|                                                                                                    | RIPRESA F                             | PRESTAZIONI                    |                                                                                                    |
|----------------------------------------------------------------------------------------------------|---------------------------------------|--------------------------------|----------------------------------------------------------------------------------------------------|
| Salva Invio Chiudi           Y ampi obbligatori sono indicati in grassetto                                                                                                    |                                       |                                |                                                                                                    |
| TESTATA                                                                                                    |                                       |                                | ^                                                                                                    |
| DATI APPALTO                                                                                                    |                                       |                                |                                                                                                    |
| Compilatore                                                                                                    | Oggetto appalto                       | Registro di sistema appalto    | Fascicolo di sistema                                                                                                    |
|                                                                                                    | TEST 29022024 - P2_19 LAVORI - CONTRA | PI001238-24                    | FE002647                                                                                                    |
| ld appalto                                                                                                    | Scheda PCP Appalto                    | Stato scheda PCP               | Data invio Scheda                                                                                                    |
| d237faaa-a5d4-4254-b2ba-5c40bd39857d                                                                                                    |                                       |                                |                                                                                                    |
| Ente appaltante                                                                                                    | R.U.P. appaltante                     |                                |                                                                                                    |
| Agenzia Intercent-ER<br>VIA DEI MILLE, 21 40127 Bologna Italia<br>Tel 012312343 - Fax 051527308 -<br>https://intercenter.regione.emilia-<br>romagna IV<br>0791252510374 - PVA 1971525510374<br>PEC e.pannullo@afsoiuzioni.it | Carla Lavorgna                        |                                |                                                                                                    |
| DATI CONTRATTO                                                                                                    |                                       |                                |                                                                                                    |
| Compilatore                                                                                                    | Oggetto contratto                     | Registro di sistema contratto  | ld contratto                                                                                                    |
|                                                                                                    | Oggetto                               | P1002929-24                    | 3b07092d-fc3c-4e33-ac6d-ae8dbffca543                                                                                                    |
| CIG                                                                                                    | Scheda PCP contratto                  | Stato scheda PCP contratto     | Data invio contratto                                                                                                    |
| 100229D7BF                                                                                                    |                                       |                                |                                                                                                    |
| Data invio scheda PCP                                                                                                    |                                       |                                |                                                                                                    |
| Ente esecuzione                                                                                                    | RUP esecuzione                        | Direttore esecuzione contratto | Aggiudicatario                                                                                                    |
|                                                                                                    |                                       | Carla Lavorgna                 | "LA FELTRINELLI.COM" S.R.L.                                                                                                    |
|                                                                                                    |                                       |                                | VIA TOCIDIDE 50 20134 Milano Italia<br>Tel 567654325 - Fax 089000002 -<br>C.F. 05329570963 - PIVA It05329570963<br>PEC<br>MAIL_TEST.LAFELTRINELLIBS@LEGALMAIL<br>.IT |
| Data Stipula Contratto                                                                                                    | Data Scadenza Contratto               | Valore Contratto               | Oneri                                                                                                    |
|                                                                                                    |                                       |                                |                                                                                                    |
| Importo Cauzione                                                                                                    |                                       |                                |                                                                                                    |
| Superato tempo                                                                                                    | * Riserve                             | * Verbale non sottoscritto     |                                                                                                    |
| ei v                                                                                                    | Seleziona                             | Seleziona                      |                                                                                                    |

Figura 36: Ripresa prestazioni – compilazione

TeamSystem S.p.A. Società con socio unico Cap. Soc. € 24.000.000 I.v. C.C.I.A.A. delle Marche P. Iva 01035310414 www.teamsystem.com Sede Legale e Amministrativa Via Sandro Pertini, 88 61122 Pesaro (PU) Tel. 0721 42661 Fax 0721 400502

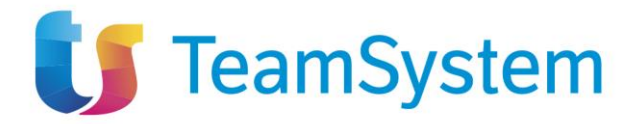

La pagina di compilazione della scheda RI1 è composta dalla toolbar, dalla testata e dai campi propri della scheda.

Nella toolbar sono presenti tre pulsanti: Salva, Invio, Chiudi.

Nella testata sono riportati i seguenti campi, in sola visualizzazione:

- Una sezione con i dati dell'appalto:
  - o Compilatore
  - o Oggetto appalto
  - o Registro di sistema appalto
  - Fascicolo di sistema
  - o Id appalto
  - o Scheda PCP appalto
  - o Stato scheda PCP
  - o Data invio Scheda
  - o Ente appaltante
  - o R.U.P. appaltante
  - Una sezione con i dati del contratto:
    - Compilatore
    - Oggetto contratto
    - o Registro di sistema contratto
    - o Id contratto
    - o CIG
    - o Scheda PCP contratto
    - Stato scheda PCP contratto
    - Data invio contratto
    - o Data invio scheda PCP
    - o Ente esecuzione
    - o RUP esecuzione
    - o Direttore esecuzione contratto
    - o Aggiudicatario
    - Data Stipula Contratto
    - o Data Scadenza Contratto
    - o Valore Contratto
    - o Oneri
    - o Importo Cauzione

I campi compilabili, presenti sotto la testata, sono (in grassetto e con \* i campi obbligatori):

- Superato tempo \*: combo box Sì/No, automaticamente valorizzato a "Sì" nel caso in cui, per quella scheda SO1, sia già stata inviata una scheda SQ1 e automaticamente valorizzato a "No" in caso contrario (ma sempre modificabile dall'utente)
- **Riserve** \*: combo box Sì/No
- Verbale non sottoscritto \*: combo box Sì/No

I campi obbligatori sono tali in fase di invio, è comunque possibile salvare una bozza della scheda senza compilarli.

38 / 82

TeamSystem S.p.A. Società con socio unico Cap. Soc. € 24.000.000 I.v. C.C.I.A.A. delle Marche P. Iva 01035310414 www.teamsystem.com Sede Legale e Amministrativa Via Sandro Pertini, 88 61122 Pesaro (PU) Tel. 0721 42661 Fax 0721 400502

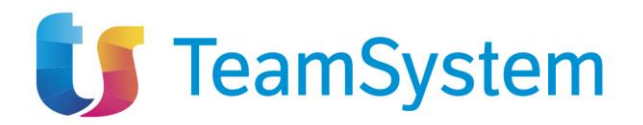

Per salvare una bozza della scheda in compilazione è necessario selezionare il pulsante "Salva". In caso di salvataggio completato correttamente verrà visualizzato il messaggio "Salvato Correttamente".

Per inviare la scheda è invece necessario selezionare il pulsante "Invio" presente in toolbar. La scheda compilata verrà salvata a sistema e quindi inviata a PCP. Verrà quindi mostrato un messaggio di conferma dell'invio ("Invio eseguito correttamente").

I dati della scheda RI1 in stato "Inviato" o "Confermato" verranno visualizzati nel dettaglio della scheda SO1 a cui sono legati.

### 8.6 Stato sospensione

Il valore del campo "Stato sospensione" serve a indicare lo stato globale di una sospensione e quindi dipende dalla combinazione di valori delle schede SO1 e RI1 legate tra loro. I possibili valori sono:

- Sospensione inviata: quando c'è una scheda SO1 in stato Inviato;
- Errore: quando c'è una scheda SO1 in stato Errore;
- Sospensione avviata: quando c'è una scheda SO1 in stato Confermato;
- Conclusione inviata: quando c'è una scheda RI1 in stato Inviato;
- Sospensione conclusa: quando c'è una scheda RI1 in stato Confermato;

# 9 ACCORDO BONARIO (SCHEDA AC1)

Per poter compilare una scheda Accordo bonario (AC1) è necessario selezionare la voce "Funzioni" nella toolbar di un contratto in esecuzione, quindi selezionare "Accordo bonario".

|                |                              |                          |                    | CONTRATTO I       | N ESECUZIONE       |
|----------------|------------------------------|--------------------------|--------------------|-------------------|--------------------|
| Salva Invio    | Funzioni 🔻                   | Funzioni 👻 Conclusione 🕶 |                    | Cronologia PCP    | Chiudi             |
| TESTATA        | Stato avanzar                | mento                    |                    |                   |                    |
| ρατι αρραί το  | DATI APPALTO Accordo bonario |                          |                    |                   |                    |
| DATIALITATI    |                              |                          |                    |                   |                    |
| Compilatore    | Modifica cont                | trattuale                | to appalto         |                   | Registro di sistem |
| Carla Lavorgna | Istanza di rec               | esso                     | ST 29022024 - P2_1 | 9 LAVORI - CONTRA | PI001238-24        |
| Id appalto     | Collaudo                     |                          | a PCP Appalto      |                   | Stato scheda PCP   |
| d237faaa-a5d4- | 4254-b2ba-5c40bd3            | 9857d P2                 | 2 19               |                   | Avviso Pubblic     |

Figura 37: Funzione 'Accordo Bonario'

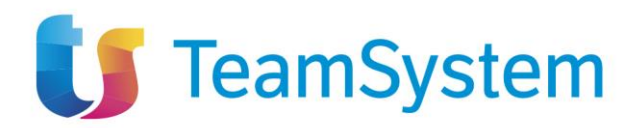

La voce è attiva per un contratto in esecuzione che non abbia una scheda AC1 in stato "Inviato". Per un dato contratto possono essere inviati più accordi bonari ma prima di poter inviarne uno nuovo il precedente, se presente, deve trovarsi in uno stato conclusivo, ovvero 'Confermato' o 'Errore'.

## 9.1 Pagina di compilazione scheda AC1

| ACCORDO BONARIO                            |                     |                         |   |  |
|--------------------------------------------|---------------------|-------------------------|---|--|
| Salva Invio Chiudi                         |                     |                         |   |  |
| * I campi obbligatori sono indicati in gra | assetto             |                         |   |  |
| TESTATA                                    |                     |                         | ^ |  |
| Compilatore                                | Registro di sistema |                         |   |  |
| Carla Lavorgna                             |                     |                         |   |  |
| Scheda PCP                                 | Data invio          | Stato scheda PCP        |   |  |
| AC1                                        |                     | In Lavorazione          |   |  |
|                                            |                     |                         |   |  |
| * Data Accordo                             | * Oneri Derivanti   | Numero riserve transate |   |  |
| 27/07/2024                                 |                     | 123,00                  |   |  |

Figura 38: Accordo bonario – Compilazione

La pagina di compilazione della scheda AC1 è composta dalla toolbar, dalla testata e dai campi propri della scheda.

Nella toolbar sono presenti tre pulsanti: Salva, Invio, Chiudi.

Nella testata sono riportati i seguenti campi, in sola visualizzazione:

- Compilatore: utente che ha compilato la scheda (valorizzato dopo il salvataggio)
- Registro di sistema: registro di sistema della scheda (valorizzato dopo l'invio)
- Scheda PCP: AC1
- Data invio: data di invio della scheda (valorizzato dopo l'invio)
- Stato scheda PCP: stato della scheda (valorizzato dopo il salvataggio)

I campi compilabili, presenti sotto la testata, sono (in grassetto e con \* i campi obbligatori):

- Data Accordo \*: Campo data
- Oneri derivanti \*: campo numerico decimale
- Numero riserve transate: campo numerico intero

I campi obbligatori sono tali in fase di invio, è comunque possibile salvare una bozza della scheda senza compilarli.

Per salvare una bozza della scheda in compilazione è necessario selezionare il pulsante "Salva". In caso di salvataggio completato correttamente verrà visualizzato il messaggio "Salvato Correttamente".

Per inviare la scheda è invece necessario selezionare il pulsante "Invio" presente in toolbar. La scheda compilata verrà salvata a sistema e quindi inviata a PCP. Verrà quindi mostrato un messaggio di conferma dell'invio ("Invio eseguito correttamente").

40 / 82

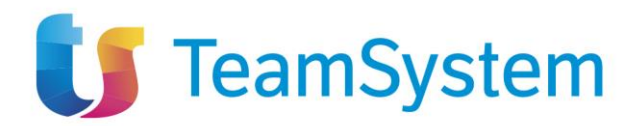

### 9.2 Tab Accordi Bonari

Nella pagina di dettaglio del contratto in esecuzione è presente il tab "Accordi bonari". In questo tab sono elencate tutti le schede in stato 'In lavorazione', 'Inviato', 'Confermato', 'Errore'. È possibile esportare la lista visualizzata cliccando su "Esporta in xls", verrà quindi scaricato il file corrispondente.

| Stati di          | avanzamento Suba                                                                                                    | ppalti Sospensioni    | Accordi bonari | Modifiche contrattuali | Aggiudicatari Rece | si Conclusioni esecuz | cione Collaudi  |                         |  |
|-------------------|----------------------------------------------------------------------------------------------------|-----------------------|----------------|------------------------|--------------------|-----------------------|-----------------|-------------------------|--|
| Stampa<br>Pagina: | Stampa       Esporta in xls         ragina:       1       v       di 1       I       I       < |                       |                |                        |                    |                       |                 |                         |  |
| Apri              | Scheda PCP                                                                                                    | Data Invio Scheda PCP | Stat           | to Scheda PCP          | Utente             | Data accordo          | Oneri derivanti | Numero riserve transate |  |
| Q                 | AC1                                                                                                    | 22/05/2024 12:17:31   | Con            | nfermato               | Carla Lavorgna     | 24/05/2024            | 23,00           | 1                       |  |
| Q                 | AC1                                                                                                    |                       | In L           | avorazione             |                    | 27/07/2024            | 123,00          |                         |  |

Figura 39: Accordi bonari - tab

Nella tabella visualizzata sono presenti le colonne relative all'invio della scheda (Scheda PCP, Data invio Scheda PCP, Stato Scheda PCP, Utente) e quelle relative ai campi compilati dall'utente (Data accordo, Oneri derivanti, Numero riserve transate).

Ogni colonna, a esclusione di "Apri" è ordinabile per valori crescenti e decrescenti.

Dal tab è possibile entrare in visualizzazione nel dettaglio della singola scheda in stato 'Inviato', 'Confermato', 'Errore', cliccando sull'icona presente nella colonna "Apri" relativa alla riga della scheda che si desidera visualizzare.

Nel caso di una scheda nello stato 'In lavorazione' si entrerà invece nella pagina di compilazione.

### 9.3 Dettaglio Accordo Bonario

|              |                 | ACCORDO | ) BONARIO               |   |              |
|--------------|-----------------|---------|-------------------------|---|--------------|
| Chiudi       |                 |         |                         |   |              |
| TESTATA      |                 |         |                         |   | $\checkmark$ |
| Data accordo | Oneri Derivanti |         | Numero riserve transate |   |              |
| 24/05/2024   |                 | 23,00   |                         | 1 |              |

Figura 40: Accordo Bonario – Dettaglio

Il dettaglio di una scheda AC1 riporta gli stessi valori presenti sulla scheda in fase di compilazione, con la differenza che nessun campo è editabile.

In questa pagina la toolbar è formata dal solo pulsante Chiudi, che una volta cliccato riporterà alla pagina di dettaglio del contratto in esecuzione.

TeamSystem S.p.A. Società con socio unico Cap. Soc. € 24.000.000 I.v. C.C.I.A.A. delle Marche P. Iva 01035310414 www.teamsystem.com Sede Legale e Amministrativa Via Sandro Pertini, 88 61122 Pesaro (PU) Tel. 0721 42661 Fax 0721 400502

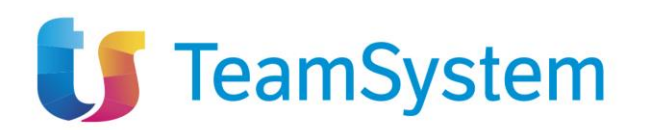

# 10 MODIFICA CONTRATTUALE (SCHEDE M1, M1\_40, M2, M2\_40)

Per poter creare una modifica contrattuale (una tra le schede M1, M1\_40, M2, M2\_40) è necessario selezionare la voce "Funzioni" nella toolbar, quindi selezionare "Modifica contrattuale".

|                |                                                 |                    | CONTRATTO         | N ESECUZIONE                |
|----------------|-------------------------------------------------|--------------------|-------------------|-----------------------------|
| Salva Invio    | Funzioni  Conclusione                           | Visualizza 🔻       | Cronologia PCP    | Chiudi                      |
| TESTATA        | Stato avanzamento                               |                    |                   |                             |
| DATI APPALTO   | Subappalto<br>Sospensione<br>Accordo bonario    |                    |                   |                             |
| Compilatore    | Modifica contrattuale                           | o appalto          |                   | Registro di sistema appalto |
| Carla Lavorgna | Variazione aggiudicatario<br>Istanza di recesso | ST 29022024 - P2_1 | 9 LAVORI - CONTRA | PI001238-24                 |
| Id appalto     | Collaudo                                        | a PCP Appalto      |                   | Stato scheda PCP            |
| d007faaa a5d   | 1 4254 b2ba 5a40bd20057d D                      | 2 10               |                   | Avarian Dubblicato          |

Figura 41: Funzione Modifica contrattuale

La voce è attiva per un contratto in esecuzione che non abbia una scheda M\* in stato "Inviato". Per un dato contratto possono essere inviati più richieste di modifica contrattuale, ma prima di poter inviarne una nuova, la precedente, se presente, deve trovarsi in uno stato conclusivo, ovvero 'Confermato' o 'Errore'.

Per ogni contratto è possibile compilare un solo tipo di scheda M, in base all'appalto originale.

La logica per la selezione della scheda M è:

| Scheda appalto originale                  | Scheda Modifica Contrattuale       |
|-------------------------------------------|------------------------------------|
| P1_10, P1_11, P1_12, P1_13, P1_16, P1_17, | M1                                 |
| P1_20, P1_21                              |                                    |
| P1_14, P1_19                              | M1_40                              |
| P2_10, P2_12, P2_13, P2_16, P2_20         | M2                                 |
| P2_14, P2_19                              | M2_40                              |
| Tutte le altre schede                     | Modifica Contrattuale disabilitata |
|                                           |                                    |

Figura 42: Logica schede M

42 / 82

TeamSystem S.p.A. Società con socio unico Cap. Soc. € 24.000.000 I.v. C.C.I.A.A. delle Marche P. Iva 01035310414 www.teamsystem.com Sede Legale e Amministrativa Via Sandro Pertini, 88 61122 Pesaro (PU) Tel. 0721 42661 Fax 0721 400502

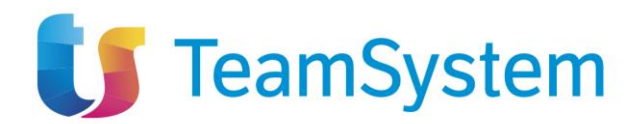

## 10.1 Pagina di compilazione schede M1, M2

| MODIFICA CONTRATTUALE                            |                                              |                           |                          |  |  |
|--------------------------------------------------|----------------------------------------------|---------------------------|--------------------------|--|--|
| Salva Invio Chiudi                               |                                              |                           |                          |  |  |
| * I campi obbligatori sono indicati in grassetto |                                              |                           |                          |  |  |
| TESTATA                                          |                                              |                           | ^                        |  |  |
| Compilatore                                      | Registro di sistema                          |                           |                          |  |  |
|                                                  |                                              |                           |                          |  |  |
| Scheda PCP                                       | Data invio                                   | Stato scheda PCP          |                          |  |  |
| M1                                               |                                              |                           |                          |  |  |
| Data approvatione                                | Url documentazione varianti in coreo d'onera | Mativo ravisione prezzi   |                          |  |  |
| gg/mm/aaaa                                       |                                              | Seleziona v               | of here proceeds         |  |  |
| Quadro Economico                                 |                                              |                           |                          |  |  |
|                                                  |                                              |                           |                          |  |  |
| Importo lavori                                   | * Importo servizi                            | Importo forniture         | Importo totale sicurezza |  |  |
|                                                  | Illeriori somme no ribesso                   | Samme a diseasitione      | Numero giorni proroga    |  |  |
| importo progettazione                            | oncentra dominie no modado                   | ooninie a disposizione    | ramero giorni proroga    |  |  |
| Dati hase modifica contrattuale                  |                                              |                           |                          |  |  |
| but base mounter contrattudie                    |                                              |                           |                          |  |  |
| * Data sottoscrizione                            | * Motivi modifica (BT-201)                   | * Causa Modifica (BT-202) |                          |  |  |
| gg/mm/aaaa                                       | Seleziona v                                  |                           |                          |  |  |

### Figura 43: Compilazione scheda M1

| MODIFICA CONTRATTUALE                                                                                                    |                                              |                                   |                          |  |  |
|----------------------------------------------------------------------------------------------------|----------------------------------------------|-----------------------------------|--------------------------|--|--|
| Salva Invio Chiudi           Salva         Invio         Chiudi           (?)         * I campi obbligatori sono indicati in grassetto |                                              |                                   |                          |  |  |
| TESTATA                                                                                                    |                                              |                                   | <u>^</u>                 |  |  |
| Compilatore                                                                                                    | Registro di sistema                          |                                   |                          |  |  |
|                                                                                                    |                                              |                                   |                          |  |  |
| Scheda PCP                                                                                                    | Data invio                                   | Stato scheda PCP                  |                          |  |  |
| M2                                                                                                    |                                              |                                   |                          |  |  |
|                                                                                                    |                                              |                                   |                          |  |  |
| Data approvazione                                                                                                    | Url documentazione varianti in corso d'opera | Motivo revisione prezzi Seleziona | CIG nuova procedura      |  |  |
| 33                                                                                                    |                                              |                                   |                          |  |  |
| Quadro Economico                                                                                                    |                                              |                                   |                          |  |  |
| Importo lavori                                                                                                    | * Importo servizi                            | Importo forniture                 | Importo totale sicurezza |  |  |
|                                                                                                    |                                              |                                   |                          |  |  |
| Importo progettazione                                                                                                    | Ulteriori somme no ribasso                   | Somme a disposizione              | Numero giorni proroga    |  |  |
|                                                                                                    |                                              |                                   |                          |  |  |
| Dati Base Modifica Contrattuale                                                                                                    |                                              |                                   |                          |  |  |
| * Data sottoscrizione                                                                                                    | * Motivi modifica                            | * Causa modifica                  |                          |  |  |
| gg/mm/aaaa                                                                                                    | Seleziona v                                  |                                   |                          |  |  |

### Figura 44: Compilazione scheda M2

Le schede M1 e M2 sono simili, differiscono tra loro solo per le label dei campi "Motivi modifica" e "Causa modifica" (vedi sotto per i dettagli).

Le pagine di compilazione delle schede M1 sono composte dalla toolbar, dalla testata e dai campi propri delle schede.

43 / 82

TeamSystem S.p.A. Società con socio unico Cap. Soc. € 24.000.000 I.v. C.C.I.A.A. delle Marche P. Iva 01035310414 www.teamsystem.com Sede Legale e Amministrativa Via Sandro Pertini, 88 61122 Pesaro (PU) Tel. 0721 42661 Fax 0721 400502

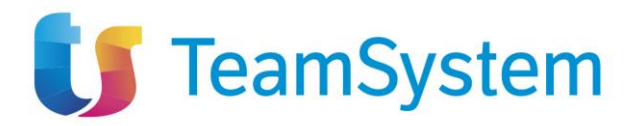

Nella toolbar sono presenti tre pulsanti: Salva, Invio, Chiudi.

Nella testata sono riportati i seguenti campi, in sola visualizzazione:

- Compilatore: utente che ha compilato la scheda (valorizzato dopo il salvataggio)
- Registro di sistema: registro di sistema della scheda (valorizzato dopo l'invio)
- Scheda PCP: M1/M2
- Data invio: data di invio della scheda (valorizzato dopo l'invio)
- Stato scheda PCP: stato della scheda (valorizzato dopo il salvataggio)

I campi compilabili, presenti sotto la testata, sono (in grassetto e con \* i campi obbligatori):

- Data approvazione: campo data
- Url documentazione varianti in corso d'opera: campo testuale
- Motivo revisione prezzi: selezione da menù a tendina. I valori possibili sono:
  - Revisione dei prezzi sulla base di una clausola presente nel bando di gara
  - o Revisione dei prezzi sulla base di disposizioni normative
  - o Compensazione per variazioni dei prezzi
  - o Eccessiva onerosità sopravvenuta contratti energia
  - o Altro
- CIG nuova procedura: campo testuale

### Sezione: Quadro Economico

- Importo lavori: campo numerico decimale
- Importo servizi: campo numerico decimale
- Importo forniture: campo numerico decimale
- Importo totale sicurezza: campo numerico decimale
- Importo progettazione: campo numerico decimale
- Ulteriori somme no ribasso: campo numerico decimale
- Somme a disposizione: campo numerico decimale
- Numero giorni proroga: campo numerico intero

### Sezione: Dati Base Modifica Contrattuale

- Data sottoscrizione\*: campo data
- Motivi modifica (BT-201) (se scheda M1) / Motivi modifica (se scheda M2) \*: selezione da menù a tendina. I valori possibili sono:
  - Necessità di ulteriori lavori, forniture e servizi eseguiti dall'appaltatore originale.
  - Necessità di modifiche dovute a circostante non prevedibili da un committente diligente.
  - Modifiche inferiori a una soglia minima ('de minimis').
  - Le modifiche non sono sostanziali.
  - Modifiche dovute al fatto che un nuovo contraente sostituisce l'aggiudicatario iniziale perché gli succede o perché il committente si assume gli obblighi del contraente principale nei confronti dei suoi subappaltatori.
  - o Modifiche basate su clausole di revisione dei prezzi o opzioni.
- Causa Modifica (BT-202) (se scheda M1) / Causa modifica (se scheda M2) \*: campo testuale

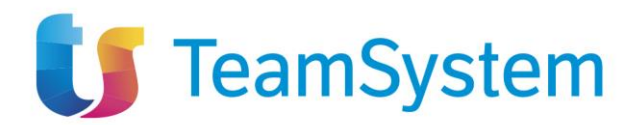

## 10.2 Pagina di compilazione schede M1\_40, M2\_40

| MODIFICA CONTRATTUALE                                                                                                    |                                              |                           |                                 |  |  |
|----------------------------------------------------------------------------------------------------|----------------------------------------------|---------------------------|---------------------------------|--|--|
| Salva Invio Chiudi           Salva         Invio         Chiudi           *1 campi obbligatori sono indicati in grassetto |                                              |                           |                                 |  |  |
| TESTATA                                                                                                    |                                              |                           | <b>^</b>                        |  |  |
| Compilatore                                                                                                    | Registro di sistema                          |                           |                                 |  |  |
| Scheda PCP                                                                                                    | Data invio                                   | Stato scheda PCP          |                                 |  |  |
| M1_40                                                                                                    |                                              |                           |                                 |  |  |
|                                                                                                    |                                              |                           |                                 |  |  |
| Data approvazione                                                                                                    | Url documentazione varianti in corso d'opera | Motivo revisione prezzi   | CIG nuova procedura             |  |  |
| gg/mm/aaaa                                                                                                    | •                                            | Seleziona                 | *                               |  |  |
| Quadro Economico Concessioni                                                                                              |                                              |                           |                                 |  |  |
| Importo lavori                                                                                                    | Importo servizi                              | Importo forniture         | Finanziamenti o canoni della PA |  |  |
|                                                                                                    |                                              |                           |                                 |  |  |
| Entrate derivanti dall'utenza                                                                                             | Introito attivo per la PA                    | Importo totale sicurezza  | Ulteriori somme no ribasso      |  |  |
|                                                                                                    |                                              |                           |                                 |  |  |
| Somme per opzioni/rinnovi                                                                                                 | Somme a disposizione                         |                           |                                 |  |  |
|                                                                                                    |                                              |                           |                                 |  |  |
| Dati base modifica contrattuale                                                                                           |                                              |                           |                                 |  |  |
| * Data sottoscrizione                                                                                                    | * Motivi modifica (BT-201)                   | * Causa Modifica (BT-202) |                                 |  |  |
| gg/mm/aaaa                                                                                                    | Seleziona                                    | ~                         |                                 |  |  |
|                                                                                                    |                                              |                           |                                 |  |  |

#### Figura 45: Compilazione scheda M1\_40

|                                                 | MOD                                          | FICA CONTRATTUALE        |                                 |   |
|-------------------------------------------------|----------------------------------------------|--------------------------|---------------------------------|---|
| Salva Invio Chiudi                              |                                              |                          |                                 |   |
| *I campi obbligatori sono indicati in grassetto |                                              |                          |                                 |   |
| TESTATA                                         |                                              |                          |                                 | ^ |
| Compilatore                                     | Registro di sistema                          |                          |                                 |   |
|                                                 |                                              |                          |                                 |   |
| Scheda PCP                                      | Data invio                                   | Stato scheda PCP         |                                 |   |
| M2_40                                           |                                              |                          |                                 |   |
|                                                 |                                              |                          |                                 |   |
| Data approvazione                               | Url documentazione varianti in corso d'opera | Motivo revisione prezzi  | CIG nuova procedura             |   |
| gg/mm/aaaa                                      |                                              | Seleziona                | v                               |   |
| Quadro Economico Concessioni                    |                                              |                          |                                 |   |
|                                                 |                                              |                          |                                 |   |
| Importo lavori                                  | Importo servizi                              | Importo forniture        | Finanziamenti o canoni della PA |   |
|                                                 |                                              |                          |                                 |   |
| Entrate derivanti dall'utenza                   | Introito attivo per la PA                    | Importo totale sicurezza | Ulteriori somme no ribasso      |   |
| Commo not optioni/tinnovi                       | Samma a dianasiziana                         |                          |                                 |   |
| Somme per opzion/minow                          | Somme a disposizione                         |                          |                                 |   |
|                                                 |                                              |                          |                                 |   |
| Dati Base Modifica Contrattuale                 |                                              |                          |                                 |   |
| * Data sottoscrizione                           | * Motivi modifica                            | * Causa modifica         |                                 |   |
| gg/mm/aaaa                                      | Seleziona                                    | ~                        |                                 |   |
|                                                 |                                              |                          |                                 |   |

#### Figura 46: Compilazione scheda M2\_40

45 / 82

TeamSystem S.p.A. Società con socio unico Cap. Soc. € 24.000.000 I.v. C.C.I.A.A. delle Marche P. Iva 01035310414 www.teamsystem.com Sede Legale e Amministrativa Via Sandro Pertini, 88 61122 Pesaro (PU) Tel. 0721 42661 Fax 0721 400502

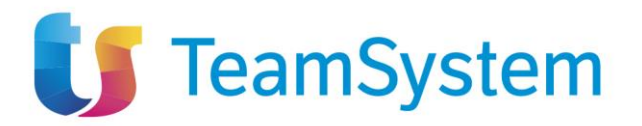

Le schede M1\_40 e M2\_40 sono simili, differiscono tra loro solo per le label dei campi "Motivi modifica" e "Causa modifica"

Le pagine di compilazione delle schede M1\_40/M2\_40 sono composte dalla toolbar, dalla testata e dai campi propri delle schede.

Nella toolbar sono presenti tre pulsanti: Salva, Invio, Chiudi.

Nella testata sono riportati i seguenti campi, in sola visualizzazione:

- Compilatore: utente che ha compilato la scheda (valorizzato dopo il salvataggio)
- Registro di sistema: registro di sistema della scheda (valorizzato dopo l'invio)
- Scheda PCP: M1\_40/M2\_40
- Data invio: data di invio della scheda (valorizzato dopo l'invio)
- Stato scheda PCP: stato della scheda (valorizzato dopo il salvataggio)

I campi compilabili, presenti sotto la testata, sono (in grassetto e con \* i campi obbligatori):

- Data approvazione: campo data
- Url documentazione varianti in corso d'opera: campo testuale
- Motivo revisione prezzi: selezione da menù a tendina. I valori possibili sono:
  - Revisione dei prezzi sulla base di una clausola presente nel bando di gara
  - o Revisione dei prezzi sulla base di disposizioni normative
  - o Compensazione per variazioni dei prezzi
  - o Eccessiva onerosità sopravvenuta contratti energia
  - o Altro
- CIG nuova procedura: campo testuale

### Sezione: Quadro Economico Concessioni

- Importo lavori: campo numerico decimale
- Importo servizi: campo numerico decimale
- Importo forniture: campo numerico decimale
- Finanziamenti o canoni della PA: campo numerico decimale
- Entrate derivanti dall'utenza: campo numerico decimale
- Introito attivo per la PA: campo numerico decimale
- Importo totale sicurezza: campo numerico decimale
- Ulteriori somme no ribasso: campo numerico decimale
- Somme per opzioni/rinnovi: campo numerico decimale
- Somme a disposizione: campo numerico decimale

### Sezione: Dati Base Modifica Contrattuale

- Data sottoscrizione\*: campo data
- Motivi modifica (BT-201) (se scheda M1\_40) / Motivi modifica (se scheda M2\_40) \*: selezione da menù a tendina. I valori possibili sono:
  - Necessità di ulteriori lavori, forniture e servizi eseguiti dall'appaltatore originale.
  - Necessità di modifiche dovute a circostante non prevedibili da un committente diligente.
  - Modifiche inferiori a una soglia minima ('de minimis').
  - Le modifiche non sono sostanziali.

46 / 82

TeamSystem S.p.A. Società con socio unico Cap. Soc. € 24.000.000 I.v. C.C.I.A.A. delle Marche P. Iva 01035310414 www.teamsystem.com Sede Legale e Amministrativa Via Sandro Pertini, 88 61122 Pesaro (PU) Tel. 0721 42661 Fax 0721 400502

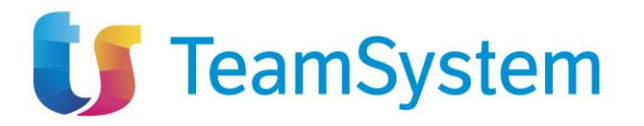

- Modifiche dovute al fatto che un nuovo contraente sostituisce l'aggiudicatario iniziale perché gli succede o perché il committente si assume gli obblighi del contraente principale nei confronti dei suoi subappaltatori.
- Modifiche basate su clausole di revisione dei prezzi o opzioni.
- Causa Modifica (BT-202) (se scheda M1\_40) / Causa modifica (se scheda M2\_40) \*: campo testuale

I campi obbligatori, presenti sotto la testata, sono tali in fase di invio, è comunque possibile salvare una bozza della scheda senza compilarli.

Per salvare una bozza della scheda in compilazione è necessario selezionare il pulsante "Salva". In caso di salvataggio completato correttamente verrà visualizzato il messaggio "Salvato Correttamente".

Per inviare la scheda è invece necessario selezionare il pulsante "Invio" presente in toolbar. La scheda compilata verrà salvata a sistema e quindi inviata a PCP.

Verrà quindi mostrato un messaggio di conferma dell'invio ("Invio eseguito correttamente").

In fase di invio vengono applicate le stesse validazioni di ANAC, in modo tale da prevenire una risposta negativa da parte di PCP nel caso in cui almeno una di queste non dovesse essere rispettata.

### 10.2.1 Validazioni

Le validazioni applicate sono:

- Se il campo Motivi modifica/Motivi modifica (BT-201) è valorizzato con "Necessità di modifiche dovute a circostante non prevedibili da un committente diligente.", il campo Url documentazione varianti in corso d'opera deve essere valorizzato
- Se il campo *Motivi modifica/Motivi modifica (BT-201)* è valorizzato con "Modifiche basate su clausole di revisione dei prezzi o opzioni.", il campo *Motivo revisione prezzi deve essere valorizzato*
- Se il campo *Motivi modifica/Motivi modifica (BT-201)* è valorizzato con "Necessità di modifiche dovute a circostante non prevedibili da un committente diligente.", il campo *Causa modifica/Causa Modifica (BT-202)* deve essere valorizzato

### 10.2.2 Tab Modifiche contrattuali

Nella pagina di dettaglio del contratto in esecuzione è presente il tab "Modifiche contrattuali". In questo tab sono elencate tutti le schede M1, M1\_40, M2, M2\_40 in stato 'In lavorazione', 'Inviato', 'Confermato', 'Errore'.

È possibile esportare la lista visualizzata cliccando su "Esporta in xls", verrà quindi scaricato il file corrispondente.

TeamSystem S.p.A. Società con socio unico Cap. Soc. € 24.000.000 I.v. C.C.I.A.A. delle Marche P. Iva 01035310414 www.teamsystem.com Sede Legale e Amministrativa Via Sandro Pertini, 88 61122 Pesaro (PU) Tel. 0721 42661 Fax 0721 400502

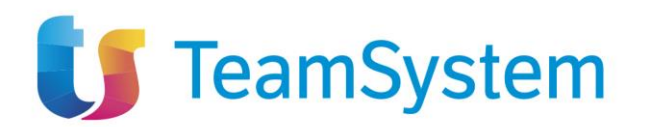

| Stati   | di avanzamento                              | Subappalti | Sospensioni    | Accordi bonari | Modifiche contra | attuali    | Aggiudicatari | Recessi | Conclusioni esecuzione | Collaudi |                    |  |
|---------|---------------------------------------------|------------|----------------|----------------|------------------|------------|---------------|---------|------------------------|----------|--------------------|--|
| Stam    | Stampa Esporta in xls                       |            |                |                |                  |            |               |         |                        |          |                    |  |
| Pagina: | Pagina: 1 V di 1 C O Righe per pagina: 25 V |            |                |                |                  |            |               |         |                        |          |                    |  |
| Apri    | Scheda I                                    | PCP        | Data Invio Scl | heda PCP       | s                | Stato Sche | eda PCP       |         | Utente                 | Motivo   | o Revisione Prezzi |  |
| Q       | M2_40                                       |            | 06/06/2024 1   | 1:26:01        | (                | Confermat  | 0             |         | Carla Lavorgna         |          |                    |  |
| Q       | M2_40                                       |            | 31/05/2024 1   | 7:17:21        | (                | Confermat  | ю             |         | Carla Lavorgna         |          |                    |  |
| Q       | M2_40                                       |            | 28/05/2024 0   | 9:45:56        | E                | Errore     |               |         | Carla Lavorgna         |          |                    |  |

#### Figura 47: Tab modifiche contrattuali

Nella tabella visualizzata sono presenti le colonne relative all'invio della scheda (Scheda PCP, Data invio Scheda PCP, Stato Scheda PCP, Utente) e una relativa a Motivo revisione prezzi, campo compilato dall'utente.

Ogni colonna, a esclusione di "Apri" è ordinabile per valori crescenti e decrescenti.

Dal tab è possibile entrare in visualizzazione nel dettaglio di una scheda in stato 'Inviato', 'Confermato' o 'Errore', cliccando sull'icona presente nella colonna "Apri" relativa alla riga della scheda che si desidera visualizzare.

Nel caso di una scheda nello stato 'In lavorazione' si entrerà invece nella pagina di compilazione.

#### 10.2.2.1 Dettaglio Modifica contrattuale

| MODIFICA CONTRATTUALE                                                                                                    |                                                                                         |                                               |                                                               |  |  |  |  |  |  |
|----------------------------------------------------------------------------------------------------|-----------------------------------------------------------------------------------------|-----------------------------------------------|---------------------------------------------------------------|--|--|--|--|--|--|
| Chiudi                                                                                                    |                                                                                         |                                               |                                                               |  |  |  |  |  |  |
| TESTATA                                                                                                    |                                                                                         |                                               | ^                                                             |  |  |  |  |  |  |
| Compilatore                                                                                                    | Registro di sistema                                                                     |                                               |                                                               |  |  |  |  |  |  |
| Carla Lavorgna                                                                                                    | P1003974-24                                                                             |                                               |                                                               |  |  |  |  |  |  |
| Scheda PCP                                                                                                    | Data invio                                                                              | Stato scheda PCP                              |                                                               |  |  |  |  |  |  |
| M2_40                                                                                                    | 06/06/2024 11:26:01                                                                     | Confermato                                    |                                                               |  |  |  |  |  |  |
| Data approvazione                                                                                                    | Url documentazione varianti in corso d'opera                                            | Motivo revisione prezzi                       | CIG nuova procedura                                           |  |  |  |  |  |  |
| gg/mm/aaaa                                                                                                    |                                                                                         |                                               | ×                                                             |  |  |  |  |  |  |
|                                                                                                    |                                                                                         |                                               |                                                               |  |  |  |  |  |  |
| Quadro Economico Concessioni<br>Importo lavori                                                                                                    | Importo servizi                                                                         | Importo forniture                             | Finanziamenti o canoni della PA                               |  |  |  |  |  |  |
| Quadro Economico Concessioni<br>Importo lavori<br>Entrate derivanti dall'utenza                                                                                        | Importo servizi<br>Introito attivo per la PA                                            | Importo forniture<br>Importo totale sicurezza | Finanziamenti o canoni della PA<br>Ulteriori somme no ribasso |  |  |  |  |  |  |
| Quadro Economico Concessioni<br>Importo lavori<br>Entrate derivanti dall'utenza<br>Somme per opzioni/trinnovi                                                          | Importo servizi<br>Introito attivo per la PA<br>Somme a disposizione                    | Importo forniture<br>Importo totale sicurezza | Finanziamenti o canoni della PA<br>Ulteriori somme no ribasso |  |  |  |  |  |  |
| Quadro Economico Concessioni<br>Importo lavori<br>Entrate derivanti dall'utenza<br>Somme per opzioni//rinnovi<br>Dati Base Modifica Contrattuale                       | Importo servizi<br>Introito attivo per la PA<br>Somme a disposizione                    | Importo forniture<br>Importo totale sicurezza | Finanziamenti o canoni della PA<br>Ulteriori somme no ribasso |  |  |  |  |  |  |
| Quadro Economico Concessioni<br>Importo lavori<br>Entrate derivanti dall'utenza<br>Somme per opzioni/rinnovi<br>Dati Base Modifica Contrattuale<br>Data sottoscrizione | Importo servizi<br>Introito attivo per la PA<br>Somme a disposizione<br>Motivi modifica | Importo forniture<br>Importo totale sicurezza | Finanziamenti o canoni della PA<br>Ulteriori somme no ribasso |  |  |  |  |  |  |

Figura 48: Modifica contrattuale - Dettaglio

Il dettaglio di una scheda M riporta gli stessi valori presenti sulla scheda in fase di compilazione, con la differenza che nessun campo è editabile.

TeamSystem S.p.A. Società con socio unico Cap. Soc. € 24.000.000 I.v. C.C.I.A.A. delle Marche P. Iva 01035310414 www.teamsystem.com Sede Legale e Amministrativa Via Sandro Pertini, 88 61122 Pesaro (PU) Tel. 0721 42661 Fax 0721 400502

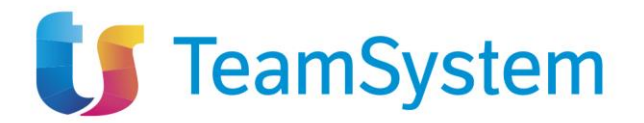

In questa pagina la toolbar è formata dal solo pulsante Chiudi, che una volta cliccato riporterà alla pagina di dettaglio del contratto in esecuzione.

## 11 VARIAZIONE AGGIUDICATARIO (SCHEDA S4)

Per poter compilare una scheda Variazione Aggiudicatario (S4) è necessario selezionare la voce "Funzioni" nella toolbar di un contratto in esecuzione, quindi selezionare "Variazione aggiudicatario".

|            |                                            |                                                                       |                   |              | CONTRATTO       | N ESECUZIONE       |
|------------|--------------------------------------------|-----------------------------------------------------------------------|-------------------|--------------|-----------------|--------------------|
| Salva      | Invio                                      | Funzioni 🔻                                                            | Conclusione -     | Visualizza 🔻 | Cronologia PCP  | Chiudi             |
| TESTATA    | TESTATA                                    |                                                                       | zamento           |              |                 |                    |
| DATI API   | PALTO                                      | Subappalto<br>Sospensione<br>Accordo bonario<br>Modifica contrattuale |                   |              |                 |                    |
| Compilato  | re                                         |                                                                       |                   | o appalto    |                 | Registro di sistem |
| Carla L    | Carla Lavorgna<br>Id appalto<br>Id appalto |                                                                       | T 29022024 - P2_1 | PI001238-24  |                 |                    |
| Id appalto |                                            |                                                                       | a PCP Appalto     |              | Stato scheda PC |                    |

Figura 49: Funzione 'Variazione aggiudicatario'

La voce è attiva per un contratto in esecuzione che non abbia una scheda S4 in stato "Inviato". Per un dato contratto possono essere inviati più variazioni aggiudicatario ma prima di poterne inviare una nuova la precedente, se presente, deve trovarsi in uno stato conclusivo, ovvero 'Confermato' o 'Errore'.

### 11.1 Pagina di compilazione scheda S4

|                                                                         | VARIAZIONE AGGIUDICATARIO                       |                                      |                  |  |  |  |  |  |  |  |  |
|-------------------------------------------------------------------------|-------------------------------------------------|--------------------------------------|------------------|--|--|--|--|--|--|--|--|
| Salva Invio Chiudi  (?) *1 campi obbligatori sono indicati in grassetto |                                                 |                                      |                  |  |  |  |  |  |  |  |  |
| TESTATA                                                                 |                                                 |                                      | ^                |  |  |  |  |  |  |  |  |
| Compilatore                                                             | Registro di sistema                             |                                      |                  |  |  |  |  |  |  |  |  |
| Carla Lavorgna                                                          | P1004543-24                                     |                                      |                  |  |  |  |  |  |  |  |  |
| Scheda PCP                                                              | Data invio                                      | Stato scheda PCP                     |                  |  |  |  |  |  |  |  |  |
| S4                                                                      | 01/07/2024 12:01:24                             | Errore                               |                  |  |  |  |  |  |  |  |  |
| * Motivo variaziona                                                     | * Denominazione                                 | * Cortice fiscale                    | * Impresa estara |  |  |  |  |  |  |  |  |
| Cessione di azienda, trasformazione, fusione e-                         | Test S4                                         | 1123ad1ds11                          | No v             |  |  |  |  |  |  |  |  |
| * Ruolo OE                                                              | * Tipo OE                                       | ID partecipante                      | * Paese OE       |  |  |  |  |  |  |  |  |
| Operatore Economico monosoggettivo v                                    | Consorzi fra società cooperative di produzione- | 8040be7d-8b2c-45ca-ad0a-d00a7f0b877b | q                |  |  |  |  |  |  |  |  |
| * Avvalimento                                                           | Tipologia avvalimento                           |                                      |                  |  |  |  |  |  |  |  |  |
| No v                                                                    | Requisito ~                                     |                                      |                  |  |  |  |  |  |  |  |  |

Figura 50: Variazione aggiudicatario - Compilazione

TeamSystem S.p.A. Società con socio unico Cap. Soc. € 24.000.000 I.v. C.C.I.A.A. delle Marche P. Iva 01035310414 www.teamsystem.com Sede Legale e Amministrativa Via Sandro Pertini, 88 61122 Pesaro (PU) Tel. 0721 42661 Fax 0721 400502

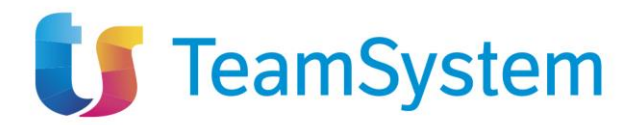

La pagina di compilazione della scheda S4 è composta dalla toolbar, dalla testata e dai campi propri della scheda.

Nella toolbar sono presenti tre pulsanti: Salva, Invio, Chiudi.

Nella testata sono riportati i seguenti campi, in sola visualizzazione:

- Compilatore: utente che ha compilato la scheda (valorizzato dopo il salvataggio)
- Registro di sistema: registro di sistema della scheda (valorizzato dopo l'invio)
- Scheda PCP: S4
- Data invio: data di invio della scheda (valorizzato dopo l'invio)
- Stato scheda PCP: stato della scheda (valorizzato dopo il salvataggio)

I campi compilabili, presenti sotto la testata, sono (in grassetto e con \* i campi obbligatori):

- Motivo variazione \*: Selezione da menù a tendina. I valori possibili sono:
  - o ATI con più di due partecipanti
  - o Cessione di azienda, trasformazione, fusione e scissione
  - Trasferimento e affitto di azienda
  - o Errore materiale
  - Costituzione/variazione società di scopo
- Denominazione \*: campo testuale
- Codice fiscale \*: campo testuale
- Impresa estera \*: combo box Sì/No
- Ruolo OE \*: Selezione da menù a tendina. I valori possibili sono:
  - Mandatario in RTI
  - o Mandante in RTI
  - o Operatore Economico monosoggettivo
  - Impresa Ausiliaria
  - Mandatario di GEIE
  - Consorzio ordinario
  - o Consorzio stabile
  - o Consorzio fra società cooperative di produzione e lavoro
  - Consorzio tra imprese artigiane
  - $\circ$  Mandante

 Consorzio esecutore di un consorzio o consorziato non esecutore che fornisce requisite al consorzio

- Mandante di GEIE
- **Tipo OE** \*: Selezione da menù a tendina. I valori possibili sono:
  - Imprenditori individuali, anche artigiani, e le società, anche cooperative, professionisti singoli, società di professionisti, società di ingegneria
  - o Consorzi fra società cooperative di produzione e lavoro, consorzi tra imprese artigiane
  - Consorzi stabili, costituiti anche in forma di società consortili

o I raggruppamenti temporanei di concorrenti, costituiti o costituendi; professionisti associati

- o Consorzi ordinari di concorrenti
- Aggregazioni tra le imprese aderenti al contratto di rete
- GEIE
- ID partecipante \*: campo testuale
- **Paese OE** \*: campo testuale
- Avvalimento \*: combo box Sì/No

50 / 82

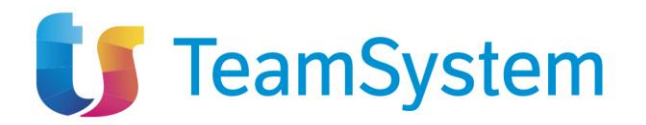

- **Tipologia avvalimento**: Selezione da menù a tendina. I valori possibili sono:
  - Requisito
  - Miglioramento offerta

I campi obbligatori sono tali in fase di invio, è comunque possibile salvare una bozza della scheda senza compilarli.

Per salvare una bozza della scheda in compilazione è necessario selezionare il pulsante "Salva". In caso di salvataggio completato correttamente verrà visualizzato il messaggio "Salvato Correttamente".

Per inviare la scheda è invece necessario selezionare il pulsante "Invio" presente in toolbar. La scheda compilata verrà salvata a sistema e quindi inviata a PCP.

Verrà quindi mostrato un messaggio di conferma dell'invio ("Invio eseguito correttamente").

### 11.2 Tab Aggiudicatari

Nella pagina di dettaglio del contratto in esecuzione è presente il tab "Aggiudicatari". In questo tab sono elencate tutte le schede in stato 'In lavorazione', 'Inviato', 'Confermato', 'Errore'.

È possibile esportare la lista visualizzata cliccando su "Esporta in xls", verrà quindi scaricato il file corrispondente.

| Sta   | i di avanzam                              | ento Subappalti          | Sospensioni         | Accordi bor       | ari Modifiche | contrattuali      | Aggiudicatari        | Recessi                      | Conclusioni esecuzione                                          | Collaudi                                                            |                        |                  |
|-------|-------------------------------------------|--------------------------|---------------------|-------------------|---------------|-------------------|----------------------|------------------------------|-----------------------------------------------------------------|---------------------------------------------------------------------|------------------------|------------------|
| Star  | Stampa Esporta in xls                     |                          |                     |                   |               |                   |                      |                              |                                                                 |                                                                     |                        |                  |
| Pagin | gina: 1 v di 1 O O Righe per pagina: 25 v |                          |                     |                   |               |                   |                      |                              |                                                                 |                                                                     |                        |                  |
| Apri  | Scheda<br>PCP                             | Data Invio<br>Scheda PCP | Stato Scheda<br>PCP | Utente            | Denominazione | Codice<br>fiscale | Ruolo OE             | Tipo OE                      |                                                                 |                                                                     | Motivo Va              | ariazione        |
| ۹     | S4                                        | 21/06/2024<br>16:44:48   | Confermato          | Carla<br>Lavorgna | 1             | 1                 | Mandatario in<br>RTI | imprenditori<br>professionis | individuali, anche artigiani,<br>ti singoli, società di profess | e le società, anche cooperative;<br>sionisti, società di ingegneria | ATI con p<br>partecipa | iù di due<br>nti |

Figura 51: Variazione aggiudicatario - tab

Nella tabella visualizzata sono presenti le colonne relative all'invio della scheda (Scheda PCP, Data invio Scheda PCP, Stato Scheda PCP, Utente) e quelle relative ai campi compilati dall'utente (Denominazione, Codice fiscale, Ruolo OE, Tipo OE, Motivo Variazione).

Ogni colonna, a esclusione di "Apri" è ordinabile per valori crescenti e decrescenti.

Dal tab è possibile entrare in visualizzazione nel dettaglio della singola scheda in stato 'Inviato', 'Confermato', 'Errore', cliccando sull'icona presente nella colonna "Apri" relativa alla riga della scheda che si desidera visualizzare.

Nel caso di una scheda nello stato 'In lavorazione' si entrerà invece nella pagina di compilazione.

51 / 82

TeamSystem S.p.A. Società con socio unico Cap. Soc. € 24.000.000 I.v. C.C.I.A.A. delle Marche P. Iva 01035310414 www.teamsystem.com Sede Legale e Amministrativa Via Sandro Pertini, 88 61122 Pesaro (PU) Tel. 0721 42661 Fax 0721 400502

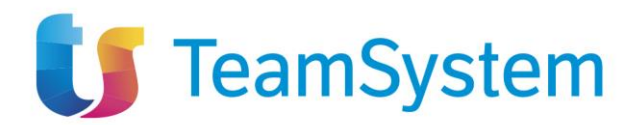

## 11.3 Dettaglio Variazione Aggiudicatario

|                                   | VARIAZIONE A                                        | GGIUDICATARIO                        |                |   |
|-----------------------------------|-----------------------------------------------------|--------------------------------------|----------------|---|
| Chiudi                            |                                                     |                                      |                |   |
| TESTATA                           |                                                     |                                      |                | ~ |
| Compilatore                       | Registro di sistema                                 |                                      |                |   |
| Carla Lavorgna                    | PI004383-24                                         |                                      |                |   |
| Scheda PCP                        | Data invio                                          | Stato scheda PCP                     |                |   |
| S4                                | 21/06/2024 16:44:48                                 | Confermato                           |                |   |
| Motivo variazione                 | Denominazione                                       | Codice fiscale                       | Impresa estera |   |
| ATI con più di due partecipanti ~ | 1                                                   | 1                                    |                | * |
| Ruolo OE                          | Tipo OE                                             | ID partecipante                      | Paese OE       |   |
| Mandatario in RTI v               | Imprenditori individuali, anche artigiani, e le sc~ | 8040be7d-8b2c-45ca-ad0a-d00a7f0b877b | 2              |   |
| Avvalimento                       | Tipologia avvalimento                               |                                      |                |   |
| Si *                              | Seleziona v                                         |                                      |                |   |

Figura 52: Variazione aggiudicatario - Dettaglio

Il dettaglio di una scheda S4 riporta gli stessi valori presenti sulla scheda in fase di compilazione, con la differenza che nessun campo è editabile.

In questa pagina la toolbar è formata dal solo pulsante Chiudi, che una volta cliccato riporterà alla pagina di dettaglio del contratto in esecuzione.

# 12 ISTANZA DI RECESSO (SCHEDA IR1)

Per poter compilare una scheda Istanza di recesso (IR1) è necessario selezionare la voce "Funzioni" nella toolbar di un contratto in esecuzione, quindi selezionare "Istanza di recesso".

|             |                                                                                                    |                    |                               |                    | CONTRATTO        | IN ESECUZIONE      |
|-------------|----------------------------------------------------------------------------------------------------|--------------------|-------------------------------|--------------------|------------------|--------------------|
| Salva In    | nvio                                                                                                    | Funzioni 🔻         | Conclusione -                 | Visualizza 🔻       | Cronologia PCP   | Chiudi             |
| TESTATA     |                                                                                                    | Stato avanzamento  |                               |                    |                  |                    |
| DATI APP/   | DATI APPALTO<br>Compilatore<br>Subappalto<br>Sospensione<br>Accordo bonario<br>Modifica contrattuale<br>Variazione aggiudicatario |                    |                               |                    |                  |                    |
| Compilatore |                                                                                                    |                    | ontrattuale<br>aggiudicatario | to appalto         |                  | Registro di sisten |
| Carla Lav   | /orgna                                                                                                    | Istanza di recesso |                               | cuzione marcella P | PI003353-24      |                    |
| ld appalto  |                                                                                                    | Collaudo           |                               | a PCP Appalto      | Stato scheda PCI |                    |

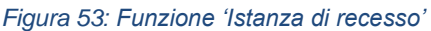

TeamSystem S.p.A. Società con socio unico Cap. Soc. € 24.000.000 I.v. C.C.I.A.A. delle Marche P. Iva 01035310414 www.teamsystem.com Sede Legale e Amministrativa Via Sandro Pertini, 88 61122 Pesaro (PU) Tel. 0721 42661 Fax 0721 400502

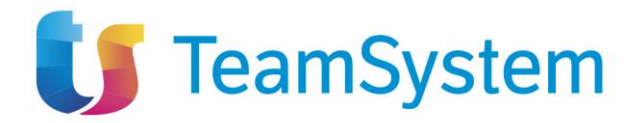

La voce è attiva per un contratto in esecuzione che non abbia una scheda IR1 in stato "Inviato". Per un dato contratto possono essere inviati più istanze di recesso ma prima di poterne inviare una nuova la precedente, se presente, deve trovarsi in uno stato conclusivo, ovvero 'Confermato' o 'Errore'.

## 12.1 Pagina di compilazione scheda IR1

| ISTANZA RECESSO                                                                                                    |                                        |   |                                            |   |                                                       |   |  |  |  |
|----------------------------------------------------------------------------------------------------|----------------------------------------|---|--------------------------------------------|---|-------------------------------------------------------|---|--|--|--|
| Salva Invio Chiudi           Salva         Invio         Chiudi           (?)         * I campi obbligatori sono indicati in grassetto |                                        |   |                                            |   |                                                       |   |  |  |  |
| TESTATA                                                                                                    |                                        |   |                                            |   |                                                       | ^ |  |  |  |
| Compilatore                                                                                                    | Registro di sistema                    |   |                                            |   |                                                       |   |  |  |  |
| Scheda PCP                                                                                                    | Data invio                             |   | Stato scheda PCP                           |   |                                                       |   |  |  |  |
|                                                                                                    |                                        |   |                                            |   |                                                       |   |  |  |  |
| * Data istanza di recesso<br>gg/mm/aaaa                                                                                                | * Tipologia comunicazione<br>Seleziona | ~ | * Data prevista per consegna<br>gg/mm/aaaa |   | Durata sospensione in giorni (in caso di sospensione) |   |  |  |  |
| Motivo sospensione                                                                                                    | * Istanza Accolta                      |   | * Consegna tardiva (in caso di ritardo)    |   | * Ripresa dei lavori (in caso di sospensione)         |   |  |  |  |
|                                                                                                    | Seleziona                              | ~ | Seleziona                                  | ~ | Seleziona                                             | ~ |  |  |  |
| * Riserve appaltatore Seleziona                                                                                                    | * Eventuale rimborso spese             |   | Eventuale compenso oneri ritardo           |   |                                                       |   |  |  |  |

Figura 54: Istanza di recesso - compilazione

La pagina di compilazione della scheda IR1 è composta dalla toolbar, dalla testata e dai campi propri della scheda.

Nella toolbar sono presenti tre pulsanti: Salva, Invio, Chiudi.

Nella testata sono riportati i seguenti campi, in sola visualizzazione:

- Compilatore: utente che ha compilato la scheda (valorizzato dopo il salvataggio)
- Registro di sistema: registro di sistema della scheda (valorizzato dopo l'invio)
- Scheda PCP: IR1
- Data invio: data di invio della scheda (valorizzato dopo l'invio)
- Stato scheda PCP: stato della scheda (valorizzato dopo il salvataggio)

I campi compilabili, presenti sotto la testata, sono (in grassetto e con \* i campi obbligatori):

- Data istanza di recesso \*: campo data
- Tipologia comunicazione \*: Selezione da menù a tendina. I valori possibili sono:
  - Ritardo
  - o Sospensione
- Data prevista per consegna \*: campo data
- Durata sospensione in giorni (in caso di sospensione): campo numerico intero
- Motivo sospensione: campo testuale

53 / 82

TeamSystem S.p.A. Società con socio unico Cap. Soc. € 24.000.000 I.v. C.C.I.A.A. delle Marche P. Iva 01035310414 www.teamsystem.com Sede Legale e Amministrativa Via Sandro Pertini, 88 61122 Pesaro (PU) Tel. 0721 42661 Fax 0721 400502

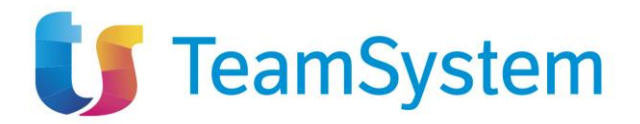

- Istanza Accolta \*: combo box Sì/No •
- Consegna tardiva (in caso di ritardo) \*: combo box Sì/No •
- Ripresa dei lavori (in caso di sospensione) \*: combo box Sì/No •
- Riserve appaltatore \*: combo box Sì/No
- Eventuale rimborso spese \*: campo numerico decimale
- Eventuale compenso oneri ritardo: campo numerico decimale •

I campi obbligatori sono tali in fase di invio, è comunque possibile salvare una bozza della scheda senza compilarli.

Per salvare una bozza della scheda in compilazione è necessario selezionare il pulsante "Salva". In caso di salvataggio completato correttamente verrà visualizzato il messaggio "Salvato Correttamente".

Per inviare la scheda è invece necessario selezionare il pulsante "Invio" presente in toolbar. La scheda compilata verrà salvata a sistema e quindi inviata a PCP.

Verrà quindi mostrato un messaggio di conferma dell'invio ("Invio eseguito correttamente").

### 12.2 Tab Recessi

Nella pagina di dettaglio del contratto in esecuzione è presente il tab "Recessi". In questo tab sono elencate tutti le schede in stato 'In lavorazione', 'Inviato', 'Confermato', 'Errore'. È possibile esportare la lista visualizzata cliccando su "Esporta in xls", verrà quindi scaricato il file corrispondente.

| Stati  | di avanzamento        | Subappalti Sosper     | nsioni Accordi bona | ri Modifiche co | ntrattuali Aggiudicata | ari <mark>Recessi</mark> ( | Conclusioni esecuzione | Collaudi         |                 |              |  |
|--------|-----------------------|-----------------------|---------------------|-----------------|------------------------|----------------------------|------------------------|------------------|-----------------|--------------|--|
| Stam   | Stampa Esporta in xls |                       |                     |                 |                        |                            |                        |                  |                 |              |  |
| Pagina | 1 ~                   | di 1 🧿 🕤              |                     |                 |                        |                            |                        |                  | Righe per pagin | ia: 25 🗸     |  |
| Apri   | Scheda PCP            | Data Invio Scheda PCP | Stato Scheda PCP    | Utente          | Data istanza recesso   | Data prevista con          | segna Istanza accolta  | Consegna Tardiva | Ripresa lavori  | Riserve app. |  |
| Q      | IR1                   | 17/06/2024 14:47:50   | Confermato          | Carla Lavorgna  | 17/06/2024             | 18/06/2024                 | Si                     | No               | No              | No           |  |
| Q      | IR1                   | 06/06/2024 12:27:55   | Confermato          | Carla Lavorgna  | 12/06/2024             | 25/06/2024                 | Si                     | No               | No              | Si           |  |

Figura 55: Istanza di recesso - tab

Nella tabella visualizzata sono presenti le colonne relative all'invio della scheda (Scheda PCP, Data invio Scheda PCP, Stato Scheda PCP, Utente) e quelle relative ai campi compilati dall'utente (Data istanza recesso, Data prevista consegna, Istanza accolta, Consegna Tardiva, Ripresa lavori, Riserve app.).

Ogni colonna, a esclusione di "Apri" è ordinabile per valori crescenti e decrescenti.

Dal tab è possibile entrare in visualizzazione nel dettaglio della singola scheda in stato 'Inviato', 'Confermato', 'Errore', cliccando sull'icona presente nella colonna "Apri" relativa alla riga della scheda che si desidera visualizzare.

Nel caso di una scheda nello stato 'In lavorazione' si entrerà invece nella pagina di compilazione.

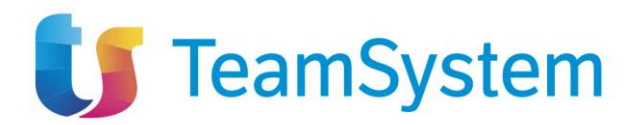

## 12.3 Dettaglio Istanza di Recesso

|                         | ISTANZA DI RECESSO       |        |                                       |   |                                                          |   |  |  |  |  |  |
|-------------------------|--------------------------|--------|---------------------------------------|---|----------------------------------------------------------|---|--|--|--|--|--|
| Chiudi                  |                          |        |                                       |   |                                                          |   |  |  |  |  |  |
| TESTATA                 |                          |        |                                       |   |                                                          | ^ |  |  |  |  |  |
| Compilatore             | Registro di sistema      |        |                                       |   |                                                          |   |  |  |  |  |  |
| Carla Lavorgna          | PI004255-24              |        |                                       |   |                                                          |   |  |  |  |  |  |
| Scheda PCP              | Data invio               |        | Stato scheda PCP                      |   |                                                          |   |  |  |  |  |  |
| IR1                     | 17/06/2024 14:47:50      |        | Confermato                            |   |                                                          |   |  |  |  |  |  |
|                         |                          |        |                                       |   |                                                          |   |  |  |  |  |  |
| Data istanza di recesso | Tipologia comunicazione  |        | Data prevista per consegna            |   | Durata sospensione in giorni (in caso di<br>sospensione) |   |  |  |  |  |  |
| 17/06/2024              | ritardo                  | ~      | 18/06/2024                            |   |                                                          |   |  |  |  |  |  |
| Motivo sospensione      | Istanza Accolta          |        | Consegna tardiva (in caso di ritardo) |   | Ripresa dei lavori (in caso di sospensione)              |   |  |  |  |  |  |
|                         | Si                       | ~      | No                                    | ~ | No                                                       | ~ |  |  |  |  |  |
| Riserve appaltatore     | Eventuale rimborso spese |        | Eventuale compenso oneri ritardo      |   |                                                          |   |  |  |  |  |  |
| No                      | v                        | 211,00 |                                       |   |                                                          |   |  |  |  |  |  |

Figura 56: Istanza di recesso - dettaglio

Il dettaglio di una scheda IR1 riporta gli stessi valori presenti sulla scheda in fase di compilazione, con la differenza che nessun campo è editabile.

In questa pagina la toolbar è formata dal solo pulsante Chiudi, che una volta cliccato riporterà alla pagina di dettaglio del contratto in esecuzione.

# 13 COLLAUDO (SCHEDA CL1)

Per poter compilare una scheda Collaudo (CL1) è necessario selezionare la voce "Funzioni" nella toolbar, quindi selezionare "Collaudo".

|                        |                                              |                                                                          |               | CONTRATTO IN ESECUZIONE |                    |  |  |
|------------------------|----------------------------------------------|--------------------------------------------------------------------------|---------------|-------------------------|--------------------|--|--|
| Salva Invio            | Funzioni 🔻 Conclusione 🔻                     |                                                                          | Visualizza 🔻  | Cronologia PCP          | Chiudi             |  |  |
| TESTATA Stato avanzame |                                              | zamento                                                                  |               |                         |                    |  |  |
| DATI APPALTO           | Subappalto<br>Sospensione<br>Accordo bonario |                                                                          |               |                         |                    |  |  |
| Compilatore            | Modifica c                                   | Modifica contrattuale<br>Variazione aggiudicatario<br>Istanza di recesso |               |                         | Registro di sister |  |  |
| Carla Lavorgna         | Variazione<br>Istanza di I                   |                                                                          |               | 1_19 (1)                | PI003360-24        |  |  |
| ld appalto             | Collaudo                                     |                                                                          | a PCP Appalto | Stato scheda PC         |                    |  |  |

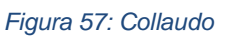

TeamSystem S.p.A. Società con socio unico Cap. Soc. € 24.000.000 I.v. C.C.I.A.A. delle Marche P. Iva 01035310414 www.teamsystem.com Sede Legale e Amministrativa Via Sandro Pertini, 88 61122 Pesaro (PU) Tel. 0721 42661 Fax 0721 400502

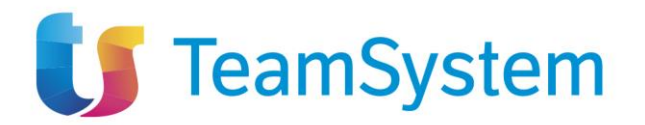

La voce è attiva per un contratto in esecuzione che non abbia una scheda CL1 in stato "Inviato" o "Confermato". Per un dato contratto può essere inviato un solo Collaudo.

In base al fatto che il bando sia una Concessione o meno, la scheda CL1 avrà campi diversi compilabili dall'utente.

| 13.1 | Pagina | di | compilazione | scheda | CL1 |
|------|--------|----|--------------|--------|-----|
|------|--------|----|--------------|--------|-----|

|                                              |      |                             | COLL | AUDO                                  |                |                                       |              |
|----------------------------------------------|------|-----------------------------|------|---------------------------------------|----------------|---------------------------------------|--------------|
| Salva Invio Chiudi                           |      |                             |      |                                       |                |                                       |              |
| * I campi obbligatori sono indicati in grass | etto |                             |      |                                       |                |                                       |              |
| TESTATA                                      |      |                             |      |                                       |                |                                       | ^            |
| Compilatore                                  |      | Registro di sistema         |      |                                       |                |                                       |              |
|                                              |      |                             |      |                                       |                |                                       |              |
| Scheda PCP<br>CL1                            |      | Data invio                  |      | Stato scheda PCP                      |                |                                       |              |
|                                              |      |                             |      |                                       |                |                                       |              |
| * Esito collaudo                             |      | Modo collaudo               |      | Data collaudo statico                 |                | Data certificato di regolare esecuzio | ne           |
| Seleziona                                    | ~    | Seleziona                   | ~    | gg/mm/aaaa                            |                | gg/mm/aaaa                            |              |
| Data nomina collaudatore/commissione         |      | Data inizio collaudo        |      | Data redazione certificato di collaud | lo/verifica di | Data delibera ammissibilità collaudo  | 0            |
| gg/mm/aaaa                                   |      | gg/mm/aaaa                  |      | gg/mm/aaaa                            |                | gg/mm/aaaa                            |              |
| Numero totale riserve                        |      | Oneri complessivi derivanti |      |                                       |                |                                       |              |
|                                              |      |                             |      |                                       |                |                                       |              |
| Quadro Economico Standard —                  |      |                             |      |                                       |                |                                       |              |
| towards have 2                               |      |                             |      |                                       |                |                                       |              |
|                                              |      | importo servizi             |      | Importo forniture                     |                | Importo totale sicurezza              |              |
| Ulteriori somme no ribasso                   |      | Importo progettazione       |      | Somme per opzioni/rinnovi             |                | Somme per ripetizioni e consegne c    | omplementari |
|                                              |      |                             |      |                                       |                |                                       |              |
| * Somme a disposizione                       |      |                             |      |                                       |                |                                       |              |
|                                              |      |                             |      |                                       |                |                                       |              |
|                                              |      |                             |      |                                       |                |                                       |              |

Figura 58: Collaudo (no concessione) - Compilazione

56 / 82

TeamSystem S.p.A. Società con socio unico Cap. Soc. € 24.000.000 I.v. C.C.I.A.A. delle Marche P. Iva 01035310414 www.teamsystem.com Sede Legale e Amministrativa Via Sandro Pertini, 88 61122 Pesaro (PU) Tel. 0721 42661 Fax 0721 400502

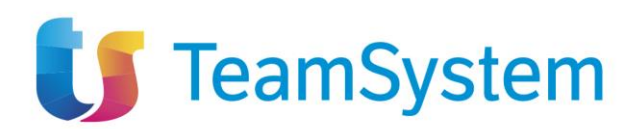

|                                                                               |                               | COLL      | AUDO                                            |      |                                         |   |
|-------------------------------------------------------------------------------|-------------------------------|-----------|-------------------------------------------------|------|-----------------------------------------|---|
| Salva Invio Chiudi           * I campi obbligatori sono indicati in grassetto |                               |           |                                                 |      |                                         |   |
| TESTATA                                                                       |                               |           |                                                 |      |                                         | ^ |
| Compilatore                                                                   | Registro di sistema           |           |                                                 |      |                                         |   |
| Scheda PCP                                                                    | Data invio                    |           | Stato scheda PCP                                |      |                                         |   |
| CL1                                                                           |                               |           |                                                 |      |                                         |   |
| Esito collaudo                                                                | Modo collaudo                 |           | Data collaudo statico                           |      | Data certificato di regolare esecuzione |   |
| Seleziona                                                                     | <ul> <li>Seleziona</li> </ul> | ~         | gg/mm/aaaa                                      |      | gg/mm/aaaa                              |   |
| ata nomina collaudatore/commissione                                           | Data inizio collaudo          |           | Data redazione certificato di collaudo/verifica | a di | Data delibera ammissibilità collaudo    |   |
| gg/mm/aaaa                                                                    | gg/mm/aaaa                    |           | gg/mm/aaaa                                      |      | gg/mm/aaaa                              |   |
| Numero totale riserve                                                         | Oneri complessivi derivanti   |           |                                                 |      |                                         |   |
| uadro Economico Concessioni                                                   |                               |           |                                                 |      |                                         |   |
| mporto lavori                                                                 | Importo servizi               |           | Importo forniture                               |      | Finanziamenti o canoni della PA         |   |
| Entrate derivanti dall'utenza                                                 | Introito attivo per la PA     |           | Importo totale sicurezza                        |      | Ulteriori somme no ribasso              |   |
| Somme per opzioni/rinnovi                                                     | Somme a disposizione          |           |                                                 |      |                                         |   |
|                                                                               | Figura 59: Colla              | audo (con | cessione) – Compilazio                          | one  |                                         |   |

La pagina di compilazione della scheda CL1 è composta dalla toolbar, dalla testata e dai campi propri della scheda.

Nella toolbar sono presenti tre pulsanti: Salva, Invio, Chiudi.

Nella testata sono riportati i seguenti campi, in sola visualizzazione:

- Compilatore: utente che ha compilato la scheda (valorizzato dopo il salvataggio)
- Registro di sistema: registro di sistema della scheda (valorizzato dopo l'invio)
- Scheda PCP: CL1
- Data invio: data di invio della scheda (valorizzato dopo l'invio)
- Stato scheda PCP: stato della scheda (valorizzato dopo il salvataggio)

I campi compilabili, presenti sotto la testata, nel caso standard sono (in grassetto e con \* i campi obbligatori):

- Esito collaudo\*: selezione da menù a tendina. I valori possibili sono:
  - POSITIVO
  - NEGATIVO
  - Modo collaudo: selezione da menù a tendina. I valori possibili sono:
    - Collaudo finale
    - Collaudo in corso d'opera
- Data collaudo statico: campo data
- Data certificato di regolare esecuzione: campo data
- Data nomina collaudatore/commissione: campo data
- Data inizio collaudo: campo data
- Data redazione certificato di collaudo/verifica di conformità: campo data

57 / 82

TeamSystem S.p.A. Società con socio unico Cap. Soc. € 24.000.000 I.v. C.C.I.A.A. delle Marche P. Iva 01035310414 www.teamsystem.com

•

Sede Legale e Amministrativa Via Sandro Pertini, 88 61122 Pesaro (PU) Tel. 0721 42661 Fax 0721 400502

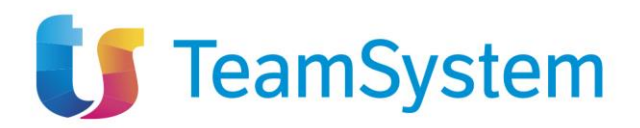

- Data delibera ammissibilità collaudo: campo data
- Numero totale riserve: campo numerico intero
- Oneri complessivi derivanti: campo numerico decimale

### Sezione Quadro Economico Standard

- Importo lavori: campo numerico decimale
- Importo servizi: campo numerico decimale
- Importo forniture: campo numerico decimale
- Importo totale sicurezza: campo numerico decimale
- Ulteriori somme no ribasso: campo numerico decimale
- Importo progettazione: campo numerico decimale
- Somme per opzioni/rinnovi: campo numerico decimale
- Somme per ripetizioni e consegne complementari: campo numerico decimale
- Somme a disposizione\*: campo numerico decimale

I campi compilabili, presenti sotto la testata, nel caso concessione sono (in grassetto e con \* i campi obbligatori):

- Esito collaudo\*: selezione da menù a tendina. I valori possibili sono:
  - POSITIVO
  - NEGATIVO
- Modo collaudo: selezione da menù a tendina. I valori possibili sono:
  - $\circ$  Collaudo finale
  - Collaudo in corso d'opera
- Data collaudo statico: campo data
- Data certificato di regolare esecuzione: campo data
- Data nomina collaudatore/commissione: campo data
- Data inizio collaudo: campo data
- Data redazione certificato di collaudo/verifica di conformità: campo data
- Data delibera ammissibilità collaudo: campo data
- Numero totale riserve: campo numerico intero
- Oneri complessivi derivanti: campo numerico decimale

### Sezione Quadro Economico Concessioni

- Importo lavori: campo numerico decimale
- Importo servizi: campo numerico decimale
- Importo forniture: campo numerico decimale
- Finanziamenti o canoni della PA: campo numerico decimale
- Entrate derivanti dall'utenza: campo numerico decimale
- Introito attivo per la PA: campo numerico decimale
- Importo totale sicurezza: campo numerico decimale
- Ulteriori somme no ribasso: campo numerico decimale
- Somme per opzioni/rinnovi: campo numerico decimale
- Somme a disposizione: campo numerico decimale

58 / 82

TeamSystem S.p.A. Società con socio unico Cap. Soc. € 24.000.000 I.v. C.C.I.A.A. delle Marche P. Iva 01035310414 www.teamsystem.com Sede Legale e Amministrativa Via Sandro Pertini, 88 61122 Pesaro (PU) Tel. 0721 42661 Fax 0721 400502

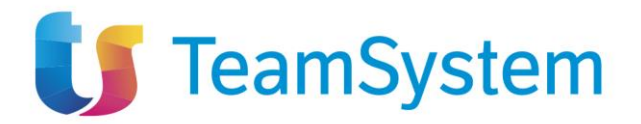

I campi obbligatori sono tali in fase di invio, è comunque possibile salvare una bozza della scheda senza compilarli.

Per salvare una bozza della scheda in compilazione è necessario selezionare il pulsante "Salva". In caso di salvataggio completato correttamente verrà visualizzato il messaggio "Salvato Correttamente".

Per inviare la scheda è invece necessario selezionare il pulsante "Invio" presente in toolbar. La scheda compilata verrà salvata a sistema e quindi inviata a PCP.

Verrà quindi mostrato un messaggio di conferma dell'invio ("Invio eseguito correttamente").

In fase di invio vengono applicate le stesse validazioni di ANAC, in modo tale da prevenire una risposta negativa da parte di PCP nel caso in cui almeno una di queste non dovesse essere rispettata.

### 13.1.1 Validazioni

Le validazioni applicate sono:

- Se Modo collaudo è valorizzato, Data certificato di regolare esecuzione non deve esserlo
- Se Modo collaudo non è valorizzato, Data certificato di regolare esecuzione deve esserlo
- Se Modo collaudo è valorizzato, Data nomina collaudatore/commissione deve esserlo
- Se Modo collaudo è valorizzato, Data inizio collaudo deve esserlo
- Se Data inizio collaudo e Data nomina collaudatore/commissione sono valorizzate Data inizio collaudo deve essere successiva a Data nomina collaudatore/commissione
- Se Modo collaudo è valorizzato, Data redazione certificato di collaudo/verifica di conformità deve essere valorizzata
- Se Data redazione certificato di collaudo/verifica di conformità e Data inizio collaudo sono valorizzate, Data inizio collaudo deve essere precedente a Data redazione certificato di collaudo/verifica di conformità
- Se Data redazione certificato di collaudo/verifica di conformità e Data delibera ammissibilità collaudo sono valorizzate, Data redazione certificato di collaudo/verifica di conformità deve essere precedente a Data delibera ammissibilità collaudo
- Se *Numero totale riserve* è valorizzato e maggiore di 0, *Oneri complessivi derivanti* deve essere valorizzato e maggiore di 0

### 13.1.2 Tab Collaudi

Nella pagina di dettaglio del contratto in esecuzione è presente il tab "Collaudi". In questo tab sono elencate tutti le schede in stato 'In lavorazione', 'Inviato', 'Confermato', 'Errore'.

È possibile esportare la lista visualizzata cliccando su "Esporta in xls", verrà quindi scaricato il file corrispondente.

TeamSystem S.p.A. Società con socio unico Cap. Soc. € 24.000.000 I.v. C.C.I.A.A. delle Marche P. Iva 01035310414 www.teamsystem.com Sede Legale e Amministrativa Via Sandro Pertini, 88 61122 Pesaro (PU) Tel. 0721 42661 Fax 0721 400502

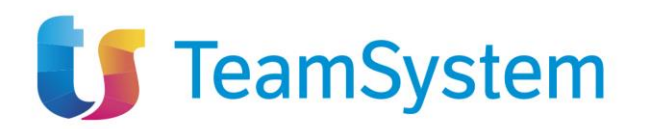

| Sta            | i di avanzamer    | ito Subappalti           | Sospensioni /       | Accordi bonari    | Modifiche contrat | tuali Aggiudicatari | Recessi Conc                      | lusioni esecuzione | Collaudi                 |                                |                  |
|----------------|-------------------|--------------------------|---------------------|-------------------|-------------------|---------------------|-----------------------------------|--------------------|--------------------------|--------------------------------|------------------|
| Star<br>Pagina | npa Esp<br>a: 1 V | di 1 😋 €                 |                     |                   |                   |                     |                                   |                    |                          | Righe per pagina               | a: 25 🗸          |
| Apri           | Scheda<br>PCP     | Data Invio Scheda<br>PCP | Stato Scheda<br>PCP | Utente            | Esito<br>collaudo | Modo collaudo       | Data certificato re<br>esecuzione | golatore           | Numero totale<br>riserve | Oneri complessivi<br>derivanti | Data<br>collaudo |
| Q              | CL1               | 06/08/2024<br>09:46:40   | Errore              | Carla<br>Lavorgna | POSITIVO          |                     | 06/09/2024                        |                    |                          | 0,00                           |                  |
| ۹              | CL1               | 05/08/2024<br>12:19:02   | Confermato          | Carla<br>Lavorgna | POSITIVO          |                     | 15/08/2024                        |                    |                          | 0,00                           |                  |

Figura 60: Collaudi – tab

Nella tabella visualizzata sono presenti le colonne relative all'invio della scheda (Scheda PCP, Data invio Scheda PCP, Stato Scheda PCP, Utente), e quelle relative ad alcuni campi compilati dall'utente (Esito collaudo, Modo collaudo, Data certificato di regolare esecuzione, Numero totale riserve, Oneri complessivi derivanti, Data collaudo).

Ogni colonna, a esclusione di "Apri" è ordinabile per valori crescenti e decrescenti.

Dal tab è possibile entrare in visualizzazione nel dettaglio di una scheda in stato 'Inviato', 'Confermato' o 'Errore', cliccando sull'icona presente nella colonna "Apri" relativa alla riga della scheda che si desidera visualizzare.

Nel caso di una scheda nello stato 'In lavorazione' si entrerà invece nella pagina di compilazione.

### 13.1.2.1 Dettaglio Collaudo

|                                      | COL                         | LAUDO                                                            |                                         |
|--------------------------------------|-----------------------------|------------------------------------------------------------------|-----------------------------------------|
| Chiudi                               |                             |                                                                  |                                         |
| TESTATA                              |                             |                                                                  | ^                                       |
| Compilatore                          | Registro di sistema         |                                                                  |                                         |
| Carla Lavorgna                       | PI005778-24                 |                                                                  |                                         |
| Scheda PCP                           | Data invio                  | Stato scheda PCP                                                 |                                         |
| CL1                                  | 05/08/2024 12:19:02         | Confermato                                                       |                                         |
| Esito collaudo                       | Modo collaudo               | Data collaudo statico                                            | Data certificato di regolare esecuzione |
| POSITIVO ×                           | Seleziona v                 | gg/mm/aaaa                                                       | 15/08/2024                              |
| Data nomina collaudatore/commissione | Data inizio collaudo        | Data redazione certificato di collaudo/verifica di<br>conformità | Data delibera ammissibilità collaudo    |
| gg/mm/aaaa                           | gg/mm/aaaa                  | gg/mm/aaaa                                                       | gg/mm/aaaa                              |
| Numero totale riserve                | Oneri complessivi derivanti |                                                                  |                                         |
|                                      | 100.000.000,00              |                                                                  |                                         |
| Quadro Economico Concessioni         |                             |                                                                  |                                         |
| Importo lavori                       | Importo servizi             | Importo forniture                                                | Finanziamenti o canoni della PA         |
|                                      |                             |                                                                  |                                         |
| Entrate derivanti dall'utenza        | Introito attivo per la PA   | Importo totale sicurezza                                         | Ulteriori somme no ribasso              |
|                                      |                             |                                                                  |                                         |
| Somme per opzioni/rinnovi            | Somme a disposizione        |                                                                  |                                         |
|                                      |                             |                                                                  |                                         |

Figura 61: Collaudo (concessione) – Dettaglio

Il dettaglio di una scheda CL1 riporta gli stessi valori presenti sulla scheda in fase di compilazione, con la differenza che nessun campo è editabile.

In questa pagina la toolbar è formata dal solo pulsante Chiudi, che una volta cliccato riporterà alla pagina di dettaglio del contratto in esecuzione.

60 / 82

TeamSystem S.p.A. Società con socio unico Cap. Soc. € 24.000.000 I.v. C.C.I.A.A. delle Marche P. Iva 01035310414 www.teamsystem.com Sede Legale e Amministrativa Via Sandro Pertini, 88 61122 Pesaro (PU) Tel. 0721 42661 Fax 0721 400502

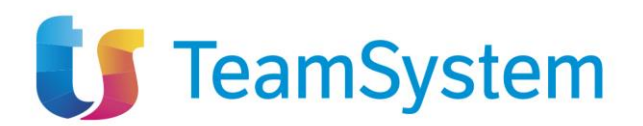

# 14 CONCLUSIONE ESECUZIONE (SCHEDA CO1)

Per poter compilare una scheda Conclusione esecuzione (CO1) è necessario selezionare la voce "Conclusione esecuzione" nella toolbar, quindi selezionare "Conclusione esecuzione".

|        |       |            |                    |                  | CONTRATTO I    | N ESECUZION |
|--------|-------|------------|--------------------|------------------|----------------|-------------|
| Salva  | Invio | Funzioni 🔻 | Conclusione -      | Visualizza 🔻     | Cronologia PCP | Chiudi      |
| TESTAT | 4     |            | Conclusione es     | secuzione        |                |             |
|        |       |            | Figura 62: Conclus | sione esecuzione |                |             |

La voce è attiva per un contratto in esecuzione che non abbia una scheda CO1 in stato "Inviato" o "Confermato". Per un dato contratto può essere inviata una sola Conclusione esecuzione.

### 14.1 Pagina di compilazione scheda CO1

|                                                                                                    |         |                        | CONCLUSION | ESECUZIONE                          |   |                               |   |
|----------------------------------------------------------------------------------------------------|---------|------------------------|------------|-------------------------------------|---|-------------------------------|---|
| Salva Invio Chiudi           Salva         Invio         Chiudi           * 1 campi obbligatori sono indicati in gra | assetto |                        |            |                                     |   |                               |   |
| TESTATA                                                                                                    |         |                        |            |                                     |   |                               | ^ |
| Compilatore                                                                                                    |         | Registro di sistema    |            |                                     |   |                               |   |
| Carla Lavorgna                                                                                                    |         |                        |            |                                     |   |                               |   |
| Scheda PCP                                                                                                    |         | Data invio             |            | Stato scheda PCP                    |   |                               |   |
| C01                                                                                                    |         |                        |            | In Lavorazione                      |   |                               |   |
| * Data ultimazione prestazione                                                                                       |         | Data stipula contratto |            | Data esecutività                    |   | Causa interruzione anticipata |   |
| 05/06/2024                                                                                                    |         | gg/mm/aaaa             | •          | gg/mm/aaaa                          |   | Seleziona                     | ~ |
| Data interruzione anticipata                                                                                         |         | Motivi risoluzione     |            | Oneri economici risoluzione-recesso |   | Importo                       |   |
| gg/mm/aaaa                                                                                                    | •       | Seleziona              | ~          | Seleziona                           | ~ |                               |   |
| Incamerata polizza                                                                                                   |         | Numero infortuni       |            | Di cui postumi permanenti           |   | Di cui mortali                |   |
| Seleziona                                                                                                    | ~       |                        | 1          |                                     | 2 |                               | 3 |

Figura 63: Conclusione esecuzione – compilazione

La pagina di compilazione della scheda CO1 è composta dalla toolbar, dalla testata e dai campi propri della scheda.

Nella toolbar sono presenti tre pulsanti: Salva, Invio, Chiudi.

Nella testata sono riportati i seguenti campi, in sola visualizzazione:

- Compilatore: utente che ha compilato la scheda (valorizzato dopo il salvataggio)
- Registro di sistema: registro di sistema della scheda (valorizzato dopo l'invio)
- Scheda PCP: CO1
- Data invio: data di invio della scheda (valorizzato dopo l'invio)
- Stato scheda PCP: stato della scheda (valorizzato dopo il salvataggio)

I campi compilabili, presenti sotto la testata, sono (in grassetto e con \* i campi obbligatori):

61 / 82

TeamSystem S.p.A. Società con socio unico Cap. Soc. € 24.000.000 I.v. C.C.I.A.A. delle Marche P. Iva 01035310414 www.teamsystem.com

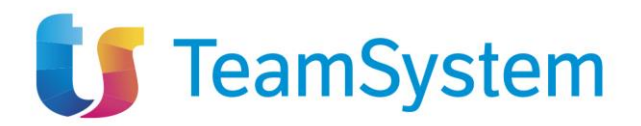

- Data ultimazione prestazione \*: campo data
- Data stipula contratto: campo data (prevalorizzato, ma modificabile, con il valore dell'eventuale scheda SC1 precedente)
- Data esecutività: campo data
- Causa interruzione anticipata: selezione da menù a tendina. I valori possibili sono:
  - Revoca dell'aggiudicazione definitiva
  - Risoluzione contrattuale
  - o Recesso della stazione appaltante
  - Recesso dell'appaltatore
  - o Recesso dal contratto (codice antimafia)
  - Fallimento, liquidazione coatta o concordato preventivo, insolvenza concorsuale o liquidazione dell'appaltatore)
  - o Dichiarazione giudiziale di inefficacia del contratto
  - Data interruzione anticipata: campo data
- Motivi risoluzione: selezione da menù a tendina. I valori possibili sono:
  - o Accordo consensuale
  - o Grave inosservanza alle norme in materia di sicurezza
  - o Reati accertati
  - o Grave inadempimento, grave irregolarità o grave ritardo
  - o Superamento delle soglie delle modifiche contrattuali
  - Modifica sostanziale del contratto
  - o Carenza dei requisiti al momento dell'aggiudicazione
  - Violazione degli obblighi derivanti dai trattati
- Oneri economici risoluzione-recesso: selezione da menù a tendina. I valori possibili sono:
  - o Senza Oneri
  - o Riconoscimenti del mancato utile
  - Addebito all'appaltatore delle maggiori spese sostenute
- Importo: campo numerico decimale
- Incamerata polizza: checkbox Sì/No
- Numero infortuni: campo numerico intero
- Di cui postumi permanenti: campo numerico intero
- Di cui mortali: campo numerico intero

I campi obbligatori, presenti sotto la testata, sono tali in fase di invio, è comunque possibile salvare una bozza della scheda senza compilarli.

Per salvare una bozza della scheda in compilazione è necessario selezionare il pulsante "Salva". In caso di salvataggio completato correttamente verrà visualizzato il messaggio "Salvato Correttamente".

Per inviare la scheda è invece necessario selezionare il pulsante "Invio" presente in toolbar. La scheda compilata verrà salvata a sistema e quindi inviata a PCP.

Verrà quindi mostrato un messaggio di conferma dell'invio ("Invio eseguito correttamente. Al termine troverai il documento nell'elenco contratti conclusi").

62 / 82

TeamSystem S.p.A. Società con socio unico Cap. Soc. € 24.000.000 I.v. C.C.I.A.A. delle Marche P. Iva 01035310414 www.teamsystem.com Sede Legale e Amministrativa Via Sandro Pertini, 88 61122 Pesaro (PU) Tel. 0721 42661 Fax 0721 400502

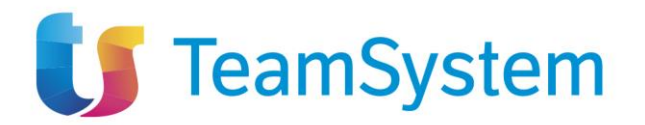

In fase di invio vengono applicate le stesse validazioni di ANAC, in modo tale da prevenire una risposta negativa da parte di PCP nel caso in cui almeno una di queste non dovesse essere rispettata.

Una volta ricevuta risposta positiva da parte di PCP, lo stato del contratto verrà cambiato in "Concluso". Da quel momento in poi il contratto non sarà più ricercabile nella pagina "Contratti in Esecuzione" ma nella pagina "Contratti Conclusi".

### 14.1.1 Validazioni

Le validazioni applicate sono:

- Se Causa interruzione anticipata è valorizzata con "Risoluzione contrattuale", *Motivi risoluzione* deve essere valorizzato
- Se Causa interruzione anticipata è valorizzata con "Risoluzione contrattuale", "Recesso della stazione appaltante", "Recesso dell'appaltatore", Oneri economici risoluzione-recesso deve essere valorizzato
- Se Oneri economici risoluzione-recesso è valorizzato, Importo deve essere valorizzato con un valore maggiore di 0
- Se Oneri economici risoluzione-recesso non è valorizzato, Importo non deve essere valorizzato o deve essere valorizzato con valore 0
- Se Data interruzione anticipata non è valorizzata, Data ultimazione prestazione deve esserlo
- Il valore di Numero infortuni deve essere maggiore o uguale della somma dei campi Di cui postumi permanenti e Di cui mortali
- Se Causa interruzione anticipata è valorizzata, deve esserlo anche Incamerata polizza
- I campi Di cui postumi permanenti e Di cui mortali non possono avere valori negativi

### 14.1.2 Tab Conclusioni Esecuzione

Nella pagina di dettaglio del contratto concluso è presente il tab "Conclusioni esecuzione". In questo tab sono elencate tutti le schede in stato 'Inviato', 'Confermato', 'Errore'.

Il tab è presente anche nella pagina di dettaglio del contratto in esecuzione. In questo caso sono elencate tutti le schede in stato 'In lavorazione', 'Inviato', 'Errore'.

È possibile esportare la lista visualizzata cliccando su "Esporta in xls", verrà quindi scaricato il file corrispondente.

| Stati           | di avanzamento | Subappalti Sosper     | nsioni Accordi bonar | i Modifiche con | itrattuali Aggiudic | atari Re | cessi Conclusioni es | collaud          | i                         |                |
|-----------------|----------------|-----------------------|----------------------|-----------------|---------------------|----------|----------------------|------------------|---------------------------|----------------|
| Stam<br>Pagina: | pa Espoi       | tainxls<br>di1 ❻ ᠊᠊   |                      |                 |                     |          |                      |                  | Righe per pag             | ina: 25 🗸      |
| Apri            | Scheda PCP     | Data Invio Scheda PCP | Stato Scheda PCP     | Utente          | Data ultimazione    | Importo  | Incamerata Polizza   | Numero Infortuni | Di cui postumi permanenti | Di cui mortali |
| Q               | CO1            | 05/06/2024 10:22:06   | Errore               | Carla Lavorgna  | 05/06/2024          | 0,00     |                      |                  |                           |                |
| Q               | CO1            |                       | In Lavorazione       |                 | 05/06/2024          | 0,00     |                      | 1                | 2                         | 3              |
|                 |                |                       |                      |                 |                     |          |                      |                  |                           |                |

Figura 64: Conclusioni esecuzione – tab

Nella tabella visualizzata sono presenti le colonne relative all'invio della scheda (Scheda PCP, Data invio Scheda PCP, Stato Scheda PCP, Utente) e quelle relative ai campi compilati dall'utente (Data

63 / 82

TeamSystem S.p.A. Società con socio unico Cap. Soc. € 24.000.000 I.v. C.C.I.A.A. delle Marche P. Iva 01035310414 www.teamsystem.com

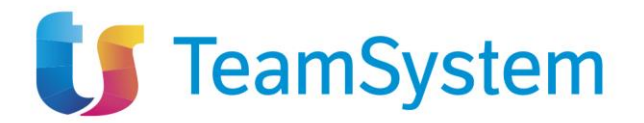

ultimazione, Importo, Incamerata polizza, Numero infortuni, Di cui postumi permanenti, Di cui mortali).

Ogni colonna, a esclusione di "Apri" è ordinabile per valori crescenti e decrescenti.

Dal tab è possibile entrare in visualizzazione nel dettaglio di una scheda in stato 'Inviato', 'Confermato' o 'Errore', cliccando sull'icona presente nella colonna "Apri" relativa alla riga della scheda che si desidera visualizzare.

Nel caso di una scheda nello stato 'In lavorazione' si entrerà invece nella pagina di compilazione.

14.1.2.1 Dettaglio Conclusione Esecuzione

| Chiudi                      |                        |                                     |                               |   |
|-----------------------------|------------------------|-------------------------------------|-------------------------------|---|
| TESTATA                     |                        |                                     |                               | ^ |
| Compilatore                 | Registro di sistema    |                                     |                               |   |
| Carla Lavorgna              | PI003953-24            |                                     |                               |   |
| Scheda PCP                  | Data invio             | Stato scheda PCP                    |                               |   |
| C01                         | 05/06/2024 10:22:06    | Errore                              |                               |   |
| ata ultimazione prestazione | Data stipula contratto | Data esecutività                    | Causa interruzione anticipata |   |
| 05/06/2024                  | gg/mm/aaaa             | gg/mm/aaaa                          |                               |   |
| ata interruzione anticipata | Motivi risoluzione     | Oneri economici risoluzione-recesso | Importo                       |   |
| gg/mm/aaaa                  |                        | ~                                   | v                             |   |
| camerata polizza            | Numero infortuni       | Di cui postumi permanenti           | Di cui mortali                |   |

Figura 65: Conclusione esecuzione – dettaglio

Il dettaglio di una scheda CO1 riporta gli stessi valori presenti sulla scheda in fase di compilazione, con la differenza che nessun campo è editabile.

In questa pagina la toolbar è formata dal solo pulsante Chiudi, che una volta cliccato riporterà alla pagina di dettaglio del contratto in esecuzione.

# **15 CONTRATTI CONCLUSI**

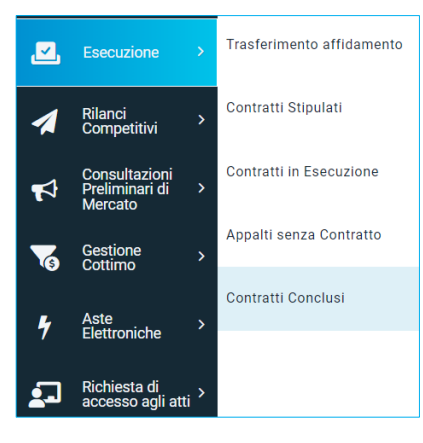

Figura 66: Menu Contratti Conclusi

TeamSystem S.p.A. Società con socio unico Cap. Soc. € 24.000.000 I.v. C.C.I.A.A. delle Marche P. Iva 01035310414 www.teamsystem.com Sede Legale e Amministrativa Via Sandro Pertini, 88 61122 Pesaro (PU) Tel. 0721 42661 Fax 0721 400502

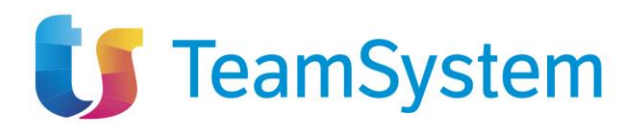

Per accedere alla pagina dei contratti conclusi è necessario, all'interno delle funzionalità del menù, selezionare la voce "Contratti Conclusi"

|                  |                                  |                             | CONTRATTI CONCLUSI   |          |                 |            |                  |
|------------------|----------------------------------|-----------------------------|----------------------|----------|-----------------|------------|------------------|
| FILTR            | DI RICERCA                       |                             |                      |          |                 |            | ^                |
| Tipo             | di Contratto                     | Registro di sistema         | CIG                  |          |                 | Oggetto    |                  |
| Co               | ontratto Stipulato               | v                           |                      |          |                 |            |                  |
| Stamp<br>Pagina: | a Esporta in xls<br>1 V di 1 🕒 🔿 |                             |                      |          |                 | Cerca      | Pulisci          |
| Apri             | Registro di Sistema Contratto    | Aggiudicatario              | Data Invio Contratto | Stato    | Oggetto         | CIG        | Valore Contratto |
| Q                | PI002916-24                      | "LA FELTRINELLI.COM" S.R.L. | 29/04/2024 11:32:47  | Concluso | test esecuzione | 1004405914 | 2.000,00         |
| Q                | PI002909-24                      | "LA FELTRINELLI.COM" S.R.L. | 29/04/2024 11:07:28  | Concluso | Oggetto         | 10043F6CB2 | 3.000,00         |
| Q                | PI005098-24                      | test                        | 09/07/2024 17:51:55  | Concluso | Test invio ad3  | 1003EF0776 | 0,00             |

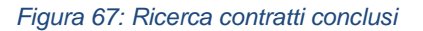

Da qui sarà possibile effettuare una ricerca nell'elenco dei contratti conclusi, in maniera similare alla ricerca dei contratti stipulati, filtrando, attraverso l'apposita box dei filtri di ricerca, per

- Tipo di Contratto: campo selectbox (Contratto Stipulato, Contratto RDO, Appalti senza Contratto, Ordinativo di Fornitura), in base alla scelta effettuata varia la combinazione dei filtri di ricerca sulla pagina
- Registro di sistema
- CIG
- Oggetto / Titolo Ordinativo (non disponibile nel caso di Contratto RDO)

inserendo nell'apposito campo la parola chiave di interesse e cliccare sul comando

L'esempio mostra il caso in cui viene scelto "Contratto Stipulato" nel filtro "Tipo di Contratto".

Questo elenco comprende tutti e solo i contratti per cui è stata già inviata una scheda CO1 (Conclusione esecuzione) o una scheda CO2 (Conclusione esecuzione per affidamenti diretti < 5000 €).

La pagina "Contratti conclusi" si compone di un elenco di contratti, di cui sarà possibile visualizzare

il dettaglio cliccando sull'apposita icona della lente d'ingrandimento 💛 nella colonna "Apri".

Si aprirà così la pagina di dettaglio (chiamata "Contratto Concluso", "Contratto RDO Concluso" e "Ordinativo di Fornitura Concluso") per quello specifico contratto.

65 / 82

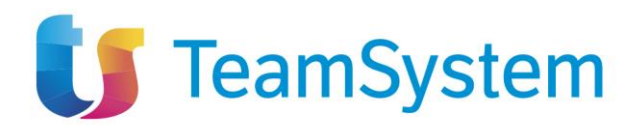

## 15.1 Dettaglio contratti conclusi

|                                                                                                    | CONTRAT                                        | TO CONCLUSO                                 |                                                                                                    |
|----------------------------------------------------------------------------------------------------|------------------------------------------------|---------------------------------------------|----------------------------------------------------------------------------------------------------|
| alva Invio Funzioni - Conclus                                                                                                    | sione • Visualizza • Cronologia PCP            | Chiudi                                      |                                                                                                    |
| TESTATA                                                                                                    |                                                |                                             | /                                                                                                    |
| ATI APPALTO                                                                                                    |                                                |                                             |                                                                                                    |
|                                                                                                    | 0 t                                            | Beeleter distance and he                    | We as to the distance                                                                                                    |
| Compilatore                                                                                                    | Oggetto appalto                                | Registro di sistema appalto                 | Fascicolo di sistema                                                                                                    |
| dana Lavoigna                                                                                                    |                                                |                                             | Peterlevia Ochada                                                                                                    |
| a07200af.85f6.436e.013e.ae13e4ca7d04                                                                                                    | AD3                                            | Avviso Pubblicato                           | 24/04/2024 12:54:30                                                                                                    |
| a07299a10010-4000-9100-a010040a7004                                                                                                    | AU3                                            | Avviso Edublicato                           | 24/04/2024 12.04.00                                                                                                    |
| Agenzia Intercent-EP                                                                                                    | R.U.P. appaltante                              |                                             |                                                                                                    |
| VIA DEI MILLE, 21 40127 Bologna Italia<br>Tel 01231231234 - Fax 051527308 -<br>https://intercenter.regione.emilia-<br>romagna.it/<br>C.F. 91252510374 - PIVA IT91252510374<br>PEC e.pannullo@afsoluzioni.it | cana Laroigna                                  |                                             |                                                                                                    |
| ATI CONTRATTO                                                                                                    |                                                |                                             |                                                                                                    |
| Compilatore                                                                                                    | Oggetto contratto                              | Registro di sistema contratto               | ld contratto                                                                                                    |
| Carla Lavorgna                                                                                                    | test esecuzione                                | PI002916-24                                 | 1bb32df5-50f0-4e36-aa20-6a8408a376c8                                                                                            |
| CIG                                                                                                    | Scheda PCP contratto                           | Stato scheda PCP contratto                  | Data invio contratto                                                                                                    |
| 1004405914                                                                                                    | SC1                                            | Concluso                                    | 29/04/2024 11:32:47                                                                                                    |
|                                                                                                    |                                                |                                             |                                                                                                    |
| Data invio scheda PCP                                                                                                    |                                                |                                             |                                                                                                    |
| 29/04/2024 11:38:19                                                                                                    |                                                |                                             |                                                                                                    |
| Ente esecuzione                                                                                                    | RUP esecuzione                                 | Direttore esecuzione contratto              | Aggiudicatario                                                                                                    |
| Agenzia Intercent-ER                                                                                                    | Carla Lavorgna                                 | Carla Lavorgna                              | "LA FELTRINELLI.COM" S.R.L.<br>VIA TUCIDIDE 56 20134 Milano Italia                                                              |
|                                                                                                    |                                                |                                             | Tel 567654325 - Fax 089000002 -<br>C. F. 05329570963 - P.IVA it05329570963<br>PEC<br>MAIL_TEST.LAFELTRINELLIBS@LEGALMAIL<br>.IT |
| Data Stipula Contratto                                                                                                    | Data Scadenza Contratto                        | Valore Contratto                            | Oneri                                                                                                    |
| 30/04/2024 12:00:00                                                                                                    | 08/05/2024 00:00:00                            | 2.000,00                                    | 0,00                                                                                                    |
| Importo Cauzione                                                                                                    |                                                |                                             |                                                                                                    |
| 0,00                                                                                                    |                                                |                                             |                                                                                                    |
| IZIO ESECUZIONE                                                                                                    |                                                |                                             |                                                                                                    |
| Scheda PCP                                                                                                    | Data Invio                                     | Stato                                       |                                                                                                    |
| 11                                                                                                    | 22/05/2024 17:13:45                            | Confermato                                  |                                                                                                    |
|                                                                                                    |                                                |                                             |                                                                                                    |
| Registro di Sistema                                                                                                    | Data effettivo inizio lavori/servizi/forniture | Data fine prevista                          | Consegna sotto riserva                                                                                                    |
| PI003561-24                                                                                                    | 07/05/2024                                     | 30/05/2024                                  | Si                                                                                                    |
| CLUSIONE ESECUZIONE                                                                                                    |                                                |                                             |                                                                                                    |
|                                                                                                    |                                                |                                             |                                                                                                    |
| eda PCP                                                                                                    | Data Invio                                     | Stato                                       | Compilatore                                                                                                    |
| 01                                                                                                    | 22/05/2024 17:46:03                            | Confermato                                  | Carla Lavorgna                                                                                                    |
| istro di Sistema                                                                                                    | Data ultimazione prestazione                   | Causa interruzione anticipata               | Data interruzione anticipata                                                                                                    |
| PI003564-24                                                                                                    | 22/05/2024                                     |                                             | gg/mm/aaaa                                                                                                    |
| tati di avanzamento Subappalti Sospensic                                                                                                    | oni Accordi bonari Modifiche contrattuali A    | ggiudicatari Recessi Conclusioni esecuzione | Collaudi                                                                                                    |
| ampa Esporta in xls                                                                                                    |                                                |                                             |                                                                                                    |
| ina: 1 🗸 di 1 G O                                                                                                    |                                                |                                             | Righe per pagina: 25                                                                                                    |
|                                                                                                    |                                                |                                             |                                                                                                    |
| ri Scheda PCP Data Invio Scheda PCP                                                                                                    | Stato Scheda PCP Utente Denomina:              | zione avanzamento Modalità pagamento Data   | avanzamento Importo cumulato Avanzamen                                                                                          |

Figura 68: Contratto concluso - Dettaglio

TeamSystem S.p.A. Società con socio unico Cap. Soc. € 24.000.000 I.v. C.C.I.A.A. delle Marche P. Iva 01035310414 www.teamsystem.com Sede Legale e Amministrativa Via Sandro Pertini, 88 61122 Pesaro (PU) Tel. 0721 42661 Fax 0721 400502

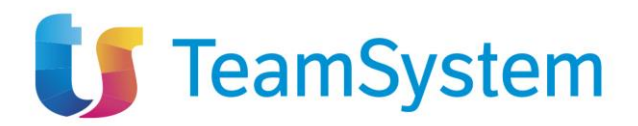

La pagina di dettaglio di un contratto concluso ha gli stessi tab e gli stessi dati dell'appalto, del contratto e di inizio esecuzione presenti nella pagina di dettaglio di un contratto in esecuzione. In aggiunta è presente la sezione "Conclusione Esecuzione" dove sono presenti i campi recuperati dalla conclusione dell'esecuzione fatta da "Contratti in Esecuzione", questi sono:

- Scheda PCP: CO1
- Data Invio: data di invio della scheda PCP
- Stato
- Compilatore: utente che ha compilato la scheda
- Registro di Sistema
- Data ultima prestazione
- Causa interruzione anticipata
- Data interruzione anticipata

La toolbar invece ha solo le voci:

- Funzioni -> Collaudo (abilitata solo per appalti di tipo Lavori)
- Conclusione
- Visualizza
- Cronologia PCP
- Chiudi

# **16 APPALTI SENZA CONTRATTO**

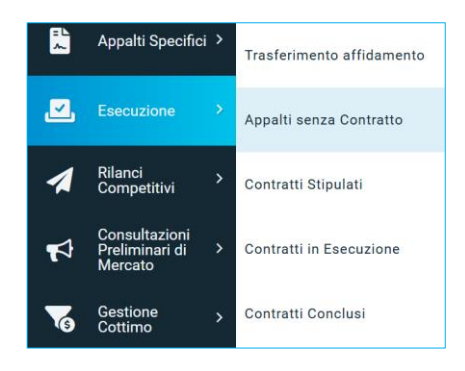

Figura 69: Menu Appalti senza contratto

Per accedere alla pagina degli appalti senza contratto è necessario, all'interno del gruppo funzionale Esecuzione, selezionare la funzionalità "Appalti senza Contratto".

TeamSystem S.p.A. Società con socio unico Cap. Soc. € 24.000.000 I.v. C.C.I.A.A. delle Marche P. Iva 01035310414 www.teamsystem.com Sede Legale e Amministrativa Via Sandro Pertini, 88 61122 Pesaro (PU) Tel. 0721 42661 Fax 0721 400502

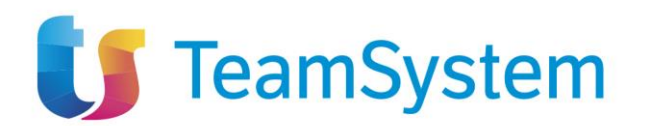

|                   |                                | APPALTI SENZA C               | ONTRATTO                    |            |                    |
|-------------------|--------------------------------|-------------------------------|-----------------------------|------------|--------------------|
| FILTRI            | DI RICERCA                     |                               |                             |            | ^                  |
| Regist            | ro di sistema appalto          | Oggetto appalto Cl            | G                           |            |                    |
|                   |                                |                               |                             | Cerca      | Pulisci            |
| Stampa<br>Pagina: | Esporta in xls<br>1 V di 3 G O |                               |                             | Right      | e per pagina: 25 🗸 |
| Apri              | Registro di Sistema appalto    | Oggetto appalto               | Aggiudicatario              | CIG        | Numero Lotto       |
| Q                 | PI000826-24                    | descrizione                   | "LA FELTRINELLI.COM" S.R.L. | 100180ADDA | 1                  |
| Q                 | PI002483-24                    | TEST 09042024 - A3_6 - MATTEO | Costruzioni Generali S.p.a. | 1003D4249E | 1                  |

Figura 70: Ricerca appalti senza contratto

Da qui sarà possibile effettuare una ricerca nell'elenco gli appalti senza contratto, in maniera similare alla ricerca dei contratti stipulati, filtrando, attraverso l'apposita box dei filtri di ricerca, per

- Registro di sistema appalto
- Oggetto appalto
- CIG

inserendo nell'apposito campo la parola chiave di interesse e cliccare sul comando

Cerca

Dalla lista risultante sarà possibile visualizzare il dettaglio cliccando sull'apposita icona della lente

d'ingrandimento 🔑 nella colonna "Apri".

Si aprirà così la pagina di dettaglio chiamata "Appalto senza contratto" per lo specifico appalto.

### 16.1 Dettaglio appalto senza contratto

La pagina di dettaglio di un appalto senza contratto ha una testata priva delle informazioni riguardanti il contratto, al contrario di quanto succede invece con le testate dei contratti.

Le voci di menu e i tab di un appalto senza contratto cambiano il base al tipo di appalto, perché nel caso di un AD5 viene mostrata un dettaglio diverso rispetto alle altre tipologie di appalto.

TeamSystem S.p.A. Società con socio unico Cap. Soc. € 24.000.000 I.v. C.C.I.A.A. delle Marche P. Iva 01035310414 www.teamsystem.com Sede Legale e Amministrativa Via Sandro Pertini, 88 61122 Pesaro (PU) Tel. 0721 42661 Fax 0721 400502

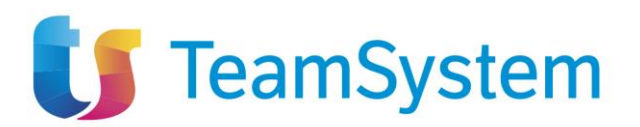

#### 16.1.1 Dettaglio di un AD5

|                                                   |                                                                                            |                                                                                                    |                  | APPALT         | O SENZA CONT | TRATTO                 |                               |            |
|---------------------------------------------------|--------------------------------------------------------------------------------------------|----------------------------------------------------------------------------------------------------|------------------|----------------|--------------|------------------------|-------------------------------|------------|
| Salva                                             | Invio                                                                                      | Conclusione esecuzione                                                                                               | Visualizza 🔻     | Cronologia PCP | Chiudi       |                        |                               |            |
| TESTATA                                           | N                                                                                          |                                                                                                    |                  |                |              |                        |                               | ^          |
|                                                   |                                                                                            |                                                                                                    |                  |                |              |                        |                               |            |
| DAILA                                             | TALIO                                                                                      |                                                                                                    |                  |                |              |                        |                               |            |
| Compila                                           | atore                                                                                      |                                                                                                    | Oggetto appalto  |                | Registro     | o di sistema appalto   | Id appalto                    |            |
| Carla                                             | a Lavorgna                                                                                 |                                                                                                    | descrizione      |                | P100         | 0826-24                | 5195baff-4fbd-439b-8287-2     | 0c37df1f62 |
| Scheda                                            | PCP                                                                                        |                                                                                                    | Stato scheda PCP |                | Data inv     | vio scheda PCP         | CIG                           |            |
| AD5                                               |                                                                                            |                                                                                                    | Pubblicato       |                | 13/0         | 2/2024 22:14:24        | 100180ADDA                    |            |
| Ente app                                          | paltante                                                                                   |                                                                                                    | RUP appaltante   |                | Aggiudi      | catario                | Codice Fiscale aggiudicatario |            |
| Agen<br>VIA D<br>Tel 0<br>https<br>roma<br>C.F. 9 | nzia Intercent<br>DEI MILLE, 21<br>1231231234<br>ac//intercente<br>agna.it/<br>91252510374 | -ER<br>1 40127 Bologna Italia<br>- Fax 051527308 -<br>r.regione.emilia-<br>4 - P.IVA IT91252510374<br>afeoluzioni (t | Sabato Ferraro   |                | "LA F        | ELTRINELLI.COM" S.R.L. | 05329570963                   |            |
| Conclusio                                         | oni esecuzione<br>Esport                                                                   | a in xls                                                                                                    |                  |                |              |                        |                               |            |
| gina: 1                                           | 1 ~                                                                                        | di 1 ઉ 🕤                                                                                                    |                  |                |              |                        | Righe per                     | pagina: 25 |
|                                                   |                                                                                            |                                                                                                    |                  |                |              |                        |                               |            |
| \pri                                              | Scheda PC                                                                                  | P Data Invio Sched                                                                                                   | a                | Esito Utente   |              | Data Inizio            | Data ultimazione              | Importo    |

Figura 71: Appalto senza contratto – Dettaglio AD5

Nel caso di un appalto senza contratto basato su un AD5, la toolbar ha le seguenti voci:

- Conclusione esecuzione (per l'invio della scheda CO2)
- Visualizza
- Cronologia PCP
- Chiudi

16.1.1.1 Conclusione esecuzione per Affidamenti diretti minori di 5000 € (scheda CO2)

Per poter compilare una scheda Conclusione esecuzione (CO2) è necessario selezionare la voce "Conclusione esecuzione" nella toolbar del dettaglio di Affidamento diretto minore di 5000 € presente nell'elenco degli Appalti senza Contratto.

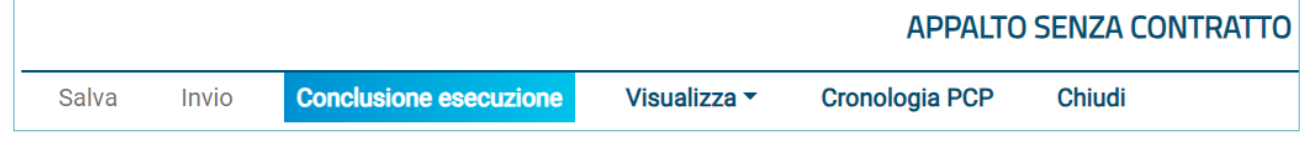

Figura 72: Conclusione esecuzione CO2

La voce è attiva per un appalto senza contratto di tipo AD5 che non abbia una scheda CO2 in stato "Inviato" o "Confermato". Per un dato appalto senza contratto può essere inviata una sola Conclusione esecuzione.

TeamSystem S.p.A. Società con socio unico Cap. Soc. € 24.000.000 I.v. C.C.I.A.A. delle Marche P. Iva 01035310414 www.teamsystem.com

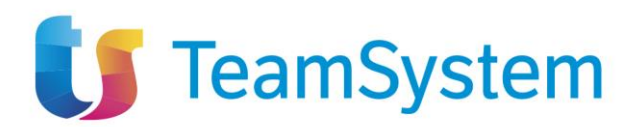

#### 16.1.1.2 Pagina di compilazione scheda CO2

|                                                                                                    |                    | CONCLUSIONE | ESECUZIONE                  |          |                                      |  |
|----------------------------------------------------------------------------------------------------|--------------------|-------------|-----------------------------|----------|--------------------------------------|--|
| Salva Invio Chiudi<br>(?) *I campi obbligatori sono indicati in grassetto                                                                                                    |                    |             |                             |          |                                      |  |
| TESTATA                                                                                                    |                    |             |                             |          | ^                                    |  |
| DATI APPALTO                                                                                                    |                    |             |                             |          |                                      |  |
| Compilatore                                                                                                    | Oggetto appalto    |             | Registro di sistema appalto |          | ld appalto                           |  |
| Carla Lavorgna                                                                                                    | descrizione        |             | PI003965-24                 |          | 5195baff-4fbd-439b-8287-2f0c37df1f62 |  |
| Scheda PCP                                                                                                    | Stato scheda PCP   |             | Data invio scheda PCP       |          | CIG                                  |  |
| C02                                                                                                    | Errore             |             | 05/06/2024 17:15:50         |          | 100180ADDA                           |  |
| Ente appaltante                                                                                                    | RUP appaltante     |             | Aggiudicatario              |          | Codice Fiscale aggiudicatario        |  |
| Agenzia Intercent-ER<br>VIA DEI MILLE, 21 v1017 Bologna Italia<br>Tel 01231231234 - Fax 031527308 -<br>https://mit.org/<br>intercents.com/<br>C.F. 91225210374 - PVA IT01225210374<br>PEC e.pannullo@afsoluzioni.it | Sabato Ferraro     |             | 'LA FELTRINELLI.COM' S.R.L. |          | 05329570963                          |  |
| * Data inizio                                                                                                    | * Data ultimazione |             | * Importo                   |          |                                      |  |
| 10/06/2024                                                                                                    | 18/06/2024         |             |                             | 5.400,00 |                                      |  |

Figura 73: Conclusione esecuzione CO2 - compilazione

La pagina di compilazione della scheda CO2 è composta dalla toolbar, dalla testata e dai campi propri della scheda.

Nella toolbar sono presenti tre pulsanti: Salva, Invio, Chiudi.

Nella testata sono riportati i seguenti campi, in sola visualizzazione:

- Compilatore
- Oggetto appalto
- Registro di sistema appalto
- Id appalto
- Scheda PCP
- Stato scheda PCP
- Data invio Scheda PCP
- CIG
- Ente appaltante
- R.U.P. appaltante
- Aggiudicatario
- Codice Fiscale aggiudicatario

I campi compilabili, presenti sotto la testata, sono (in grassetto e con \* i campi obbligatori):

- Data inizio \*: campo data
- Data ultimazione prestazione \*: campo data
- Importo: campo numerico decimale

I campi obbligatori sono tali in fase di invio, è comunque possibile salvare una bozza della scheda senza compilarli.

70 / 82

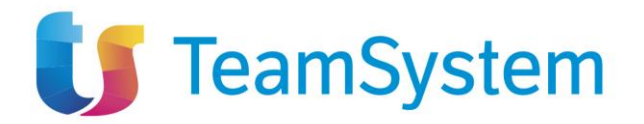

Per salvare una bozza della scheda in compilazione è necessario selezionare il pulsante "Salva". In caso di salvataggio completato correttamente verrà visualizzato il messaggio "Salvato Correttamente".

Per inviare la scheda è invece necessario selezionare il pulsante "Invio" presente in toolbar. La scheda compilata verrà salvata a sistema e quindi inviata a PCP. Verrà quindi mostrato un messaggio di conferma dell'invio ("Invio eseguito correttamente").

Una volta ricevuta risposta positiva da parte di PCP, lo stato del contratto verrà cambiato in "Concluso". Da quel momento in poi il contratto non sarà più ricercabile nella pagina "Appalti senza contratto" ma in quello "Contratti Conclusi".

### 16.1.1.3 Tab Conclusioni Esecuzione

Nella pagina di dettaglio del contratto concluso è presente il tab "Conclusioni esecuzione". In questo tab sono elencate tutti le schede in stato 'Inviato', 'Confermato', 'Errore'.

Il tab è presente anche nella pagina di dettaglio dell'appalto senza contratto. In questo caso sono elencate tutti le schede in stato 'In lavorazione', 'Inviato', 'Errore'.

È possibile esportare la lista visualizzata cliccando su "Esporta in xls", verrà quindi scaricato il file corrispondente.

| gina: 25 🗸 |
|------------|
| Importo    |
| 5.400,00   |
|            |

Figura 74: Conclusioni esecuzione CO2 – tab

Nella tabella visualizzata sono presenti le colonne relative all'invio della scheda (Scheda PCP, Data invio scheda, Esito, Utente) e quelle relative ai campi compilati dall'utente (Data Inizio, Data ultimazione, Importo).

Ogni colonna, a esclusione di "Apri" è ordinabile per valori crescenti e decrescenti.

Dal tab è possibile entrare in visualizzazione nel dettaglio di una scheda in stato 'Inviato', 'Confermato' o 'Errore', cliccando sull'icona presente nella colonna "Apri" relativa alla riga della scheda che si desidera visualizzare.

Nel caso di una scheda nello stato 'In lavorazione' si entrerà invece nella pagina di compilazione.

71 / 82

TeamSystem S.p.A. Società con socio unico Cap. Soc. € 24.000.000 I.v. C.C.I.A.A. delle Marche P. Iva 01035310414 www.teamsystem.com Sede Legale e Amministrativa Via Sandro Pertini, 88 61122 Pesaro (PU) Tel. 0721 42661 Fax 0721 400502

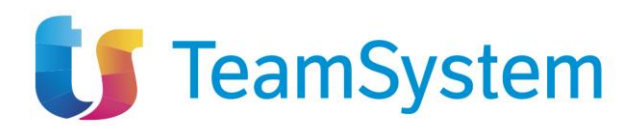

#### 16.1.1.4 Dettaglio Conclusione Esecuzione

| CONCLUSIONE ESECUZIONE                                                                                                    |                  |                             |                                      |  |  |
|----------------------------------------------------------------------------------------------------|------------------|-----------------------------|--------------------------------------|--|--|
| Chiudi                                                                                                    |                  |                             |                                      |  |  |
| TESTATA                                                                                                    |                  |                             | ^                                    |  |  |
| DATI APPALTO                                                                                                    |                  |                             |                                      |  |  |
| Compilatore                                                                                                    | Oggetto appalto  | Registro di sistema appalto | ld appalto                           |  |  |
| Carla Lavorgna                                                                                                    | descrizione      | PI003965-24                 | 5195baff-4fbd-439b-8287-2f0c37df1f62 |  |  |
| Scheda PCP                                                                                                    | Stato scheda PCP | Data invio scheda PCP       | CIG                                  |  |  |
| C02                                                                                                    | Errore           | 05/06/2024 17:15:50         | 100180ADDA                           |  |  |
| Ente appaltante                                                                                                    | RUP appaltante   | Aggiudicatario              | Codice Fiscale aggiudicatario        |  |  |
| Agenzia Intercent-ER<br>VIA DEI MILLE, 21 47a 20127 Bologna Italia<br>Tel 0123121234 - faix 051527308 -<br>https://pail/<br>CE.91225210334 - PUX IT91252510374<br>PEC e pannullo@afsoluzioni.it | Sabato Ferraro   | "LA FELTRINELLI.COM" S.R.L. | 05329570963                          |  |  |
| Data inizio                                                                                                    | Data ultimazione | Importo                     |                                      |  |  |
| 10/06/2024                                                                                                    | 18/06/2024       | 5.                          | 400,00                               |  |  |

Figura 75: Conclusione esecuzione CO2 – dettaglio

Il dettaglio di una scheda CO2 riporta gli stessi valori presenti sulla scheda in fase di compilazione, con la differenza che nessun campo è editabile.

In questa pagina la toolbar è formata dal solo pulsante Chiudi, che una volta cliccato riporterà alla pagina di dettaglio dell'appalto senza contratto.

#### 16.1.2 Dettaglio di altri tipi di appalto

|                                                              |                                     |                                           |                      | APPALTO S      | ENZA CONTRAT    | то                          |                                      |                                |  |  |
|--------------------------------------------------------------|-------------------------------------|-------------------------------------------|----------------------|----------------|-----------------|-----------------------------|--------------------------------------|--------------------------------|--|--|
| alva                                                         | Invio                               | Invio Scheda Contratto                    | Conclusione esecuzio | one Visualizza | Cronologia I    | PCP Chiudi                  |                                      |                                |  |  |
| TEST                                                         | ATA                                 |                                           |                      |                |                 |                             |                                      | ^                              |  |  |
|                                                              |                                     |                                           |                      |                |                 |                             |                                      |                                |  |  |
| DAT                                                          | I APPALTO                           |                                           |                      |                |                 |                             |                                      |                                |  |  |
| Com                                                          | ompilatore Oggetto appi             |                                           | Oggetto appalto      | to Registro    |                 | stro di sistema appalto     |                                      | Id appalto                     |  |  |
| Carla Lavorgna                                               |                                     | test                                      |                      | PI002828-2     | 4               | f5bf650                     | f5bf6509-765a-425f-b1d8-40bac58d99bc |                                |  |  |
| Scheda PCP                                                   |                                     |                                           | Stato scheda PCP     |                | Data invio sch  | eda PCP                     | CIG                                  | CIG                            |  |  |
| A                                                            | 3_6 Pubblic                         |                                           | Pubblicato           | licato 24      |                 | 24/04/2024 03:23:50         |                                      | I0043B67E3                     |  |  |
| Ente appaltante                                              |                                     |                                           | RUP appaltante       |                | Aggiudicatario  | Aggiudicatario              |                                      | Codice Fiscale aggiudicatario  |  |  |
| Agenzia Intercent-ER<br>VIA DELMILLE 21 40127 Bologna Italia |                                     | t-ER<br>1 40127 Bologna Italia            | Carla Lavorgna       |                | "LA FELTRI      | "LA FELTRINELLI.COM" S.R.L. |                                      | 05329570963                    |  |  |
| T(<br>ht                                                     | el 01231231234<br>ttps://intercente | I - Fax 051527308 -<br>rr.regione.emilia- |                      |                |                 |                             |                                      |                                |  |  |
| C                                                            | F. 9125251037<br>EC e.pannullo@     | 4 - P.IVA IT91252510374<br>afsoluzioni.it |                      |                |                 |                             |                                      |                                |  |  |
|                                                              |                                     |                                           |                      |                |                 |                             |                                      |                                |  |  |
|                                                              |                                     |                                           |                      |                |                 |                             |                                      |                                |  |  |
| otto                                                         | scrizione contrat                   | to Conclusioni esecuzione                 |                      |                |                 |                             |                                      |                                |  |  |
|                                                              | Esper                               | to in via                                 |                      |                |                 |                             |                                      |                                |  |  |
| ina.                                                         |                                     |                                           |                      |                |                 |                             |                                      | Piche per pagina: 25           |  |  |
| m rdi.                                                       |                                     | ~ ~ ~                                     |                      |                |                 |                             |                                      | rogre per pagina. 20           |  |  |
| ri                                                           | Scheda PCP                          | Data Invio Scheda                         | Stato Richiesta      | Utente         | Data decorrenza | Data scadenza               | Importo cauzione                     | Direttore esecuzione contratto |  |  |
|                                                              |                                     | 00/00/000446.0046                         | France               | Corle Lavarana | 01 (01 (1000)   |                             |                                      |                                |  |  |

Figura 76: Appalto senza contratto – Dettaglio A3\_6

Nel caso di un appalto senza contratto basato su un appalto diverso da un AD5, la toolbar invece ha le seguenti voci:

72 / 82

TeamSystem S.p.A. Società con socio unico Cap. Soc. € 24.000.000 I.v. C.C.I.A.A. delle Marche P. Iva 01035310414 www.teamsystem.com Sede Legale e Amministrativa Via Sandro Pertini, 88 61122 Pesaro (PU) Tel. 0721 42661 Fax 0721 400502
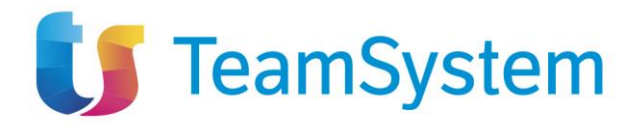

- Invio Scheda Contratto (per l'invio della scheda SC1 + S3)
- Conclusione esecuzione (per l'invio della scheda CO1 uguale a quanto già mostrato per un Contratto in Esecuzione)
- Visualizza
- Cronologia PCP
- Chiudi

#### 16.1.2.1 Invio Scheda Contratto (scheda SC1 + S3)

Per poter creare un contratto per un appalto senza contratto è necessario selezionare la voce "Invio Scheda Contratto" nella toolbar.

|       |                                   |                        |                        |              | APPALTO        | SENZA CO |  |  |  |
|-------|-----------------------------------|------------------------|------------------------|--------------|----------------|----------|--|--|--|
| Salva | Invio                             | Invio Scheda Contratto | Conclusione esecuzione | Visualizza 🔻 | Cronologia PCP | Chiudi   |  |  |  |
|       | Figura 77: Invio Scheda Contratto |                        |                        |              |                |          |  |  |  |

La voce è attiva per un appalto senza contratto che non abbia né una scheda SC1 né una scheda CO1 in stato "Inviato" o "Confermato". Per un dato contratto può essere inviata una sola scheda SC1 con successo.

#### 16.1.2.2 Pagina di compilazione scheda SC1 + S3

| SOTTOSCRIZIONE DEL CONTRATTO                                                                                                    |                              |                             |                                       |  |  |  |
|----------------------------------------------------------------------------------------------------|------------------------------|-----------------------------|---------------------------------------|--|--|--|
| Salva Invio Chiudi                                                                                                    |                              |                             |                                       |  |  |  |
| TESTATA                                                                                                    |                              |                             | ^                                     |  |  |  |
| DATI APPALTO                                                                                                    |                              |                             |                                       |  |  |  |
| Compilatore                                                                                                    | Oggetto appalto              | Registro di sistema appalto | ld appalto                            |  |  |  |
|                                                                                                    | Test numero 2 per esecuzione |                             | 3a51417a-fd61-4eb5-8cc6-ed53193791d9  |  |  |  |
| Scheda PCP                                                                                                    | Stato scheda PCP             | Data invio scheda PCP       | CIG                                   |  |  |  |
| SC1                                                                                                    |                              |                             | 10043F8E58                            |  |  |  |
| Ente appaltante                                                                                                    | RUP appaltante               | Aggiudicatario              | Codice Fiscale aggiudicatario         |  |  |  |
| Agenzia Intercent-ER                                                                                                    | Carla Lavorgna               | "LA FELTRINELLI.COM" S.R.L  |                                       |  |  |  |
| VIA DEI MILLE, 21 4012 / Bologna Italia<br>Tel 01231231234 Fax 051527308 -<br>https://intercenter.regione.emilia-<br>romagna.it/<br>C.F. 91252510374 - PIVA IT91252510374<br>PEC e.pannullo@afsoluzioni.it |                              |                             |                                       |  |  |  |
| Data decorrenza                                                                                                    | * Data scadenza              | * Importo cauzione          | * Direttore dell'esecuzione contratto |  |  |  |
| gg/mm/aaaa                                                                                                    | gg/mm/aaaa                   |                             | Seleziona                             |  |  |  |

Figura 78: Menu Scheda Contratto – Compilazione

La pagina di compilazione della scheda SC1 + S3 è composta dalla toolbar, dalla testata e dai campi propri sia della scheda SC1 che della scheda S3. Nella toolbar sono presenti tre pulsanti: Salva, Invio, Chiudi.

Nella testata sono riportati i seguenti campi, in sola visualizzazione:

Compilatore

73 / 82

TeamSystem S.p.A. Società con socio unico Cap. Soc. € 24.000.000 I.v. C.C.I.A.A. delle Marche P. Iva 01035310414 www.teamsystem.com Sede Legale e Amministrativa Via Sandro Pertini, 88 61122 Pesaro (PU) Tel. 0721 42661 Fax 0721 400502

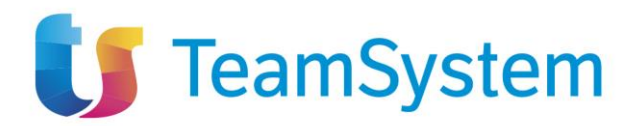

- Oggetto appalto
- Registro di sistema appalto
- Id appalto
- Scheda PCP
- Stato scheda PCP
- Data invio Scheda PCP
- CIG
- Ente appaltante
- R.U.P. appaltante
- Aggiudicatario
- Codice Fiscale aggiudicatario

I campi compilabili, presenti sotto la testata, sono (in grassetto e con \* i campi obbligatori):

- Data decorrenza \*: campo data (scheda SC1)
- Data scadenza \*: campo data (scheda SC1)
- Importo cauzione \*: campo numerico decimale (scheda SC1)
- **Direttore dell'esecuzione contratto** \*: selezione da menù a tendina (scheda S3). I valori possibili sono tutti gli utenti con il profilo "Direttore Esecuzione Contratto".

I campi obbligatori sono tali in fase di invio, è comunque possibile salvare una bozza della scheda senza compilarli.

Per salvare una bozza della scheda in compilazione è necessario selezionare il pulsante "Salva". In caso di salvataggio completato correttamente verrà visualizzato un messaggio:

| Salvato correttamente | × |  |
|-----------------------|---|--|
|                       |   |  |

Figura 79: Conferma salvataggio

Per inviare la scheda è invece necessario selezionare il pulsante "Invio" presente in toolbar. La scheda compilata verrà salvata a sistema e quindi inviata a PCP. La scheda S3 verrà inviata dopo la scheda SC1 e solo nel caso in cui della scheda SC1 sia andato a buon fine. Verrà quindi mostrato un messaggio di conferma dell'invio.

| Invio eseguito correttamente | × |   |
|------------------------------|---|---|
| Figura 80: Conferma invio    |   | - |

Una volta ricevuta risposta positiva da parte di PCP, l'appalto non sarà più ricercabile nella pagina "Appalti senza contratto" ma in quello dei "Contratti Stipulati".

TeamSystem S.p.A. Società con socio unico Cap. Soc. € 24.000.000 I.v. C.C.I.A.A. delle Marche P. Iva 01035310414 www.teamsystem.com Sede Legale e Amministrativa Via Sandro Pertini, 88 61122 Pesaro (PU) Tel. 0721 42661 Fax 0721 400502

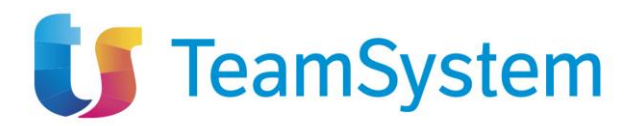

## 16.1.2.3 Tab Sottoscrizione Contratto

Nella pagina di dettaglio di un appalto senza contratto è presente il tab "Sottoscrizione contratto". In questo tab sono elencate tutti le schede in stato 'In lavorazione', 'Inviato', 'Confermato', 'Errore'. È possibile esportare la lista visualizzata cliccando su "Esporta in xls", verrà quindi scaricato il file corrispondente.

| Sotto            | scrizione contratto                                                                                                    | Conclusioni esecuzione |                 |                |                 |               |                  |                                |   |
|------------------|----------------------------------------------------------------------------------------------------|------------------------|-----------------|----------------|-----------------|---------------|------------------|--------------------------------|---|
| Stamp<br>Pagina: | Stampa         Esporta in xis           Pagina:         1         ✓         di 1         ✓         Righe per pagina:         25         ✓ |                        |                 |                |                 |               |                  |                                |   |
| Apri             | Scheda PCP                                                                                                    | Data Invio Scheda      | Stato Richiesta | Utente         | Data decorrenza | Data scadenza | Importo cauzione | Direttore esecuzione contratto | 0 |
| Q                | SC1                                                                                                    | 09/09/2024 16:39:16    | Errore          | Carla Lavorgna | 01/01/1999      | 31/12/2100    | 10.000,00        | Carla Lavorgna                 |   |
|                  |                                                                                                    |                        |                 |                |                 |               |                  |                                |   |

Figura 81: Sottoscrizione Contratto - tab

Nella tabella visualizzata sono presenti le colonne relative all'invio della scheda (Scheda PCP, Data invio Scheda PCP, Stato Scheda PCP, Utente) e quelle relative ai campi compilati dall'utente (Data decorrenza, Data scadenza, Importo cauzione, Direttore esecuzione contratto).

Ogni colonna, a esclusione di "Apri" è ordinabile per valori crescenti e decrescenti.

Dal tab è possibile entrare in visualizzazione nel dettaglio della singola scheda in stato 'Inviato', 'Confermato', 'Errore', cliccando sull'icona presente nella colonna "Apri" relativa alla riga della scheda che si desidera visualizzare.

Nel caso di una scheda nello stato 'In lavorazione' si entrerà invece nella pagina di compilazione.

|                                                                                                    | SOTTO            | SCRIZIONE DEL CONTRATTO     |                                      |
|----------------------------------------------------------------------------------------------------|------------------|-----------------------------|--------------------------------------|
| Chiudi                                                                                                    |                  |                             |                                      |
| TESTATA                                                                                                    |                  |                             | ^                                    |
| DATI APPALTO                                                                                                    |                  |                             |                                      |
| Compilatore                                                                                                    | Oggetto appalto  | Registro di sistema appalto | ld appalto                           |
| Carla Lavorgna                                                                                                    | test             | PI006499-24                 | f5bf6509-765a-425f-b1d8-40bac58d99bc |
| Scheda PCP                                                                                                    | Stato scheda PCP | Data invio scheda PCP       | CIG                                  |
| SC1                                                                                                    | Errore           | 09/09/2024 16:39:16         | 10043B67E3                           |
| Ente appaltante                                                                                                    | RUP appaltante   | Aggiudicatario              | Codice Fiscale aggiudicatario        |
| Agenzia Intercent-ER<br>VIA DEI MILLE 21 40127 Bologna Italia<br>TITUE VIA DEI MILLE 21 40127 Bologna Italia<br>TITUE VIATORENTE PAR OBJECTION DE ANTRO<br>TITUE VIATORENTE PAR OBJECTION DE ANTRO<br>C.F. 91 252510374 - PIVA TITUE 252510374<br>PEC e.pannullo@afsoluzioni.it | Carla Lavorgna   | "LA FELTRINELLI.COM" S.R.L. | 05329570963                          |
| ita decorrenza                                                                                                    | Data scadenza    | Importo cauzione            | Direttore dell'esecuzione contratto  |
| 01/01/1999                                                                                                    | 31/12/2100       | 10                          | .000,00 Carla Lavorgna               |

## 16.1.2.4 Dettaglio sottoscrizione contratto

Figura 82: Sottoscrizione contratto – Dettaglio

Il dettaglio di una scheda SC1 (e della scheda S3) riporta gli stessi valori presenti sulla scheda in fase di compilazione, con la differenza che nessun campo è editabile.

In questa pagina la toolbar è formata dal solo pulsante Chiudi, che una volta cliccato riporterà alla pagina di dettaglio dell'appalto senza contratto.

TeamSystem S.p.A. Società con socio unico Cap. Soc. € 24.000.000 I.v. C.C.I.A.A. delle Marche P. Iva 01035310414 www.teamsystem.com Sede Legale e Amministrativa Via Sandro Pertini, 88 61122 Pesaro (PU) Tel. 0721 42661 Fax 0721 400502

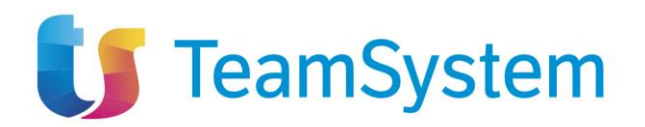

# **17 CRONOLOGIA PCP**

Attraverso il comando Cronologia PCP è sempre possibile monitorare tutte le chiamate ai servizi PCP di ANAC relativi al Flusso Esecuzione, che verranno attivate attraverso tutte le funzionalità descritte nei paragrafi precedenti.

|                         |                    |                        |                        | C                   | CRONO | )Logia P | P |  |                  |                   |        |
|-------------------------|--------------------|------------------------|------------------------|---------------------|-------|----------|---|--|------------------|-------------------|--------|
| Chiudi                  |                    |                        |                        |                     |       |          |   |  |                  |                   |        |
| TESTATA                 |                    |                        |                        |                     |       |          |   |  |                  |                   | ^      |
| Compilatore             |                    |                        | Registro               | di sistema          |       |          |   |  |                  |                   |        |
| Carla Lav               | orgna              |                        | PI002                  | 316-24              |       |          |   |  |                  |                   |        |
| Scheda PCF              |                    |                        | Data invi              | 5                   |       |          |   |  |                  |                   |        |
|                         |                    |                        | 23/04                  | /2024 18:07:46      |       |          |   |  |                  |                   |        |
|                         |                    |                        |                        |                     |       |          |   |  |                  |                   |        |
| Stampa                  | Esporta in xl      | s                      |                        |                     |       |          |   |  |                  |                   |        |
| Pagina: 1               | ✓ di 1 🤇           | • •                    |                        |                     |       |          |   |  | Righ             | ne per pagina:    | 25 🗸   |
| Operazione<br>richiesta | Stato<br>Richiesta | Data Richiesta         | Data<br>Esecuzione     | Messaggio di Errore |       |          |   |  | Download request | Download response | Scheda |
| esito-<br>operazione    | Elaborato          | 25/09/2024<br>10:52:31 | 25/09/2024<br>10:52:31 |                     |       |          |   |  | *                | ᆇ                 | SA1    |
| conferma-<br>scheda     | Elaborato          | 25/09/2024<br>10:52:18 | 25/09/2024<br>10:52:18 |                     |       |          |   |  | *                | ᆇ                 | SA1    |

Figura 83: Schermata cronologia PCP

La pagina è costituita dalla toolbar, dov'è presente il pulsante "Chiudi", dalla testata contenente i dati della gara e da una tabella.

La tabella della Cronologia PCP sarà vuota nelle funzionalità di "Appalti senza contratto" e "contratti stipulati" ma, una volta trasmesse le schede del gruppo funzionale "Esecuzione", saranno elencate tutte le operazioni registrate in fase di invio di una scheda.

Le colonne della tabella sono le seguenti:

- Operazione richiesta: il tipo di operazione richiesta a PCP
- Stato Richiesta: lo stato della richiesta a PCP
- Data Richiesta: la data della richiesta a PCP
- Data Esecuzione: la data di esecuzione della richiesta a PCP
- Messaggio di Errore: eventuale messaggio di errore ritornato da PCP
- Download request: possibilità di scaricare il dettaglio con i dati inviati a PCP
- Download response: possibilità di scaricare il dettaglio con i dati ricevuti da PCP
- Scheda: scheda per la quale è stata effettuata l'operazione

La tabella è ordinabile per ciascuna colonne ed è possibile esportarla in formato .xls.

76 / 82

TeamSystem S.p.A. Società con socio unico Cap. Soc. € 24.000.000 I.v. C.C.I.A.A. delle Marche P. Iva 01035310414 www.teamsystem.com Sede Legale e Amministrativa Via Sandro Pertini, 88 61122 Pesaro (PU) Tel. 0721 42661 Fax 0721 400502

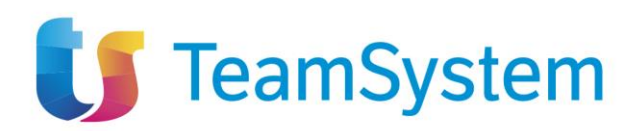

# 18 TRASFERIMENTO AFFIDAMENTO

Per accedere alla funzionalità per trasferire un affidamento è necessario, all'interno delle funzionalità del menù, selezionare la voce "Trasferimento Affidamento".

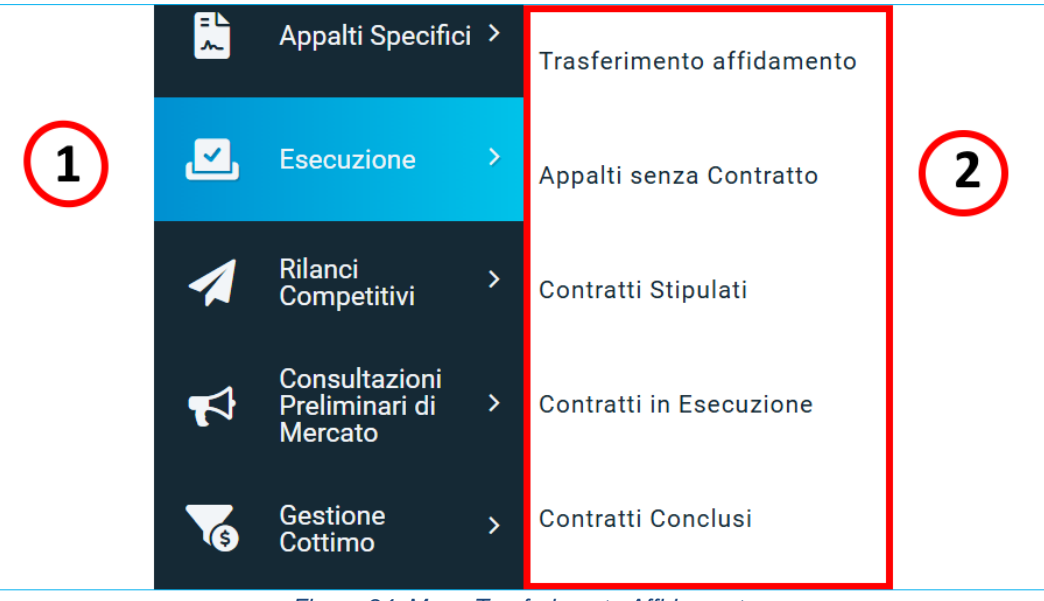

Figura 84: Menu Trasferimento Affidamento

Si aprirà quindi la pagina di ricerca. Vengono estratti tutti i documenti che hanno come RUP l'utente connesso o per i quali è stato proposto il trasferimento all'utente connesso.

Da qui sarà possibile effettuare una ricerca nell'elenco dei documenti filtrando, attraverso l'apposito box dei filtri di ricerca, per:

- Registro di sistema
- CIG
- IdAppalto
- Stato Affidamento: campo selectbox (In carico, Da prendere in carico)

inserendo nell'apposito campo la parola chiave di interesse e cliccare sul comando

TeamSystem S.p.A. Società con socio unico Cap. Soc. € 24.000.000 I.v. C.C.I.A.A. delle Marche P. Iva 01035310414 www.teamsystem.com Sede Legale e Amministrativa Via Sandro Pertini, 88 61122 Pesaro (PU) Tel. 0721 42661 Fax 0721 400502

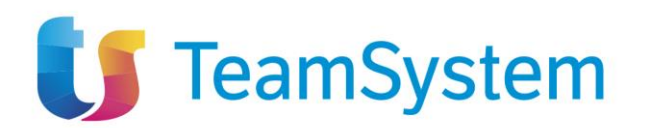

|                                     |                 |                                                                      |                                                             | TRASFERISCI           | AFFIDAMENTO        |                                       |                                                       |         |                                                    |                                                |
|-------------------------------------|-----------------|----------------------------------------------------------------------|-------------------------------------------------------------|-----------------------|--------------------|---------------------------------------|-------------------------------------------------------|---------|----------------------------------------------------|------------------------------------------------|
| FILTRI DI                           | RICERO          | CA                                                                   |                                                             |                       |                    |                                       |                                                       |         |                                                    | ^                                              |
| Registro                            | di sist         | ema                                                                  | CIG                                                         |                       | IdAppalto          |                                       | Stato affic                                           | damento |                                                    |                                                |
|                                     |                 |                                                                      |                                                             |                       |                    |                                       | Selezio                                               | ona     |                                                    | ~                                              |
|                                     |                 |                                                                      |                                                             |                       |                    |                                       |                                                       |         |                                                    |                                                |
|                                     |                 |                                                                      |                                                             |                       |                    |                                       |                                                       | Cerca   |                                                    | Pulisci                                        |
|                                     |                 |                                                                      |                                                             |                       |                    |                                       |                                                       |         |                                                    |                                                |
|                                     |                 |                                                                      |                                                             |                       |                    |                                       |                                                       |         |                                                    |                                                |
| Francfarios                         |                 | Drandi in aari                                                       | ee Difute Stemps Fased                                      | te in vle             |                    |                                       |                                                       |         |                                                    |                                                |
| <b>Frasferis</b>                    | si ,            | Prendi in cari                                                       | co Rifiuta Stampa Esport                                    | ta in xls             |                    |                                       |                                                       |         | Riche per par                                      | ina: 25 V                                      |
| <b>Trasferisc</b><br>agina: 1       | si<br>,         | Prendi in cari<br>✓ di 5 ⊙                                           | co Rifiuta Stampa Esport<br>🗩                               | ta in xIs             |                    |                                       |                                                       |         | Righe per pag                                      | jina: 25 🗸                                     |
| Frasferisc<br>agina: 1<br>Seleziona | ci<br>,<br>Apri | Prendi in cari                                                       | co Rifiuta Stampa Esport<br>O<br>Oggetto                    | ta in xls<br>CIG      | Тіро               | RUP in carico                         | IdAppalto                                             | Errore  | Righe per pag<br>Stato<br>Affidamento              | jina: 25 🔨<br>Stato<br>Funzionale              |
| Trasferisc<br>agina: 1<br>Seleziona | Apri<br>Q       | Prendi in cari<br>di 5 💿 di<br>Registro di<br>Sistema<br>PI003763-21 | co Rifiuta Stampa Esport<br>Oggetto<br>Test attività 275603 | ta in xls CIG 3742948 | <b>Tipo</b><br>RDO | RUP in<br>carico<br>Carla<br>Lavorgna | IdAppalto<br>df96fb47-0c48-4c5b-9f20-<br>aba613c297er | Errore  | Righe per pag<br>Stato<br>Affidamento<br>In carico | ina: 25<br>Stato<br>Funzionale<br>In Esecuzior |

Figura 85: Trasferisci affidamento

La lista può essere scaricata attraverso i pulsanti "Stampa" e "Esporta in xls"

Le operazioni a disposizione dell'utente sono:

- Trasferisci: permette di proporre un documento per il trasferimento. Non è possibile selezionare più documenti.
- Prendi in carico: permette di prendere in carico uno o più documenti che sono stati proposti all'utente connesso.
- Rifiuta: permette di rifiutare una proposta di presa in carico un documento. Non è possibile selezionare più proposte.

## 18.1 Trasferisci

Dalla pagina di ricerca, selezionando un documento e cliccando su Trasferisci, si aprirà la pagina dedicata.

TeamSystem S.p.A. Società con socio unico Cap. Soc. € 24.000.000 I.v. C.C.I.A.A. delle Marche P. Iva 01035310414 www.teamsystem.com Sede Legale e Amministrativa Via Sandro Pertini, 88 61122 Pesaro (PU) Tel. 0721 42661 Fax 0721 400502

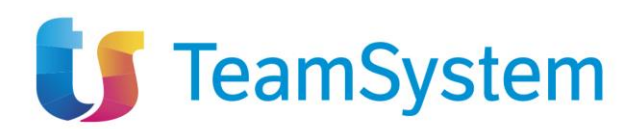

| TRASFERISCI                                     |                           |                            |                           |  |  |  |  |
|-------------------------------------------------|---------------------------|----------------------------|---------------------------|--|--|--|--|
| Trasferisci Chiudi                              |                           |                            |                           |  |  |  |  |
| *I campi obbligatori sono indicati in grassetto |                           |                            |                           |  |  |  |  |
| Compilatore                                     | Registro di Sistema       | Fascicolo di Sistema       | Oggetto Bando             |  |  |  |  |
| Carla Lavorgna                                  | PI003763-21               | FE001453                   | Test attività 275603      |  |  |  |  |
| Ente Proponente Precedente                      | Rup Proponente Precedente | Ente Appaltante Precedente | Rup Appaltante Precedente |  |  |  |  |
| Agenzia Intercent-ER                            | Carla Lavorgna            | Agenzia Intercent-ER       | Carla Lavorgna            |  |  |  |  |
| * Nuovo RUP esecuzione                          | Allegato                  | * Note                     |                           |  |  |  |  |
| 0 Selezionati                                   |                           |                            |                           |  |  |  |  |
|                                                 |                           | 4                          |                           |  |  |  |  |

## Figura 86: Trasferisci

La pagina è composta da una testata e da alcuni campi compilabili dall'utente.

Nella testata sono riportati i seguenti campi, in sola visualizzazione:

- Compilatore
- Registro di Sistema
- Fascicolo di Sistema
- Oggetto Bando
- Ente Proponente Precedente
- Rup Proponente Precedente
- Ente Appaltante Precedente
- Rup Appaltante Precedente

I campi compilabili, presenti sotto la testata, sono (in grassetto e con \* i campi obbligatori):

- Nuovo RUP esecuzione \*: selezione singola da menù a tendina
- Allegato: campo caricamento file
- Note \*: area di testo

Per inviare i dati è necessario selezionare il pulsante "Trasferisci" presente in toolbar.

Durante il processo di trasferimento partirà una e-mail all'utente selezionato per informarlo della proposta di presa in carico.

Una volta completata la proposta di trasferimento verrà mostrato un messaggio di conferma:

× Trasferimento completato

Figura 87: Conferma trasferimento

79 / 82

TeamSystem S.p.A. Società con socio unico Cap. Soc. € 24.000.000 I.v. C.C.I.A.A. delle Marche P. Iva 01035310414 www.teamsystem.com Sede Legale e Amministrativa Via Sandro Pertini, 88 61122 Pesaro (PU) Tel. 0721 42661 Fax 0721 400502

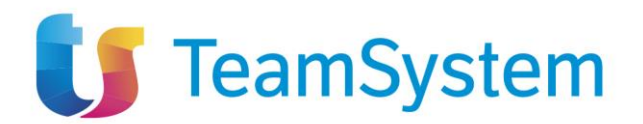

## 18.2 Rifiuta

Dalla pagina di ricerca, selezionando uno o più documenti e cliccando su Rifiuta verrà visualizzato il seguente messaggio:

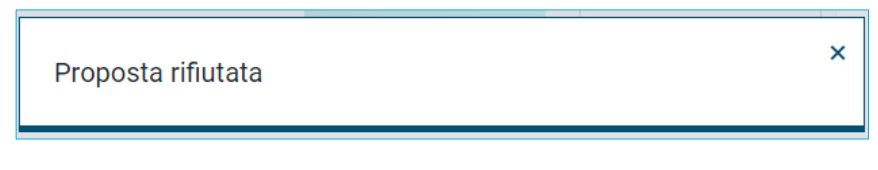

## Figura 88: Proposta rifiutata

Il documento non verrà più visualizzato nella lista dell'utente connesso e verrà inviata una mail all'utente che ha effettuato la proposta di presa in carico.

## 18.3 Prendi in carico

Dalla pagina di ricerca, selezionando un singolo documento e cliccando su Prendi in carico verrà visualizzato il seguente messaggio:

| Subentro avviato | × |
|------------------|---|
|                  |   |

Figura 89: Subentro avviato

Questo avvierà il processo di presa in carico verso PCP.

In caso di esito positivo da parte di PCP, verranno aggiornati in piattaforma i riferimenti del RUP esecuzione. Inoltre, verrà inviata una mail per avvisare l'utente del corretto completamento dell'operazione.

In caso di esito negativo, verrà inviata una mail per avvisare l'utente e il documento tornerà disponibile per la presa in carico.

Lo stesso documento può essere proposto per la presa in carico a più utenti. Nel momento in cui uno di questi utenti inizia la procedura di presa in carico, gli altri utenti proposti non potranno effettuare la stessa operazione fintantoché quella in corso non si sarà conclusa, positivamente o negativamente. Inoltre, nel momento in cui un utente completa una presa in carico, le altre proposte pendenti vengono cancellate logicamente.

TeamSystem S.p.A. Società con socio unico Cap. Soc. € 24.000.000 I.v. C.C.I.A.A. delle Marche P. Iva 01035310414 www.teamsystem.com Sede Legale e Amministrativa Via Sandro Pertini, 88 61122 Pesaro (PU) Tel. 0721 42661 Fax 0721 400502

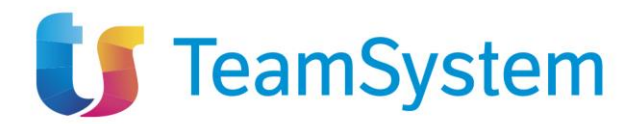

## **19** INDICE DELLE FIGURE

| Figura 1: Modulo Esecuzione                                        | 8  |
|--------------------------------------------------------------------|----|
| Figura 2: Interfaccia Sezione Contratti Stipulati                  | 9  |
| Figura 3: Filtro per contratto RDO                                 |    |
| Figura 4: Apertura contratto                                       |    |
| Figura 5: Dettaglio contratto stipulato                            |    |
| Figura 6: Dettaglio contratto RDO                                  |    |
| Figura 7: Dettaglio contratto Ordinativo di Fornitura              |    |
| Figura 8: Toolbar                                                  | 14 |
| Figura 9: Pulsante "Inizio Esecuzione"                             |    |
| Figura 10: Testata scheda II                                       |    |
| Figura 11: Messaggio di conferma salvataggio                       |    |
| Figura 12: Messaggio conferma invio                                |    |
| Figura 13: Contratti in esecuzione – Ricerca e lista dei risultati |    |
| Figura 14: Schermata contratti in esecuzione                       |    |
| Figura 15: Funzione 'Nuovo stato avanzamento'                      |    |
| Figura 16: Stato di avanzamento - Compilazione                     |    |
| Figura 17: Conferma salvataggio                                    |    |
| Figura 18: Conferma invio                                          |    |
| Figura 19: Stato di avanzamento - tab                              |    |
| Figura 20: Stato di avanzamento – Dettaglio                        |    |
| Figura 21: Funzione 'Nuovo subappalto'                             | 21 |
| Figura 22: Richiesta di subappalto - Compilazione                  | 21 |
| Figura 23: Subappalti – tab                                        | 24 |
| Figura 24: Subappalto – Dettaglio                                  | 25 |
| Figura 25: Esito richiesta subappalto                              |    |
| Figura 26: Esito subappalto                                        |    |
| Figura 27: Funzione Conclusione subappalto                         | 27 |
| Figura 28: Conclusione subappalto                                  |    |
| Figura 29: Sospensione                                             | 29 |
| Figura 30: Richiesta di sospensione – Compilazione                 |    |
| Figura 31: Sospensioni - tab                                       |    |
| Figura 32: Sospensione – Dettaglio                                 |    |
| Figura 33: Superamento quarto del tempo                            |    |
| Figura 34: Superamento quarto - compilazione                       |    |
| Figura 35: Ripresa prestazioni                                     |    |
| Figura 36: Ripresa prestazioni - compilazione                      |    |
| Figura 37: Funzione 'Accordo Bonario'                              |    |
| Figura 38: Accordo bonario - Compilazione                          |    |
| Figura 39: Accordi bonari – tab                                    |    |
| Figura 40: Accordo Bonario - Dettaglio                             |    |
| Figura 41: Funzione Modifica contrattuale                          |    |
| Figura 42: Logica schede M                                         |    |
| Figura 43: Compilazione scheda M1                                  |    |
| Figura 44: Compilazione scheda M2                                  |    |
| Figura 45: Compilazione scheda M1_40                               |    |
|                                                                    |    |

81 / 82

TeamSystem S.p.A. Società con socio unico Cap. Soc. € 24.000.000 I.v. C.C.I.A.A. delle Marche P. Iva 01035310414 www.teamsystem.com

Sede Legale e Amministrativa Via Sandro Pertini, 88 61122 Pesaro (PU) Tel. 0721 42661 Fax 0721 400502

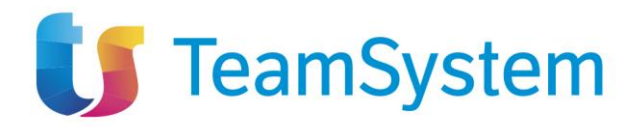

| Figura 46: Compilazione scheda M2_40                 |    |
|------------------------------------------------------|----|
| Figura 47: Tab modifiche contrattuali                |    |
| Figura 48: Modifica contrattuale – Dettaglio         |    |
| Figura 49: Funzione 'Variazione aggiudicatario'      |    |
| Figura 50: Variazione aggiudicatario - Compilazione  |    |
| Figura 51: Variazione aggiudicatario - tab           |    |
| Figura 52: Variazione aggiudicatario – Dettaglio     |    |
| Figura 53: Funzione 'Istanza di recesso'             |    |
| Figura 54: Istanza di recesso – compilazione         |    |
| Figura 55: Istanza di recesso – tab                  |    |
| Figura 56: Istanza di recesso – dettaglio            |    |
| Figura 57: Collaudo                                  |    |
| Figura 58: Collaudo (no concessione) - Compilazione  |    |
| Figura 59: Collaudo (concessione) - Compilazione     |    |
| Figura 60: Collaudi - tab                            |    |
| Figura 61: Collaudo (concessione) - Dettaglio        |    |
| Figura 62: Conclusione esecuzione                    | 61 |
| Figura 63: Conclusione esecuzione - compilazione     | 61 |
| Figura 64: Conclusioni esecuzione - tab              |    |
| Figura 65: Conclusione esecuzione - dettaglio        |    |
| Figura 66: Menu Contratti Conclusi                   |    |
| Figura 67: Ricerca contratti conclusi                | 65 |
| Figura 68: Contratto concluso – Dettaglio            |    |
| Figura 69: Menu Appalti senza contratto              |    |
| Figura 70: Ricerca appalti senza contratto           |    |
| Figura 71: Appalto senza contratto - Dettaglio AD5   |    |
| Figura 72: Conclusione esecuzione CO2                |    |
| Figura 73: Conclusione esecuzione CO2 – compilazione |    |
| Figura 74: Conclusioni esecuzione CO2 - tab          | 71 |
| Figura 75: Conclusione esecuzione CO2 - dettaglio    |    |
| Figura 76: Appalto senza contratto - Dettaglio A3_6  |    |
| Figura 77: Invio Scheda Contratto                    |    |
| Figura 78: Menu Scheda Contratto - Compilazione      |    |
| Figura 79: Conferma salvataggio                      |    |
| Figura 80: Conferma invio                            |    |
| Figura 81: Sottoscrizione Contratto - tab            | 75 |
| Figura 82: Sottoscrizione contratto - Dettaglio      | 75 |
| Figura 83: Schermata cronologia PCP                  |    |
| Figura 84: Menu Trasferimento Affidamento            |    |
| Figura 85: Trasferisci affidamento                   |    |
| Figura 86: Trasferisci                               |    |
| Figura 87: Conferma trasferimento                    |    |
| Figura 88: Proposta rifiutata                        |    |
| Figura 89: Subentro avviato                          |    |

TeamSystem S.p.A. Società con socio unico Cap. Soc. € 24.000.000 I.v. C.C.I.A.A. delle Marche P. Iva 01035310414 www.teamsystem.com

Sede Legale e Amministrativa Via Sandro Pertini, 88 61122 Pesaro (PU) Tel. 0721 42661 Fax 0721 400502